**EPSON** 

# Használati útmutató

# Multimedia Projector EMP-1715/1710 EMP-1705/1700

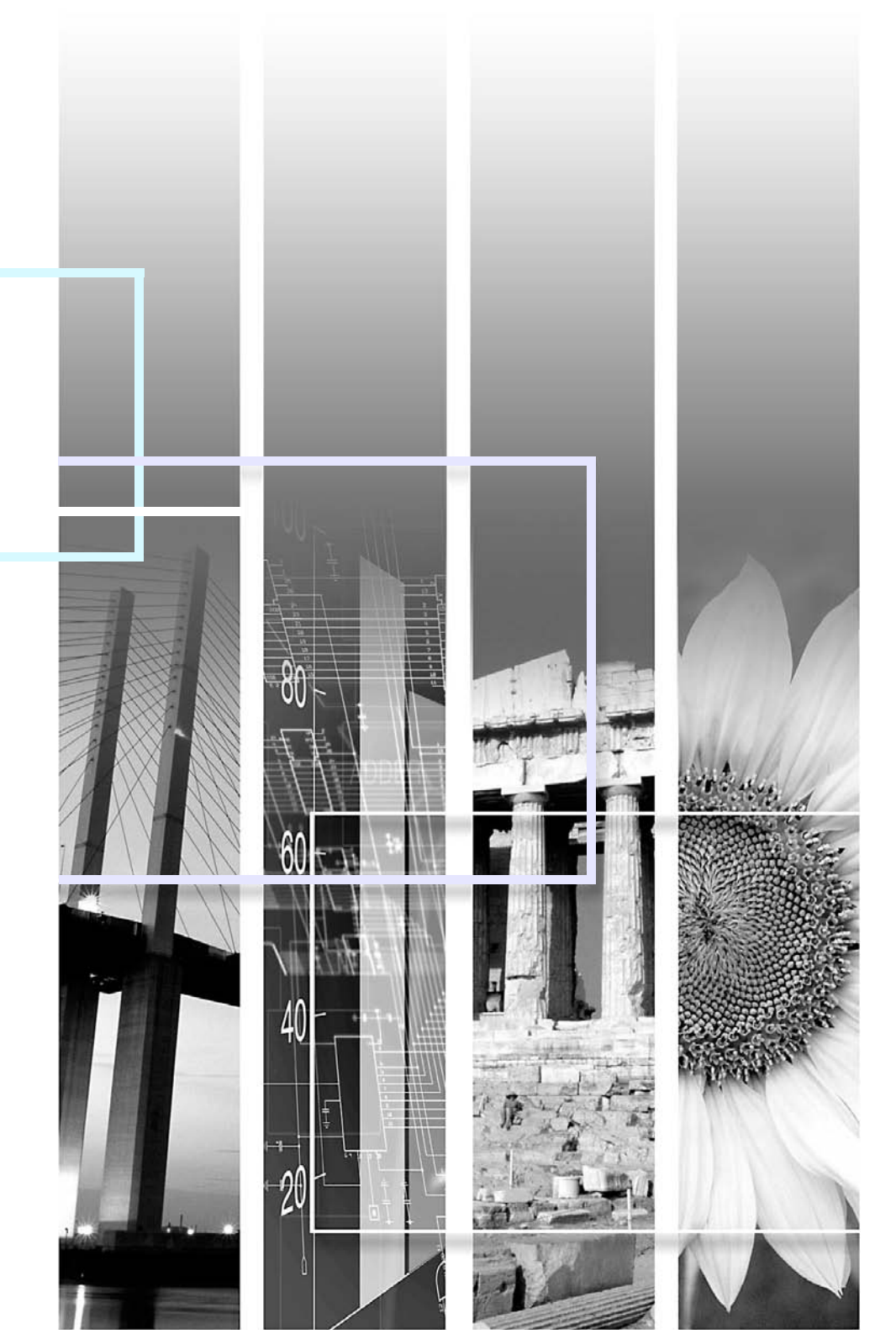

# A kézikönyvben használt jelölések

| 88  | 2 |
|-----|---|
| TOP |   |

| Figyelem                                                                                          | Olyan eljárásokra utal, amelyek során anyagi kár vagy személyi sérülés következhet be kellő elővigyázat hiánya<br>esetén.                                             |
|---------------------------------------------------------------------------------------------------|----------------------------------------------------------------------------------------------------|
| Kiegészítő információkra és szempontokra utal, amelyek hasznosak lehetnek egy adott téma kapcsán. |                                                                                                    |
|                                                                                                   | Arra az oldalra utal, ahol az adott témával kapcsolatos részletes információk megtalálhatók.                                                                          |
| ••                                                                                                | Arra utal, hogy a szimbólum előtt álló aláhúzott szó vagy szavak magyarázata szerepel a szószedetben. Lásd a<br>"Függelékben" a "Szószedet" című szakaszt. 🖝 oldal.65 |
| Eljárás                                                                                           | Üzemeltetési módszerekre és a műveletek sorrendjére utal.<br>A jelzett eljárást a számozott lépések sorrendjében kell végrehajtani.                                   |
| [ (Megnevezés) ]                                                                                  | A távirányítón vagy a vezérlőpanelen található gombok megnevezésére utal.<br>Példa: [Esc] gomb                                                                        |
| "(Menü megnevezése)"                                                                              | A konfigurációs menüpontokra utal.<br>Példa: "Image (Kép)" - "Brightness (Fényerő)"                                                                                   |

# Tartalomjegyzék

| A kivetítő iellemzői                    | 4  |
|-----------------------------------------|----|
| Kizárólag az EMP-1715/1705 típus esetén | 5  |
| Az alkatrészek megnevezése és funkciója | 6  |
| Előlap/Tető                             | 6  |
| Vezérlőpanel                            | 7  |
| Hátlap.                                 | 8  |
| Alaplemez                               | 9  |
| Távirányító                             | 10 |
|                                         |    |

### Hasznos funkciók

| A kivetített kép megváltoztatása<br>Automatikusan észleli a bejövő jeleket és megváltoztatja a kivetített képet | 13 |
|----------------------------------------------------------------------------------------------------|----|
| (Forrás keresés)                                                                                                | 13 |
| Váltás közvetlenül a távirányítóval                                                                             | 14 |
| A kivetítés javítására szolgáló funkciók                                                                        | 15 |
| A kivetítési minőség kiválasztása (Színmód kiválasztása)                                                        | 15 |
| A kép és a hang ideiglenes elrejtése (A/V némítás)                                                              | 16 |
| A kép kimerevítése (Kimerevítés)                                                                                | 17 |
| A képarány megváltoztatása (Átméretezés)                                                                        | 17 |
| Mutató funkció (Mutató)                                                                                         | 18 |
| A kép egy részének kinagyítása (E-Zoom)                                                                         | 19 |
| A távirányító használata az egérmutató működtetésére                                                            |    |
| (vezeték nélküli egér)                                                                                          | 20 |
| Szín beállítása több kivetítőhöz (többképernyős színbeállítás)                                                  | 23 |
| A beállítási műveletek összefoglalása                                                                           | 23 |
| Képernyő-azonosító beállítása                                                                                   | 23 |
| Képkorrekciós módszer                                                                                           | 24 |
| Biztonsági funkciók                                                                                             | 26 |
| A felhasználók kezelése (Jelszavas védelem)                                                                     | 26 |
| A működés korlátozása (Működési zár)                                                                            | 29 |
|                                                                                                    |    |

# Konfigurációs menü

| A Konfigurációs menü használata                         | 31 |
|---------------------------------------------------------|----|
| A funkciók felsorolása                                  |    |
| Kép menü                                                |    |
| Jel menü                                                |    |
| "Beállítások" menü                                      |    |
| Kiteriesztett menü                                      |    |
| Hálózati menü (Kizárólag az EMP-1715/1705 típus esetén) |    |
| Információs menü (csak a kijelző)                       |    |
| Visszaállítási menü                                     |    |
|                                                         |    |

# Hibaelhárítás

| A súgó használata                            | 41 |
|----------------------------------------------|----|
| Problémamegoldás                             |    |
| A visszaielzők leolvasása                    |    |
| Ha a visszaielzések nem nyújtanak segítséget |    |

# Függelék

| Telepítési módszerek                                 |                 |
|------------------------------------------------------|-----------------|
| Tisztítás                                            | 54              |
| A kivetítő felületének tisztítása                    | 54              |
| A lencse tisztítása                                  | 54              |
| A levegőszűrő és a beszívó szellőzőnyílás tisztítása | 54              |
| A fogyóeszközök cseréje                              | 55              |
| A távirányító elemeinek cseréje                      | 55              |
| A lámpa cseréje                                      | 56              |
| A levegőszűrő cseréje                                | 59              |
| Felhasználói logo mentése                            | 60              |
| Képernyőméret és távolság                            | 62              |
| Csatlakoztatás külső berendezéshez                   |                 |
| Csatlakoztatás külső hangszórókhoz                   | 63              |
| Kiegészítő tartozékok és fogyóeszközök               | 64              |
| Szószedet                                            | 65              |
| Az ESC/VP21 parancsok felsorolása                    |                 |
| Parancslista                                         |                 |
| Kábelek elrendezése                                  |                 |
| USB csatlakozás beállítása                           | 68              |
| PJLink (Kizárólag az EMP-1715/1705 típus esetén)     | 69              |
| A támogatott monitor kijelzők felsorolása            |                 |
| Műszaki adatok                                       | 71              |
| Küleő mogiolonós                                     | 7/              |
|                                                      | ······ /4<br>75 |
| l'argymutato                                         |                 |

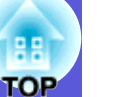

# A kivetítő jellemzői

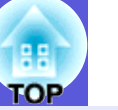

#### Kicsi és könnyű

B5 méret (19,3 cm mély, 27,3 cm széles és 6,8 cm magas), könnyű és kompakt házzal (1,6 - 1,7 kg $^*$ )

Szállítása egyszerű, mivel gondoskodtunk egy külön zsebről a kábelek és az egyéb tartozékok tárolásához, a kivetítőhöz tartozó puha hordtáskában. 🖝 oldal.71

\* EMP-1715/1705: 1,7 kg, EMP-1710/1700: 1,6 kg

Nincs késlekedés a lehűlés miatt

Kihúzhatja a kivetítő tápkábelét, nem kell megvárnia, hogy lehűljön.

#### Egyszerű használat

#### Amikor be- vagy kikapcsolja a kivetítő áramellátását, sípoló hang hallható.

Az áramellátás bekapcsolásakor sípoló hang hallható, és miután a lehűlési idő letelt, ennek megerősítésére kétszer megszólal a csipogó. Miután meghallotta a csipogó két megerősítő hangjelzését, kihúzhatja a tápkábelt.

### A készülék egy lábon áll, ezért nem kell vesződnie a vízszintes beállítással.

Egyszerűen, félkézzel beállíthatja a készülék magasságát. 🖝 Bevezetés

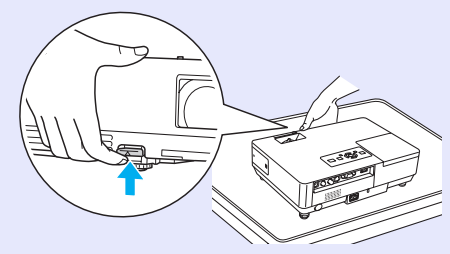

### Az A/V csúsztatható takarólemez megkönnyíti a kivetítést és a tárolást

Nem jelent gondot a kivetítés megállítása és folytatása az A/V csúsztatható takarólemez nyitásával és zárásával, amely megkönnyíti az egyértelmű prezentációk tartását.

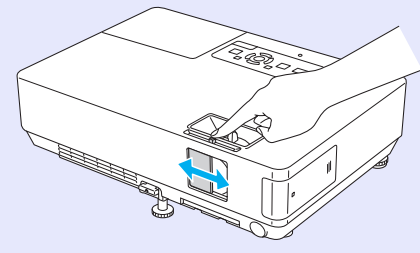

#### Egyszerűen használható vezérlőpanel

A használat megkönnyítése érdekében a gombokat a kivetítési és szabályozási funkcióik szerint besoroltuk és csoportosítottuk.

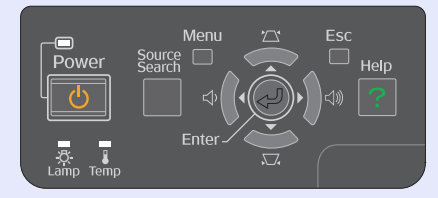

Coldal.7

#### Biztonsági funkciók

#### Jelszavas védelem a felhasználók korlátozására és kezelésére

Jelszó beállításával korlátozhatja a kivetítő használatát. 🖝 oldal.26

#### A Működési Zár korlátozza a vezérlőpanel gombjainak működését

Ezzel korlátozhatja a kivetítő beállításainak engedély nélküli megváltoztatását rendezvényeken, iskolákban stb.

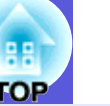

### Kizárólag az EMP-1715/1705 típus esetén

#### Egyszerűen csatlakoztatható számítógéphez

#### Számítógépes és vezeték nélküli csatlakozás

Vezeték nélküli LAN használatával egyszeruen csatlakoztathatja számítógépéhez. *Wireless LAN Quick Connection Guide* Emellett elérési ponthoz is csatlakoztathatja. *EasyMP Operation Guide* 

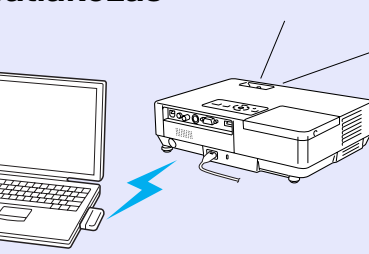

#### Csatlakoztatás USB kábellel (USB kijelző)

Ha egy kábellel csatlakoztatja a számítógépéhez, egyszerűen kivetíthet képeket a számítógép képernyőjéről. (*EasyMP Operation Guide* 

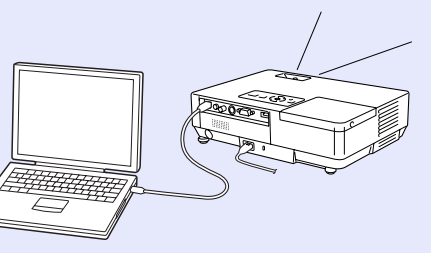

#### Erőteljes támogatás prezentációkhoz

#### Prezentáció számítógép nélkül

Előzetesen rögzítheti adathordozón a prezentáció forgatókönyvét, majd egyszerűen elindítja a lejátszást. A prezentációt számítógép nélkül is megtarthatja. (\* *EasyMP Operation Guide* 

#### Csak diasorozat kivetítése (prezentációs üzemmód)

A prezentációs üzemmód kizárólag a PowerPoint diasorozat képeit vetíti ki. Stílusos prezentációkat tarthat úgy, hogy a nézők nem is

látják a műveleteket vagy az egyéb előkészítő anyagokat.

*EasyMP Operation Guide* 

A vezeték nélküli LAN megerősített szintű biztonsága

A biztonság erősebb, mint a korábbi modelleknél. Biztonságban érezheti magát, amikor egy hálózat részeként használja a készüléket. *EasyMP Operation Guide* 

#### Második és harmadik képernyő kivetítése (Többképernyős kijelző)

A számítógépen beállított mindegyik virtuális kijelzőt kivetítheti két vagy több kivetítővel. Ezt felhasználhatja file-műveletekhez és a virtuális kijelző elrendezéséhez, miközben kizárólag a virtuális kijelzéseket vetíti ki. 🖝 EasyMP Operation Guide

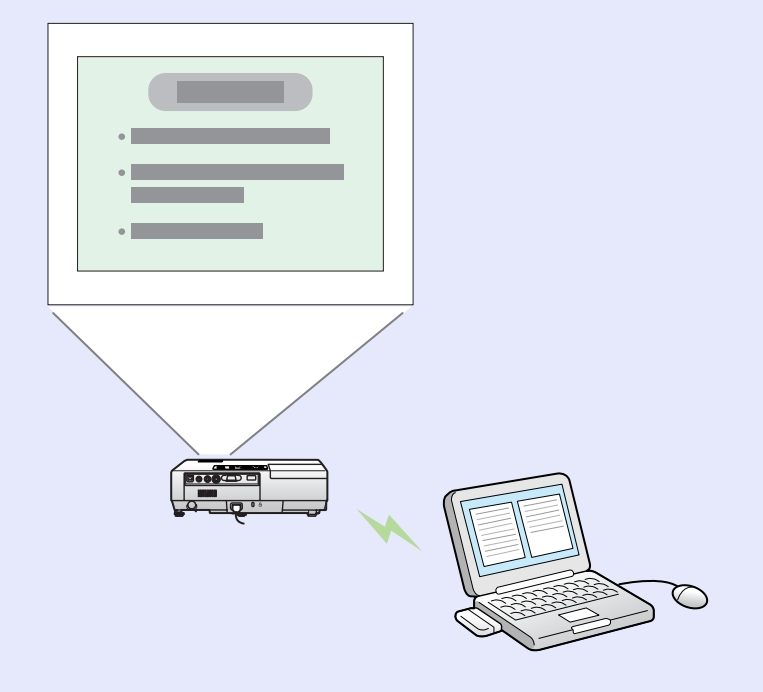

# Az alkatrészek megnevezése és funkciója

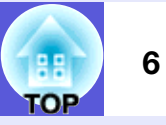

# Előlap/Tető

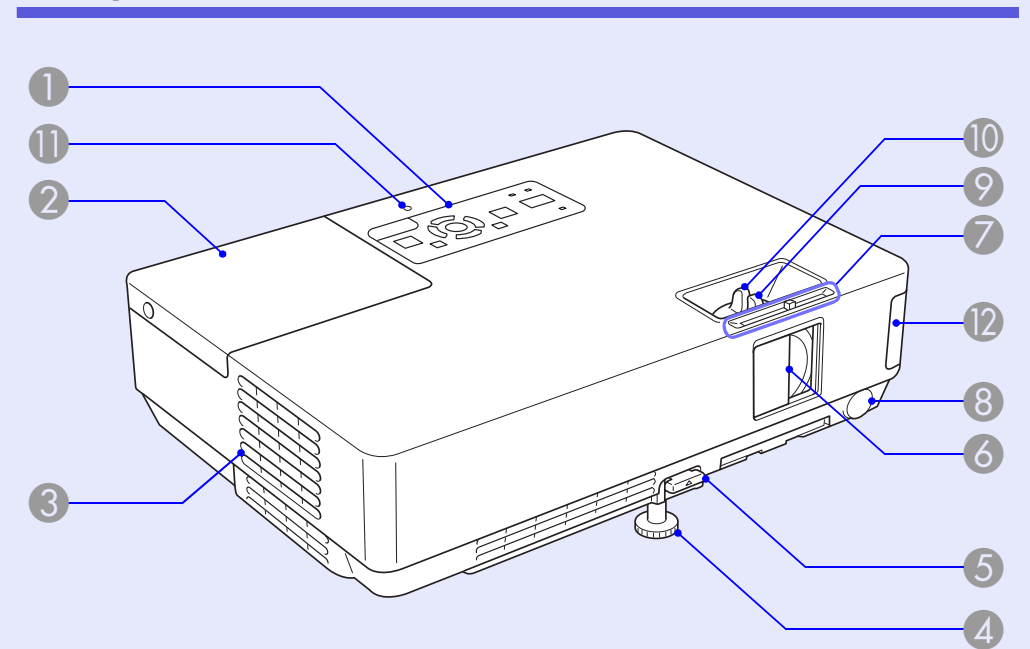

| Megnevezés                      | Funkció                                                                                                    |
|---------------------------------|----------------------------------------------------------------------------------------------------|
| Vezérlőpanel                    | Coldal.7                                                                                                    |
| 2 Lámpa burkolat                | A kivetítő lámpájának cseréjéhez nyissa ki ezt<br>a burkolatot.<br>oldal.56                                                                                                    |
| Levegő kifúvó<br>szellőzőnyílás | Figyelem<br>Ne tegyen olyan tárgyakat a szellőzőnyílás<br>közelébe, amelyek megvetemedhetnek vagy<br>más módon megsérülhetnek a hőtől, és ne<br>tegye az arcát vagy a kezét a szellőzőnyílás<br>közelébe, amikor a kivetítő működik. |

|     | Megnevezés                                                                       | Funkció                                                                                                    |
|-----|----------------------------------------------------------------------------------|----------------------------------------------------------------------------------------------------|
| 4   | Első állítható láb                                                               | Kihúzásával beállíthatja a kivetített kép<br>helyzetét, amikor a kivetítőt például egy<br>íróasztal lapjára helyezte.                                                                                       |
| 5   | Láb-állítási kar                                                                 | Húzza ki a láb karját az első láb kihúzásához<br>és betolásához.<br><b>E Bevezetés</b>                                                                                                    |
| 6   | A/V csúsztatható<br>takarólemez                                                  | A lencse védelme érdekében zárja le a<br>tolózárat, amikor nem használja a kivetítőt. Ha<br>kivetítés alatt lezárja, akkor elrejtheti a képet<br>és a hangot (A/V némítás).<br><b>Bevezetés, oldal.16</b>   |
| 7   | A/V csúsztatható<br>takarólemez<br>gombja                                        | A gomb eltolásával kinyithatja és lezárhatja az<br>A/V csúsztatható takarólemezt.                                                                                                    |
| 8   | Τάννενő                                                                          | Veszi a távirányító jeleit.<br><b>Bevezetés</b>                                                                                                    |
| 9   | Fókuszáló gyűrű                                                                  | A kép fókuszálására szolgál.                                                                                                    |
| 0   | Nagyító/kicsinyítő<br>gyűrű                                                      | A kép méretének beállítására szolgál.                                                                                                    |
| 0   | USB elérési<br>visszajelző<br>(Kizárólag az<br>EMP-1715/1705<br>típus esetén)    | Villogással vagy világítással jelzi az "A" típusú<br>USB elérési állapotát.                                                                                                    |
| (2) | Vezeték nélküli<br>LAN egység<br>(Kizárólag az<br>EMP-1715/1705<br>típus esetén) | A kivetítő használata előtt szerelje fel. Vezeték<br>nélküli csatlakozással csatlakoztassa a<br>kivetítőt egy számítógéphez.<br><i>Wireless LAN Quick Connection Guide</i><br><i>EasyMP Operation Guide</i> |

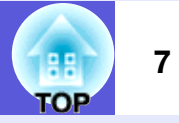

# Vezérlőpanel

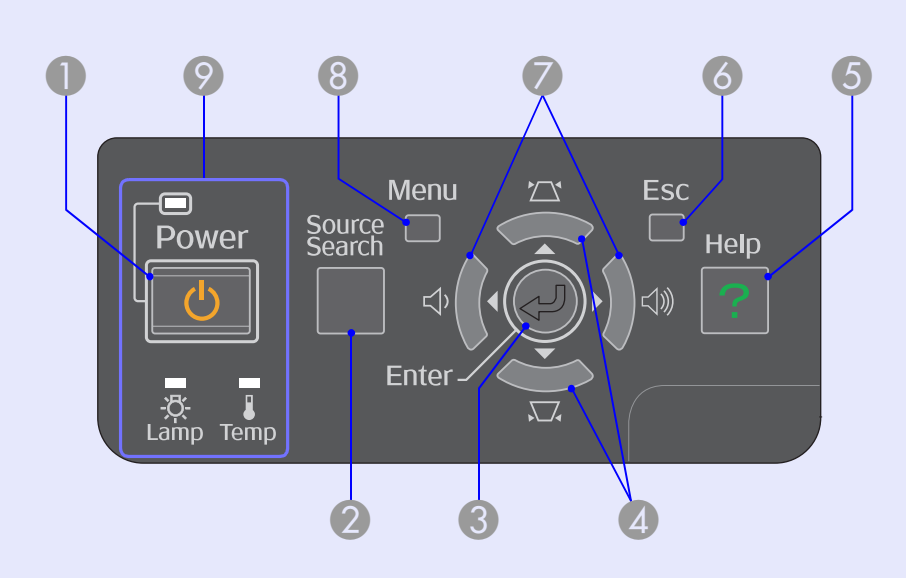

|   | Megnevezés              | Funkció                                                                                                    |
|---|-------------------------|----------------------------------------------------------------------------------------------------|
| 0 | [Power] gomb            | Be- és kikapcsolja a kivetítő áramellátását.                                                                                                    |
| 2 | [Source Search]<br>gomb | Átáll a következő input-forrásra, amely<br>csatlakoztatva van a kivetítőhöz és képeket<br>küld a készülékre.                                                                                                    |
| 3 | [Enter] gomb            | Ha számítógépes jelről vett kép kivetítése<br>közben megnyomja, automatikusan beállítja a<br>tracking-et, a szinkronizálást és a helyzetet az<br>optimális kép kivetítése érdekében. Ha<br>megjelenik egy konfigurációs menü vagy egy<br>súgó képernyő, akkor elfogadja és betáplálja<br>az aktuális kiválasztást, és továbblép a<br>következő szintre. |

| Megnevezés              | Funkció                                                                                                    |
|-------------------------|----------------------------------------------------------------------------------------------------|
| 4 [\\[\]] [\[\]] gomb   | Korrigálja a trapéztorzítást.<br>Ha megnyomja, miközben megjelenik egy<br>konfigurációs menü vagy egy súgó képernyő,<br>ezekkel a gombokkal kiválaszthatja a<br>menüpontokat és a beállítási értékeket.<br><b>Bevezetés, oldal.31</b>   |
| [Help] gomb             | Megjeleníti és bezárja a súgó képernyőt,<br>amely megmutatja az előforduló hibák<br>megoldásának módját.<br>oldal.41                                                                                                    |
| 6 [Esc] gomb            | Leállítja az aktuális funkciót.<br>Ha megnyomja egy konfigurációs menü<br>megjelenítése közben, visszalép az előző<br>menüszintre.<br>coldal.31                                                                                         |
| [Φ] [Φ] gomb            | A hangerő beállítására szolgál.<br>Ha megnyomja, miközben megjelenik egy<br>konfigurációs menü vagy egy súgó képernyő,<br>ezekkel a gombokkal kiválaszthatja a<br>menüpontokat és a beállítási értékeket.<br><b>Bevezetés, oldal.31</b> |
| 8 [Menu] gomb           | Megjeleníti és bezárja a konfigurációs menüt.                                                                                                    |
| Állapot<br>visszajelzők | A visszajelzők színe, villogása vagy folyamatos világítása a kivetítő állapotát jelzi. <b>Toldal.42</b>                                                                                                    |

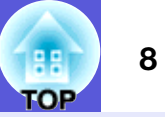

# Hátlap

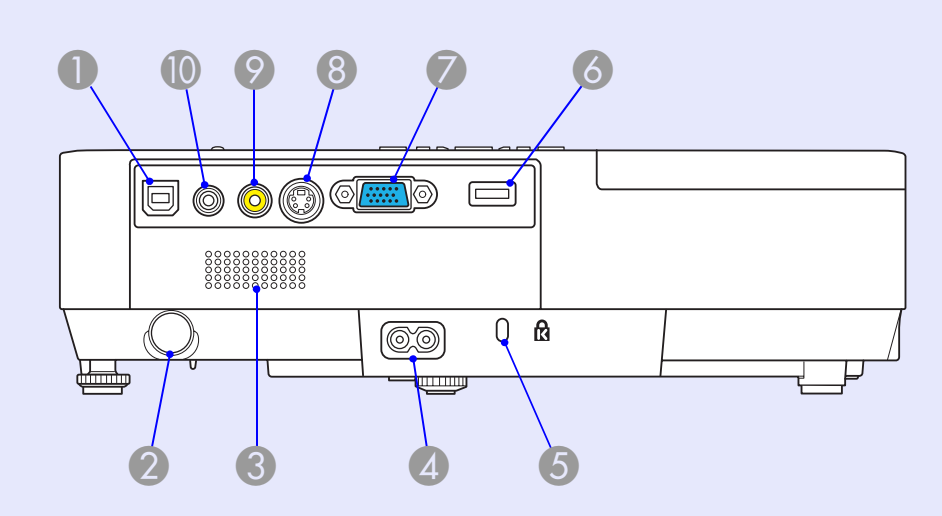

| Megnevezés              | Funkció                                                                                                    |
|-------------------------|----------------------------------------------------------------------------------------------------|
| USB port, "B"<br>típusú | Csatlakoztatja a kivetítőt egy számítógéphez<br>USB-kábellel, és kivetíti a számítógépen<br>megjelenített képet (kizárólag EMP-1715/1705<br>típus esetén).<br>Ezenkívül a vezeték nélküli egér funkció<br>használata során USB-kábellel<br>csatlakoztathatja a készüléket egy<br>számítógéphez. |
| 2 Τάννενő               | Veszi a távirányító jeleit.<br><b> </b>                                                                                                    |
| <b>3</b> Hangszóró      |                                                                                                    |
| Tápkábel<br>bemenet     | A tápkábel csatlakoztatásának helye.                                                                                                    |

|   | Megnevezés                                                          | Funkció                                                                                                    |
|---|---------------------------------------------------------------------|----------------------------------------------------------------------------------------------------|
| 5 | Biztonsági nyílás<br>(讼)                                            | Coldal.65                                                                                                    |
| 6 | USB port, "A"<br>típus (kizárólag<br>EMP-1715/1705<br>típus esetén) | Csatlakoztatja a memóriát kompatibilis<br>digitális kamerához és USB-hez, és kivetíti a<br>kép/mozgókép fájlokat és forgatókönyveket a<br>számítógép nélküli EasyMP segítségével.<br><b>Bevezetés</b>                                                                                                 |
| 7 | Számítógép<br>(Component<br>video) port                             | A számítógépről érkező videojelekhez és más<br>video-forrásokból érkező <u>component video</u><br>jelekhez.                                                                                                    |
| 8 | S-Video port                                                        | Video forrásokból érkező <u>S-video</u> ₩ jelekhez.                                                                                                    |
| 9 | Video port                                                          | Video forrásokból érkező <u>composite video</u> ₩<br>jelekhez.                                                                                                    |
| 0 | Audio port                                                          | Csatlakoztatott berendezésből étkező audio<br>jelbemenethez.<br>A számítógép nélküli EasyMP funkcióval<br>történő kivetítés során kiadhatja az audiojelet<br>külső hangszóróra, ha a konfigurációs<br>menüben beállítja az "EasyMP Audio Out"<br>beállítást (kizárólag MP-1715/1705 típus<br>esetén). |

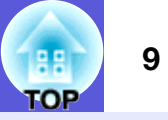

# Alaplemez

1

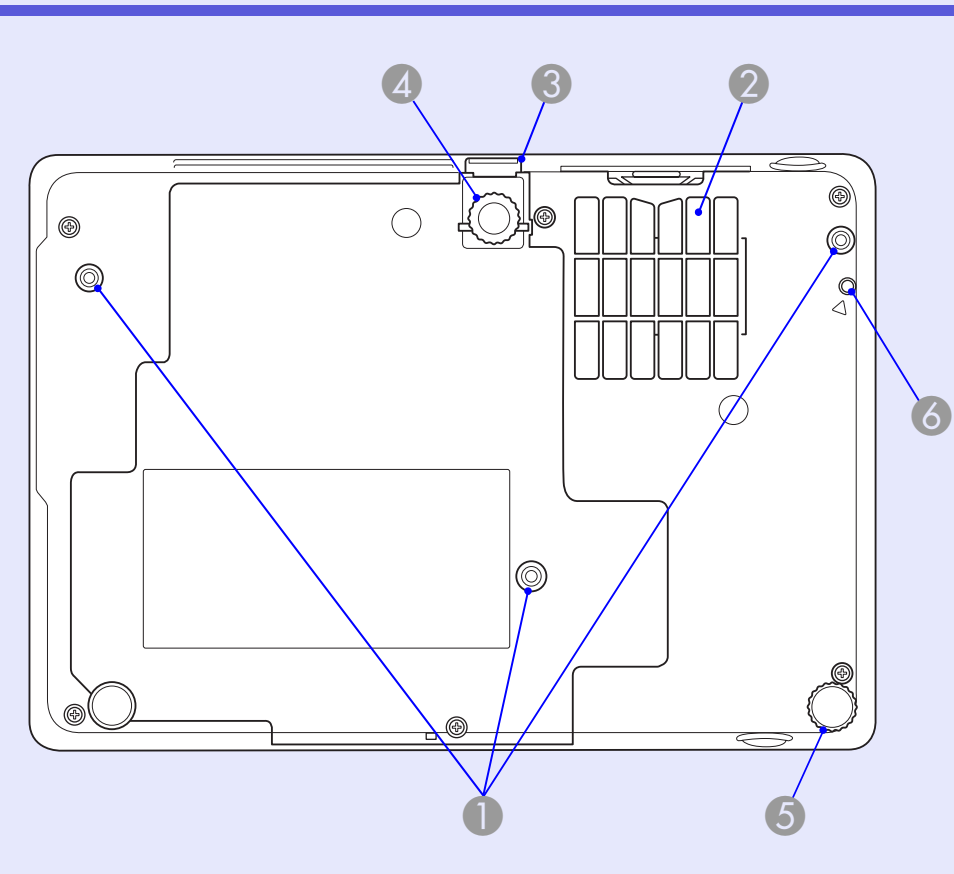

| Megnevezés                                           | Funkció                                                                                                    |
|------------------------------------------------------|----------------------------------------------------------------------------------------------------|
| Felfüggesztőkonz<br>ol rögzítési<br>pontjai (3 pont) | Ide kell csatlakoztatni az opcionális<br>mennyezeti rögzítést, ha felfüggeszti a<br>kivetítőt a mennyezetre.<br>Coldal.53, 64 |

|   | Megnevezés                                                                     | Funkció                                                                                                    |
|---|--------------------------------------------------------------------------------|----------------------------------------------------------------------------------------------------|
| 2 | Levegőszűrő<br>(Levegőbeszívó<br>szellőzőnyílás)                               | Megakadályozza, hogy por és idegen<br>részecskék behatoljanak a kivetítő belsejébe a<br>levegő beszívása során. A kivetítő<br>figyelmeztető üzenetet jelenít meg, amikor<br>ideje kitisztítani vagy kicserélni a levegőszűrőt-<br>© oldal.54, 59 |
| 3 | Láb-állítási kar                                                               | Bevezetés                                                                                                    |
| 4 | Első állítható láb                                                             | Kihúzásával beállíthatja a kivetített kép<br>helyzetét, ha a kivetítőt például egy íróasztal<br>lapjára helyezte.                                                                                                    |
| 5 | Hátsó láb                                                                      | Forgatással lehet kihúzni és visszatolni, a vízszintes dőlésszög beállítása céljából.                                                                                                    |
| 6 | Csavarfurat a<br>vezeték nélküli<br>vagy kábeles<br>LAN-egység<br>rögzítéséhez | Ebbe a furatba kell becsavarni a csavart a vezeték nélküli vagy kábeles LAN-egység rögzítéséhez.                                                                                                    |

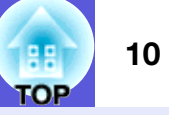

# Távirányító

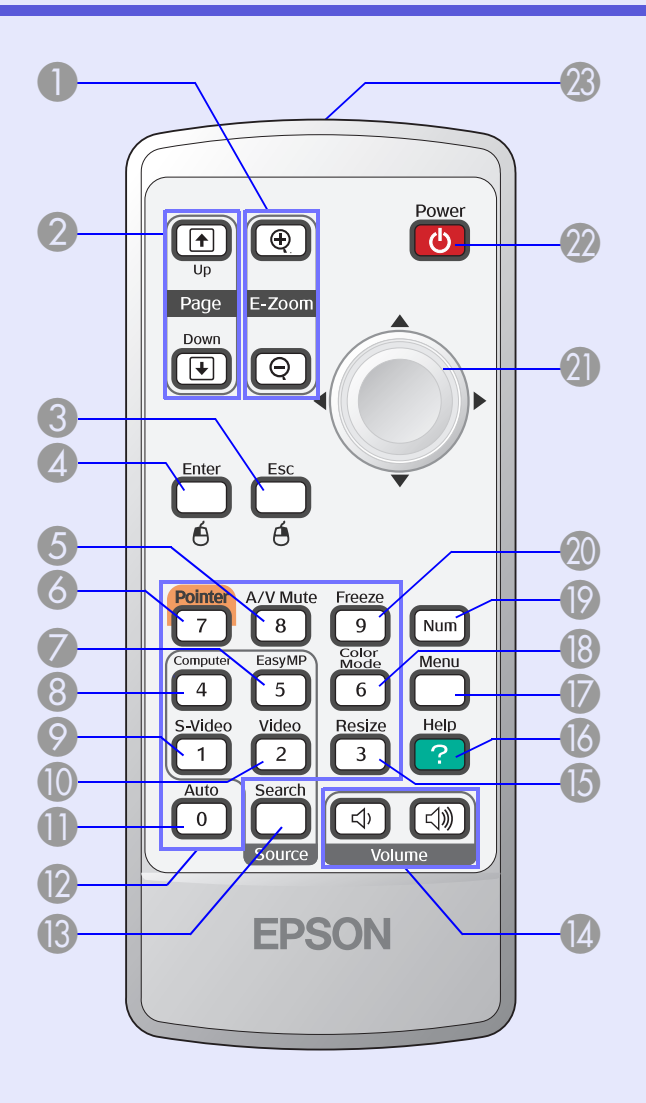

| Megnevezés                                                         | Funkció                                                                                                    |  |
|--------------------------------------------------------------------|----------------------------------------------------------------------------------------------------|--|
| ❶ [E-Zoom] gomb<br>(⊕) (Ϙ)                                         | <ul> <li>(⊕) A kivetítési méret megváltoztatása nélkül<br/>kinagyítja a képet.</li> <li>(⊖) Lekicsinyíti a képeknek azokat a részeit,<br/>amelyeket kinagyítottak a [⊕] gomb<br/>használatával.</li> <li>✓ oldal.19</li> </ul>            |  |
| [Page Up] [Page<br>Down] gomb<br>( <sup>↑</sup> ) ( <sup>↓</sup> ) | A vezeték nélküli egér funkció és a hálózati<br>prezentáció használata során (kizárólag az<br>EMP-1715/1705 típus esetén)<br>megváltoztathatja a PowerPoint fájl<br>oldalszámát a fel/le gomb használatával.                              |  |
| [Esc] gomb                                                         | Leállítja az aktuális funkciót. Ha egy<br>konfigurációs menü kijelzése közben<br>megnyomja, visszalép az előző szintre. Az<br>egér jobb gombjaként működik a vezeték<br>nélküli egér funkció használata során.                            |  |
| [Enter] gomb                                                       | Konfigurációs menü vagy súgó képernyő<br>megjelenítése során elfogadja és betáplálja az<br>aktuális kiválasztást, és továbblép a következő<br>szintre. Az egér bal gombjaként működik a<br>vezeték nélküli egér funkció használata során. |  |
| 5 [A/V Mute] gomb                                                  | Be- és kikapcsolja a video és az audio<br>funkciót.<br>oldal.16                                                                                                    |  |
| 6 [Pointer] gomb                                                   | Megnyomásával aktiválhatja a képernyő<br>mutatót.<br>oldal.18                                                                                                    |  |

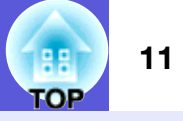

| Megnevezés      | Funkció                                                                                                    |  |  |
|-----------------|----------------------------------------------------------------------------------------------------|--|--|
| [EasyMP] gomb   | Átáll az EasyMP képre. Nem lehet használni<br>EMP-1710/1700 típus esetén (kizárólag az<br>EMP-1715/1705 típus esetén).                                                                                                    |  |  |
| [Computer] gomb | Megjeleníti a Számítógép (Component Video)<br>portról érkező képeket.<br>oldal.14                                                                                                    |  |  |
| [S-Video] gomb  | Megjeleníti az S-Video portról érkező képeket.<br>Construint october versional a servezet elemente a servezet elemente a serveze |  |  |
| [Video] gomb    | Megjeleníti a Video portról érkező képeket.<br>Construint de la construit de la construit de la  |  |  |
| [Auto] gomb     | Ha számítógépes jelről vett kép kivetítése<br>közben megnyomja, automatikusan beállítja a<br>tracking-et, a szinkronizálást és a helyzetet az<br>optimális kép kivetítése érdekében.<br>© oldal.33                                                                                                    |  |  |
| Számgombok      | Jelszó vagy képernyő-azonosító beírására<br>szolgálnak.<br>oldal.28                                                                                                    |  |  |
| [Search] gomb   | Átáll a következő bemeneti forrásra, amely<br>csatlakoztatva van a kivetítőhöz és képeket<br>küld a készülékre.<br>Coldal.13                                                                                                    |  |  |
| [Volume] gombok | (ᡧ) Csökkenti a hangerőt.<br>(ଐ) Növeli a hangerőt.<br><b>☞ Bevezetés</b>                                                                                                    |  |  |
| [Resize] gomb   | Az <u>oldalarány</u> <sup>™</sup> mindig megváltozik, amikor<br>megnyomja ezt a gombot.<br>☞ oldal.17                                                                                                    |  |  |

|    | Megnevezés                            | Funkció                                                                                                    |
|----|---------------------------------------|----------------------------------------------------------------------------------------------------|
| 16 | [Help] gomb                           | Megjeleníti és bezárja a súgó képernyőt,<br>amely megmutatja az előforduló hibák<br>megoldásának módját.<br>Coldal.41                                                                                                    |
| 17 | [Menu] gomb                           | Megjeleníti és bezárja a konfigurációs menüt.<br>oldal.31                                                                                                    |
| 18 | [Color Mode]<br>gomb                  | Amikor megnyomja ezt a gombot, a színmód<br>minden alkalommal megváltozik.<br>coldal.15                                                                                                    |
| 19 | [Num] gomb                            | Jelszó vagy képernyő-azonosító beírására szolgál.                                                                                                    |
| 20 | [Freeze] gomb                         | Képek megállítása vagy újraindítása.<br>Constant of the second second sec |
| 2) | [∲] gomb                              | Ha megjelenik egy konfigurációs menü vagy<br>egy súgó képernyő, kiválaszthatja a<br>menüpontokat vagy a beállítási értékeket. Ha<br>aktiválja a vezeték nélküli egér funkciót, ennek<br>a gombnak a billentésével mozgathatja a<br>mutatót a billentés irányába.                                                                                                    |
| 22 | [Power] gomb                          | Be- és kikapcsolja a kivetítő áramellátását.<br><b>Bevezetés</b>                                                                                                    |
| 23 | Távirányító<br>fénykibocsátó<br>része | Kibocsátja a távirányítási jeleket.<br><b>E Bevezetés</b>                                                                                                    |

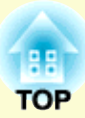

# Hasznos funkciók

Ez a fejezet prezentációk megtartásakor és más alkalmakkor hasznos funkciókat ismertet, és bemutatja a biztonsági funkciókat.

### A kivetített kép megváltoztatása...... 13

| • | Automatikusan észleli a bejövő jeleket és          |     |
|---|----------------------------------------------------|-----|
|   | megváltoztatja a kivetített képet (Forrás keresés) | .13 |
|   |                                                    |     |

Váltás közvetlenül a távirányítóval .....14

# A kivetítés javítására szolgáló funkciók ...... 15

| <ul> <li>A kivetítési minőség kiválasztása</li> </ul>  |
|--------------------------------------------------------|
| (Színmód kiválasztása)15                               |
| • A kép és a hang ideiglenes elrejtése (A/V némítás)16 |
| A kép kimerevítése (Kimerevítés)17                     |
| • A képarány megváltoztatása (Átméretezés)17           |
| Mutató funkció (Mutató)18                              |
| • A kép egy részének kinagyítása (E-Zoom)19            |
| • A távirányító használata az egérmutató működtetésére |
| (vezeték nélküli egér)20                               |

| Szín beállítása több kivetítőhöz (többképerr  | iyős<br>วว |
|-----------------------------------------------|------------|
|                                               |            |
| • A beállítási műveletek összefoglalása       |            |
| Képernyő-azonosító beállítása                 |            |
| Képkorrekciós módszer                         | 24         |
| Biztonsági funkciók                           | 26         |
| • A felhasználók kezelése (Jelszavas védelem) |            |
| A jelszavas védelem típusa                    |            |
| Jelszavas védelem beállítása                  |            |
| A jelszó beírása                              |            |
| • A működés korlátozása (Működési zár)        | 29         |

# A kivetített kép megváltoztatása

Az alábbi két módon lehet megváltoztatni a kivetített képet.

- Megváltoztatás Forrás keresés módszerrel
- A kivetítő automatikusan észleli a csatlakoztatott berendezésből érkező jeleket, és kivetíti az említett berendezésből betáplált képet.
- Változtatás közvetlenül

A távirányító gombjainak használatával megváltoztathatja a kiválasztott bemeneti portot.

# Automatikusan észleli a bejövő jeleket és megváltoztatja a kivetített képet (Forrás keresés)

Gyorsan kivetítheti a kiválasztott képet, mivel a készülék figyelmen kívül nagyja azokat a bemeneti portokat, ahonnan nem érkezik képjel, amikor képet vált a [Source Search] gomb megnyomásával.

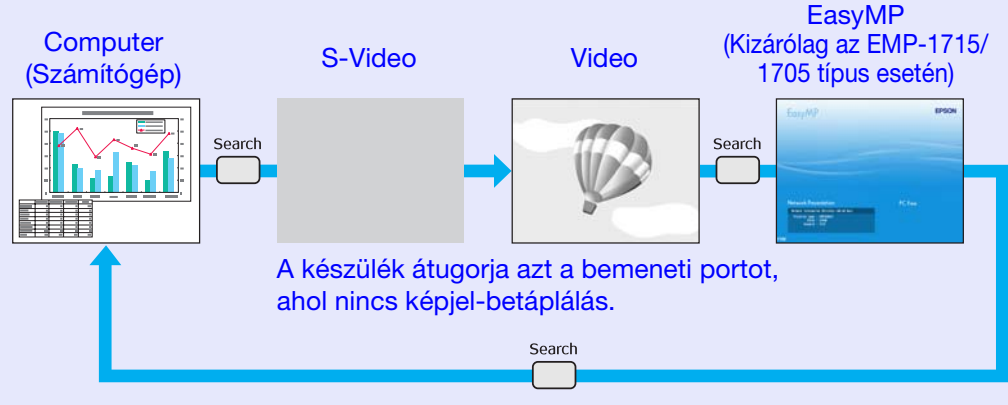

 \* Az EasyMP vált az EMP-1715/1705 használatakor. Telepítse a készülékhez mellékelt vezeték nélküli LAN-egységet (kizárólag az EMP-1715/1705 típus esetén).

#### Eljárás

Ha a videokészülék csatlakoztatva van, ezen művelet előtt indítsa el a lejátszást.

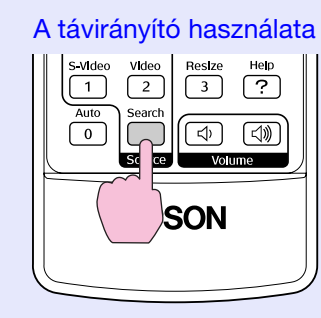

#### A vezérlőpanel használata

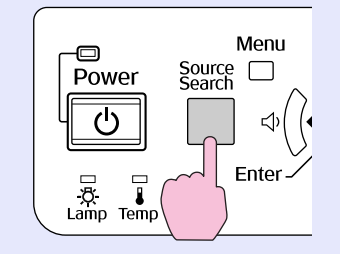

Ha kettő vagy több készülék van csatlakoztatva, nyomja meg és tartsa lenyomva a [Source Search] gombot mindaddig, amíg a készülék ki nem vetíti a kiválasztott képet.

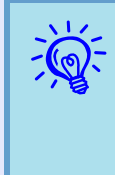

A képjelek állapotát bemutató következo képernyo akkor jelenik meg, ha csak az a kép áll rendelkezésre, amelyet a kivetíto éppen kivetít, vagy ha a készülék nem talál képjelet. Kiválaszthatja azt a bemeneti portot, amelyrol a használni kívánt csatlakoztatott készülék kivetít. Ha kb. tíz másodpercen belül nem hajt végre semmilyen muveletet, akkor ez a képernyo bezáródik.

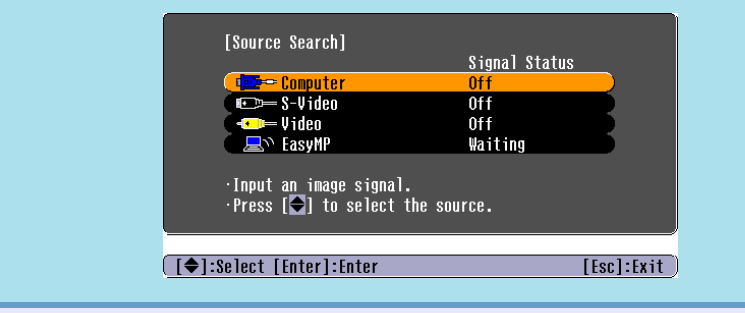

# Váltás közvetlenül a távirányítóval

Közvetlenül megváltoztathatja a kiválasztott képet, ha megnyomja a távirányító következő gombjait.

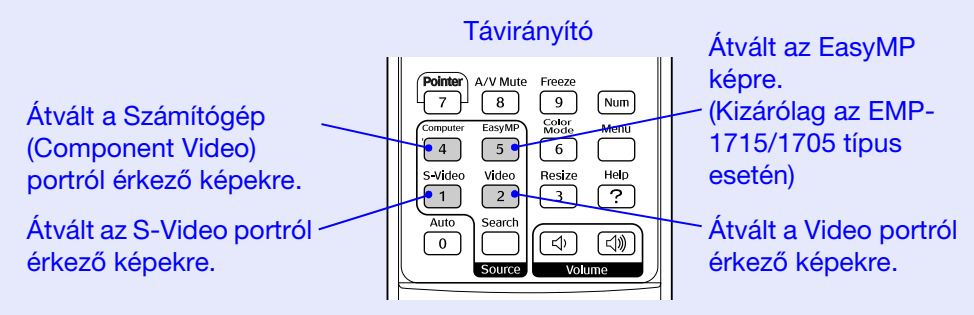

# A kivetítés javítására szolgáló funkciók

# A kivetítési minőség kiválasztása (Színmód kiválasztása)

Könnyen elérheti az optimális képminőséget, ha egyszerűen kiválasztja azt a beállítást, amely a legjobban megfelel a kivetítési környezetnek. A kép fényereje a kiválasztott módnak megfelelően változik.

| Üzemmód                       | Alkalmazás                                                                                                    |  |
|-------------------------------|----------------------------------------------------------------------------------------------------|--|
| Photo (Fénykép)               | (Számítógépes képek betáplálása esetén)<br>Ideális állóképek, például fényképek<br>kivetítésére világos helyiségben. A képek<br>elevenek és a kontraszt megfelelő.                |  |
| Sports<br>(Sportesemények)    | (Képek betáplálása component video, S-video<br>vagy composite video készülékről)<br>Ideális TV-műsorok megtekintéséhez világos<br>helyiségben. A képek elevenek és életszerűek.   |  |
| Presentation<br>(Prezentáció) | Ideális prezentációk megtartásához világos helyiségben.                                                                                                    |  |
| Theatre (Színház)             | Ideális filmek megtekintéséhez sötét<br>helyiségben. Természetes tónust ad a képeknek.                                                                                            |  |
| Game (Játékok)                | Ideális videojátékok játszásához világos<br>helyiségben. A sötét árnyalatok<br>kihangsúlyozására ez a legalkalmasabb.                                                             |  |
| <u>sRGB</u> ₩                 | Ideális azoknál a képeknél, amelyek<br>megfelelnek az sRGB színszabványnak.                                                                                                    |  |
| Blackboard (Fekete<br>tábla)  | Még ha fekete (vagy zöld) táblára történik is a<br>kivetítés, ez a beállítás természetes, a fehér<br>vászonra történő kivetítéshez hasonló<br>színárnyalatot biztosít a képeknek. |  |
| Customized (Egyedi)           | Beállíthatja a kiválasztott színre.                                                                                                    |  |

#### Eljárás

# Pointer A/V Mute Freeze 7 8 9 Num Computer EasyMP Modely Menu 4 5 6 Menu Svideo Video Rt Pt 1 2 Pt Pt

Amikor megnyomja a gombot, a színmód neve megjelenik a képernyőn, és a színmód vált.

|  | Presentation |
|--|--------------|
|  |              |
|  |              |
|  |              |
|  |              |
|  |              |

Ha megnyomja a gombot, miközben a színmód neve megjelenik a képernyőn, átvált a következő színmódra.

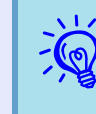

A színmódot a "Color mode (színmód)" gombbal is be lehet állítani, amely a konfigurációs menü "Image (Kép)" menüpontjában található. 🖝 oldal.32

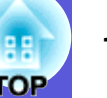

### A kép és a hang ideiglenes elrejtése (A/V némítás)

Ezt akkor lehet használni, amikor a hallgatóság figyelmét a mondanivalójára szeretné irányítani, vagy ha nem akarja megmutatni a részleteket, például amikor számítógépről vetített prezentációk során vált a fájlok között.

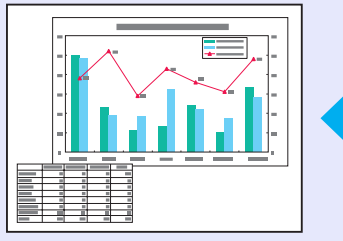

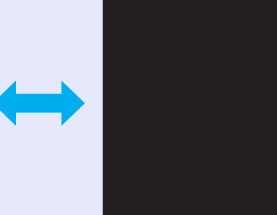

#### Eljárás

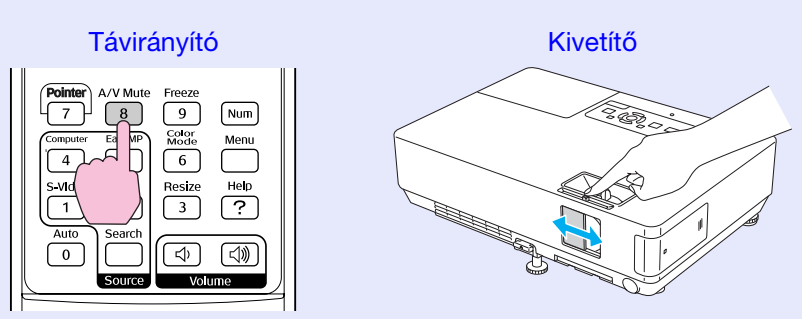

Amikor megnyomja ezt a gombot, vagy ha az A/V csúsztatható takarólemezt kinyitja vagy bezárja, az A/V mute ((A/V némítás) bevagy kikapcsol.

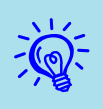

•Ha mozgó képek kivetítése közben használja ezt a funkciót, a forrás tovább folytatja a képek és a hang lejátszását, és nem tud visszatérni arra a pontra, ahol az A/V némítást aktiválta.

- Választhatja a black, blue, or logo ((fekete, kék, vagy logo) kijelzést, az A/V némítás kijelzéseként, az "Extended (Kiterjesztett)"-"Display (Kijelzés)" "A/V mute (A/V némítás)" beállítás kiválasztásával, a konfigurációs menüből. Coldal.35

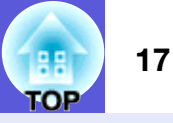

# A kép kimerevítése (Kimerevítés)

Ha a képernyőn kimerevíti a mozgó képet, a készülék továbbra is kivetíti a képet, ezért állóképhez hasonlóan kivetíthet mozgó képeket. Ezenkívül képek kivetítése nélkül végrehajthat olyan műveleteket, mint például számítógépről vetített prezentációk során váltás a fájlok között, ha előzetesen aktiválja a kimerevítési funkciót.

#### Eljárás

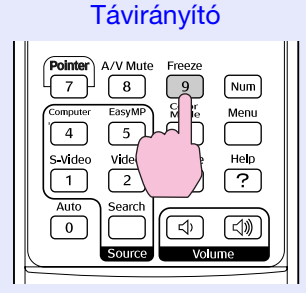

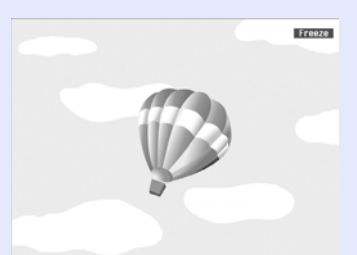

Ha megnyomja ezt a gombot, a kimerevítés be- vagy kikapcsol.

#### •A hang nem kapcsolódik ki.

- •A képforrás továbbra is lejátssza a mozgó képeket, annak ellenére, hogy a képernyőt kimerevítette, ezért nem lehet folytatni a kivetítést a megszakítás helyétől.
- •Ha a [Freeze] gombot megnyomja a konfigurációs menü vagy egy súgó képernyő megjelenítése közben, a menü vagy a súgó képernyő kijelzése eltűnik.
- •A kimerevítés az E-Zoom használata közben is működik.

# A képarány megváltoztatása (Átméretezés)

Ha videokészüléket csatlakoztat, a digitális videoval vagy DVDlemezre rögzített képeket meg lehet tekinteni 16:9 arányú széles képernyőn. Meg lehet változtatni a képarányt <u>squeeze mode</u> (összenyomás)<sup>\*</sup> üzemmódban, a következőképpen.

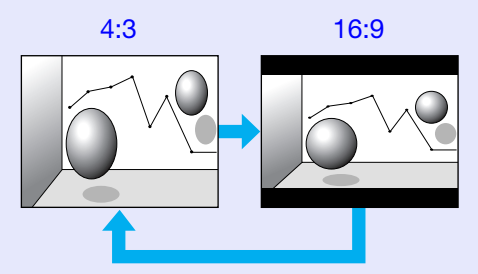

A következőképpen lehet megváltoztatni a számítógépes képek arányát.

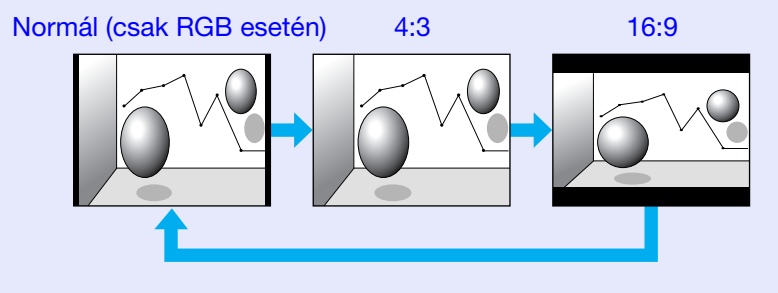

# Eljárás

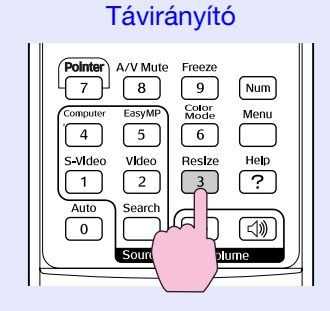

Amikor megnyomja a gombot, az arány neve megjelenik a képernyőn, és az arány vált.

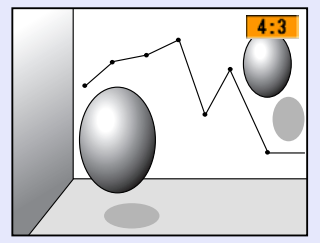

Ha megnyomja a gombot, miközben az arány neve megjelenik a képernyőn, átvált a következő arányra.

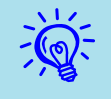

A színmódot a "Resize (Átméretezés)" gombbal is be lehet állítani, amely a "Signal (Jel)" menüben található, a konfigurációs menü alatt. 🖝 oldal.33

# Mutató funkció (Mutató)

Ez lehetővé teszi a mutató ikon mozgatását a kivetített képen, és segít felhívni a figyelmet arra a területre, amelyről beszél.

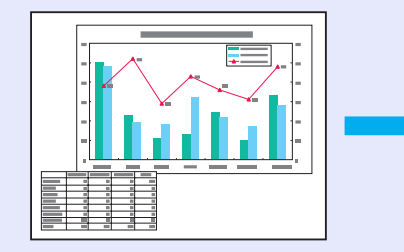

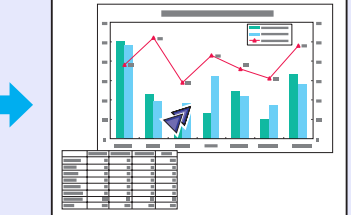

Eljárás

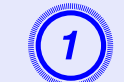

A mutató megjelenítése.

Távirányító

| Pointer<br>7<br>Cor riter | A/V Mute<br>8<br>EasyMP<br>5<br>Video<br>2 | Freeze<br>9<br>Color<br>Mode<br>6<br>Resize<br>3 | Num<br>Menu<br>Help<br>? |
|---------------------------|--------------------------------------------|--------------------------------------------------|--------------------------|
| Auto                      | Search                                     | (d)                                              | [⊲)))                    |
|                           | Source                                     | Volu                                             | ime                      |

Ha megnyomja ezt a gombot, a mutató megjelenik vagy eltűnik.

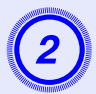

#### A mutató ikon mozgatása.

#### Távirányító Power Ð Up Page Down • Enter Ó Á

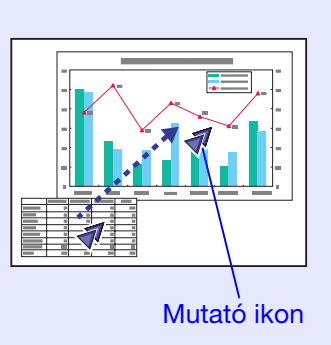

Három különféle mutató ikon közül választhat ( 🐗 🙍 coldal.34

▲) a konfigurációs menü "Settings (Beállítások)" -"Pointer Shape (Mutató formája)" menüpont alatt.

# A kép egy részének kinagyítása (E-Zoom)

Ez akkor hasznos, ha fel akar nagyítani képeket a részletek, például ábrák és táblázatok bemutatása céljából.

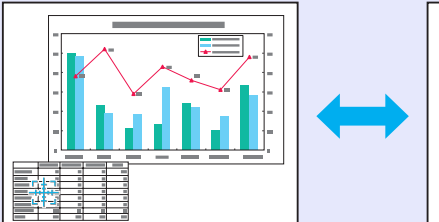

Eljárás

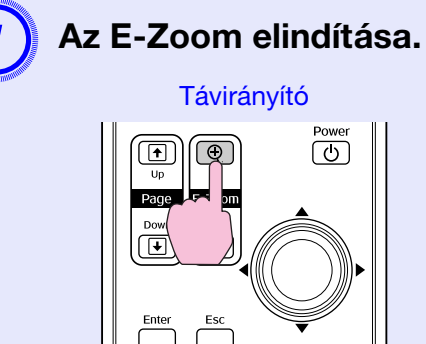

Power (U)

FOP

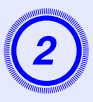

Mozgassa a keresztet a képnek arra a területére, amelyet ki akar nagyítani.

Távirányító

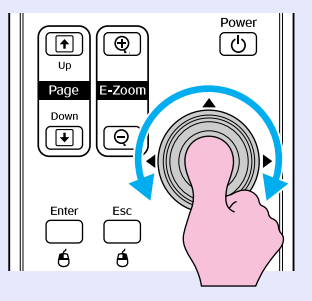

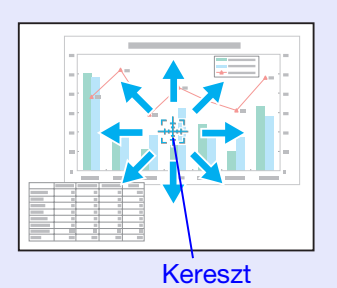

Kinagyítás.

Távirányító Power Up Page SP and Dow Enter Esc é é

Amikor megnyomja a gombot, az adott terület nagysága megnövekszik. A gomb lenyomva tartásával gyorsan kinagyíthatja.

Lekicsinyítheti a kinagyított képet, ha megnyomja a  $[\heartsuit]$  gombot.

A törléshez nyomja meg az [Esc] gombot.

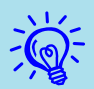

•A képernyőn megjelenik a nagyítási arány. A kiválasztott területet 25 lépésben ki lehet nagyítani 1:4 arányban.

•A kép görgetéséhez billentse meg a [∅] gombot.

# A távirányító használata az egérmutató működtetésére (vezeték nélküli egér)

Ha a számítógép USB terminálja és a kivetítő hátoldalán található USB terminál össze van kapcsolva egy kereskedelmi forgalomban kapható USB A-B kábellel, akkor vezeték nélküli egérként használhatja a kivetítő távirányítóját a számítógép egérmutatójának irányítására.

#### Számítógép

Windows 98/2000/Me/XP Home Edition/XP Professional Macintosh (OS 8.6–9.2/10.1–10.4)

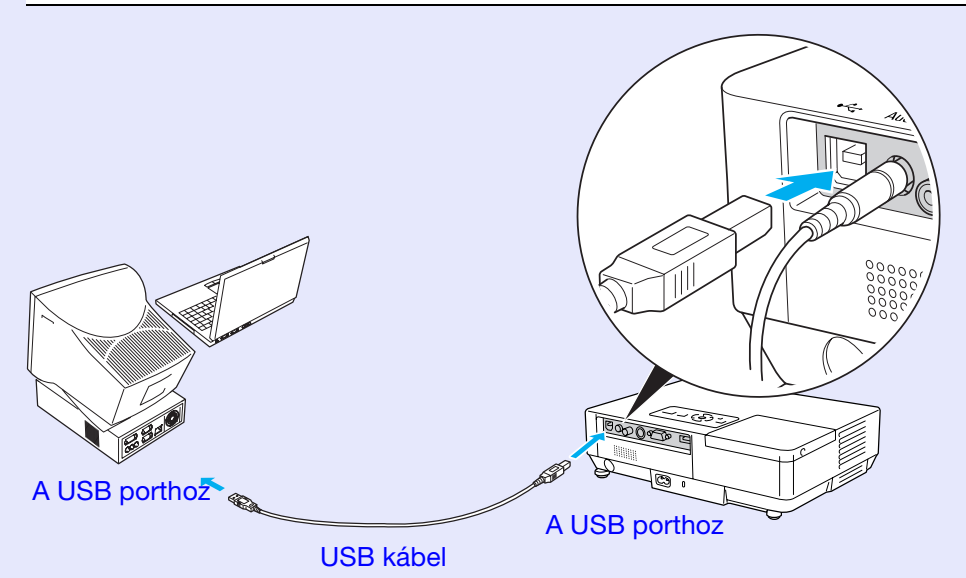

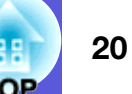

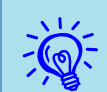

- A USB kábelt csak szabványos USB interface-szel ellátott számítógépekhez lehet csatlakoztatni. Ha olyan számítógépet használ, amelyen Windows operációs rendszer fut, a számítógépre telepíteni kell a Windows 98/2000/Me/XP Home Edition/XP Professional teljes verzióját. Ha a számítógépen a Windows 98/2000/Me/XP Home Edition/XP Professional korábbi Windows-verzióból frissített változata fut, akkor nem lehet garantálni a megfelelő működést.
- Előfordulhat, hogy a Windows és a Macintosh bizonyos verziói alatt nem lehet használni az egér funkciót.
- Lehetséges, hogy a számítógép bizonyos beállításait meg kell változtatni ahhoz, hogy az egér funkció használható legyen. A további részletekről olvassa el a számítógép dokumentációját.

A csatlakoztatás elvégzése után az egérmutató a következőképpen működtethető.

#### Az egérmutató mozgatása

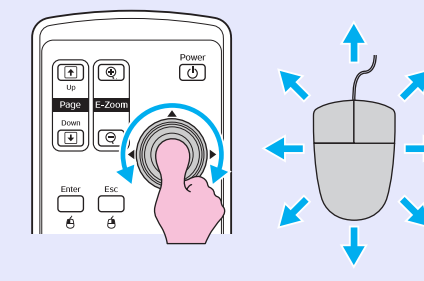

Kattintás az egérrel

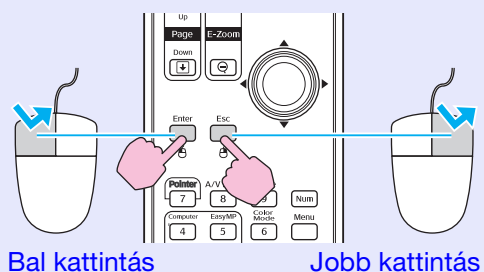

Dupla kattintás: Nyomja meg gyors egymásutánban kétszer.

Húzás és elejtés

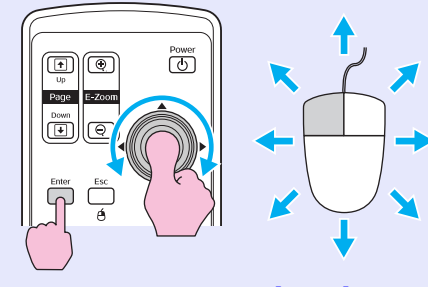

 Tartsa lenyomva az [Enter] gombot, majd billentse meg és húzza el a [◊] gombot.
 A kívánt helyen az elejtéshez engedje el az [Enter] gombot. Ez nagyon hasznos az előző vagy a következő dia megjelenítéséhez PowerPoin

megjelenítéséhez PowerPoint diasorozatban.

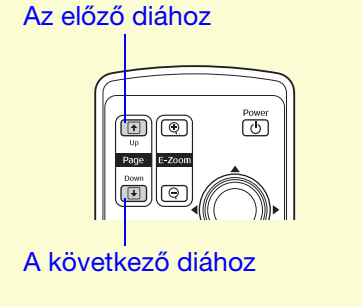

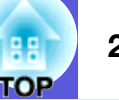

•Ha az egérgomb beállításait megfordítja a számítógépen, akkor a távirányító gombjainak működése szintén megfordul.

- A vezeték nélküli egér funkciót nem lehet használni a következő funkciók használata során.
  Konfigurációs menü megjelenítése közben
- Súgó menü megjelenítése közben
  Az E-Zoom funkció használata során
- Felhasználói logo rögzítése közben
- Mutató funkció
  A hangerő beállítása során

# Szín beállítása több kivetítőhöz (többképernyős színbeállítás)

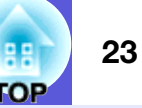

Ha több kivetítőt is felállít képek kivetítésére, beállíthatja az egyes kivetítők képeinek fényerejét és színtónusát a többképernyős színbeállítással úgy, hogy az egyes kivetítők képének színe illeszkedjen egymáshoz.

Bizonyos esetekben a fényerő és a színtónus még a beállítás után sem illeszkedik tökéletesen.

### A beállítási műveletek összefoglalása

Az alábbi lépések szerint végezze el a beállítást.

1. Screen ID (Képernyő-azonosító) beállítása

A kivetítők beállítása előtt állítsa be mindegyik kivetítő képernyőazonosítóját.

Ha két vagy több kivetítőt akar beállítani a távirányítóval, akkor külön-külön működtetheti ezeket, ha beállít egyedi képernyő azonosítót mindegyik kivetítőhöz.

- 2. Image corrections (Képkorrekciók) végrehajtása
  - A kivetítők felállítása után beállíthatja mindegyik kivetítő képét. A Képkorrekció használatával beállíthatja fekete és fehér között, öt fokozatban (1-5. szint), és mindegyik szinten beállítható a következő két szempont.
  - Fényerő beállítása

Állítsa be mindegyik képet az 1-5. szint között úgy, hogy beállításuk azonos legyen.

• Színek beállítása

Állítsa be mindegyik képet az 1-5. szint között úgy, hogy a színek illeszkedjenek egymáshoz, a "Color Correct. (G/R) (Színkorrekció)" és "Color Correct. (B/Y) (Színkorrekció)" használatával.

# Képernyő-azonosító beállítása

Például: miután az egyik kivetítő képernyő-azonosítóját beállította 3-ra, ha megnyomja a [3] gombot, miközben lenyomva tartja a [Num] gombot, még egynél több kivetítő működtetése esetén is működtetheti csak azt a kivetítőt, amelynek képernyő-azonosítója 3.

### Eljárás

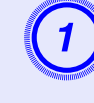

Nyomja meg a [Menu] gombot, és válassza a konfigurációs menüben az "Extended (Kiterjesztett)" - "Multi-screen (Többképernyős)" -"Screen ID (Képernyő-azonosító)" menüpontot.

#### A távirányító használata

A vezérlőpanel használata

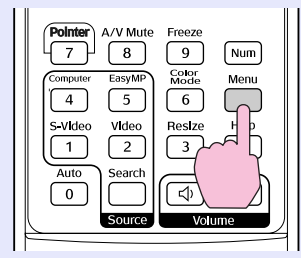

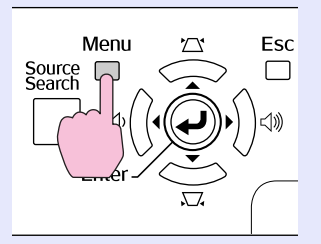

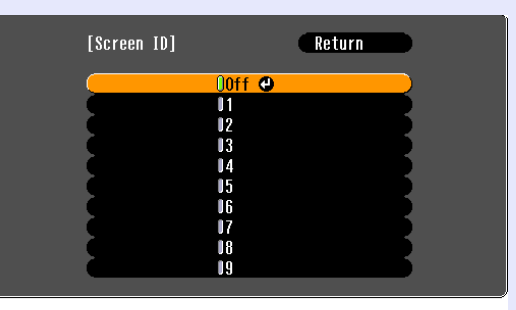

[Esc]:Return [�]:Select [Enter]:Set [Menu]:Exit

Ellenőrizze a használt gombokat és az általuk végrehajtott műveleteket a menüben található útmutatóban.

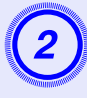

Válassza ki a beállítani kívánt azonosítót, majd nyomja meg az [Enter] gombot.

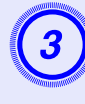

#### A konfigurációs menü bezárásához nyomja meg a [Menu] gombot.

- Fordítsa a távirányítót a működtetni kívánt kivetítő távvevője felé, nyomja meg a beállítás alatt álló képernyőazonosító számának megfelelő számgombot, miközben lenyomva tartja a [Num] gombot, és ekkor működtetheti kizárólag a meghatározott azonosítószámmal ellátott kivetítőt.
- A beállított képernyő-azonosító ellenére is működtetheti az összes kivetítőt, ha a távirányítót a kivetítő távvevőjére irányítja, és a [Num] gomb lenyomva tartása mellett megnyomja a [0] gombot.
- Az így beállított képernyő-azonosítók csak "Multiscreen (Többképernyős)" "Image Correction (Képkorrekció)" beállítással működnek.
  - Ha egy olyan kivetítő, amely nem része egy műveletnek, reagál a távirányítóra, irányítsa a távirányítót az érintett kivetítő távvevőjére és nyomja meg az adott kivetítő képernyő-azonosítójaként beállított számgombot, miközben lenyomva tartja a [Num] gombot.

### Képkorrekciós módszer

A kivetítők felállítása után mindegyik képnél állítsa be a fényerőt és a színtónust.

### Eljárás

Nyomja meg a [Menu] gombot, és válassza a konfigurációs menüben az "Extended (Kiterjesztett)" - "Multi-screen (Többképernyős)" - "Image Correction (Képkorrekció)" menüpontot.
 oldal.31

# 2

#### Válassza ki a beállítandó szintet az "Adjustment Level (Beállítási szint)" menüben.

- Amikor kiválaszt egy szintet, megjelenik a kiválasztott szint mintája.
- Bármelyik szinten elkezdheti a beállítást, általában az 1-5 és az 5-1 között állíthatja sötétebbre vagy világosabbra.

# Állítsa be a fényerőt a "Brightness Correct. (Fényerő korrekció)" beállításával.

- Ha kiválasztja az 5. szintet, akkor több kivetítő képét a legsötétebbre állítja.
- Ha kiválasztja az 1. szintet, akkor több kivetítő képét a legfényesebbre állítja.
- Ha kiválasztja a 2-4. szintet, akkor több kivetítő képét a közepes fényerő tartományban szabályozza.
- Amikor megnyomja az [Enter] gombot, a megjelenített kép vált a kijelzési minta és a tényleges kép között, így ellenőrizheti a beállítás eredményét és korrigálhatja a tényleges képet.

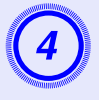

#### A "Color Correct. (G/R) (Színkorrekció)" és "Color Correct. (B/Y) (Színkorrekció)" beállítása.

Amikor megnyomja az [Enter] gombot, a megjelenített kép vált a kijelzési minta és a tényleges kép között, így ellenőrizheti a beállítás eredményét és korrigálhatja a tényleges képet.

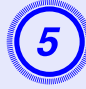

A beállítás befejezéséig ismételje meg a 2-4. lépést.

6

Ha az összes beállítás elkészült, nyomja meg a [Menu] gombot a konfigurációs menü bezárásához.

# Biztonsági funkciók

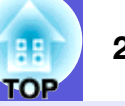

- A kivetítő a következő biztonsági funkciókkal rendelkezik.
- Password Protect (Jelszavas védelem) Korlátozhatja, ki használhatja a kivetítőt.
- Operation Lock (Működési zár) Megakadályozhatja, hogy bárki engedély nélkül megváltoztassa a kivetítő beállításait.

# A felhasználók kezelése (Jelszavas védelem)

Ha a Jelszavas védelem aktiválva van, akkor azok, akik nem ismerik a jelszót, nem használhatják a kivetítőt képek kivetítésére, még akkor sem, ha a kivetítő be van kapcsolva. Ezenkívül nem lehet megváltoztatni a kivetítő bekapcsolásakor megjelenő felhasználói logót. Ez lopásgátló eszközként is működik, mivel a kivetítő még akkor sem használható, ha ellopják. Vásárláskor a jelszavas védelem nincs aktiválva.

### A jelszavas védelem típusa

A jelszavas védelem alábbi négy típusa állítható be, a kivetítő használatának megfelelően.

### 1. "Power On Protect (Bekapcsolási védelem)"

Ha a "Power On Protect (Bekapcsolási védelem)" "On" helyzetben van, a kivetítő bekapcsolásakor mindig be kell írni a jelszót, ha a jelszó legutolsó beírását követően leválasztották az áramellátásról.

Ha nem írják be a megfelelő jelszót, a kivetítés nem indul el.

#### 2. "Password Timer (Jelszavas időkapcsoló)"

Ha a "Password Timer (Jelszavas időkapcsoló)" "On" helyzetbe van állítva és beállítanak egy időkorlátot, akkor a kivetítő az időkorlát letelte után kéri a jelszót. 3. "User's Logo Protect (A felhasználói logo védelme)"

Ha a "User's Logo Protect (A felhasználói logo védelme)" "On" helyzetre van állítva, akkor a felhasználói logo-t nem lehet megváltoztatni, és a felhasználói logo következő beállításainak megváltoztatása le van tiltva.

- Felhasználói logo rögzítése
- A "Display Background (Kijelzési háttér)", "Startup Screen (Indítási képernyő)" és "A/V Mute (A/V némítás)" beállításai a konfigurációs menü "Display (Kijelző)" menüpontjából.
- 4. "Network Protect (Hálózati védelem)" (Kizárólag az EMP-1715/ 1705 típus esetén)

Ha a "Network Protect (Hálózati védelem)" "On" helyzetbe van állítva, akkor a konfigurációs menüben a "Network (Hálózat)" beállításainak megváltoztatása le van tiltva.

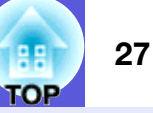

#### Jelszavas védelem beállítása

A következő módon lehet beállítani a jelszavas védelmet.

#### Eljárás

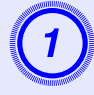

# Kb. öt másodpercig tartsa lenyomva a [Freeze] gombot.

Megjelenik a jelszavas védelem beállítási menüje.

| Távirányító                                                                                                    |                                                                                                    |             |
|----------------------------------------------------------------------------------------------------|----------------------------------------------------------------------------------------------------|-------------|
| Pointer     A/V Mute     Freeze       7     8     9     Num       Computer     EasyMP     %     Menu       4     5     %     Help       5-Video     Vide     Help     ?       Auto     Search      ?       O          Source     Volume     Volume | [Password Protect]<br>Power On Protect COff<br>Password Tiner Off<br>Tiner OH<br>Tine-elapsed OH<br>User's Logo Protect Off<br>Network Protect Off<br>Password | B           |
|                                                                                                    | [◆]:Select [Enter]:Enter                                                                                                    | [Menu]:Exit |

•Ha a Jelszavas védelem már aktív, akkor be kell írnia a jelszót.

Ha a jelszót megfelelően írta be, akkor megjelenik a jelszavas védelem beállítási menü. 🖝 "A jelszó beírása" oldal.28

•Ha a jelszó be van állítva, akkor ragassza fel a jelszavas védelem matricát a kivetítőre, jól látható helyre, a tolvajok elrettentése céljából.

2

### A "Power On Protect (Bekapcsolási védelem)" bekapcsolása.

- (1) Válassza ki a "Power On Protect (Bekapcsolási védelem)" elemet, majd nyomja meg az [Enter] gombot.
- (2) Válassza ki az "On" elemet, majd nyomja meg az [Enter] gombot.
- (3) Nyomja meg az [Esc] gombot.

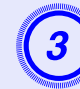

# A "Password Timer (Jelszavas időkapcsoló)" bekapcsolása.

Ha ezt a beállítást nem használja, ugorjon a 4. lépéshez.

- (1) Válassza ki a "Password Timer (Jelszavas időkapcsoló)" elemet, majd nyomja meg az [Enter] gombot.
- (2) Válassza ki az "On" elemet, majd nyomja meg az [Enter] gombot.
- (3) Nyomja meg az [Esc] gombot.
- (4) Válassza ki a "Timer (Időkapcsoló)" elemet, majd nyomja meg az [Enter] gombot.
- (5) A [Num] gomb lenyomva tartása mellett a számgombokkal írja be a beállítási időt 1 9999 óra tartományban, majd nyomja meg az [Enter] gombot. Ha elvéti a beírt időt, nyomja meg az [Esc] gombot, majd újból írja be az időt. Az időszámláló akkor indul el, amikor bezárja a jelszavas védelem beállítási menüjét. A számlálás csak akkor működik, ha a lámpa világít, ha kikapcsolják, akkor a számlálás leáll.

A már számlált idő megjelenik a "Time-elapsed (Eltelt idő)" alatt.

### "User's Logo Protect (A felhasználói logo védelme)" bekapcsolása.

- (1) Válassza ki a "User's Logo Protect (A felhasználói logo védelme)" elemet, majd nyomja meg az [Enter] gombot.
- (2) Válassza ki az "On" elemet, majd nyomja meg az [Enter] gombot.
- (3) Nyomja meg az [Esc] gombot.

# A "Network Protect (Hálózati védelem)" bekapcsolása (Kizárólag az EMP-1715/1705 típus esetén)

- (1) Válassza ki a "Network Protect (Hálózati védelem)" elemet, majd nyomja meg az [Enter] gombot.
- (2) Válassza ki az "On" elemet, majd nyomja meg az [Enter] gombot.
- (3) Nyomja meg az [Esc] gombot.

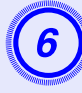

### Jelszó beállítása.

- Válassza ki a "Password (Jelszó)" elemet, majd nyomja meg az [Enter] gombot.
- (2) Amikor a kijelzőn megjelenik a "Change the password? (Megváltoztatja a jelszót?)" kérdés, válassza a "Yes (Igen)" lehetőséget, majd nyomja meg az [Enter] gombot. A jelszó alapértelmezett értéke "0000". Állítsa át a kívánt jelszóra. Ha a "No (Nem)" lehetőséget választja, a kijelzőn újból megjelenik az 1. lépésben látott képernyő.
- (3) A [Num] gomb lenyomva tartása mellett a számgombokkal írjon be egy négyjegyű számot. A beírt szám megjelenik "\* \* \* " formátumban. Miután beírta a negyedik számjegyet, megjelenik a megerősítési képernyő.

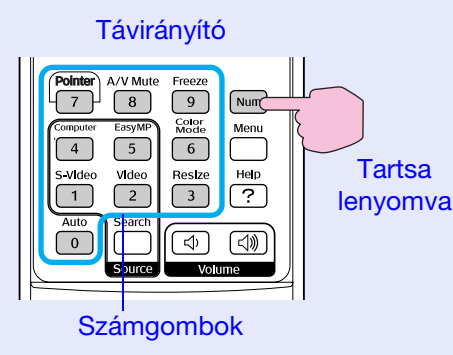

- (4) Újból írja be a jelszót.
  - Megjelenik a "Password accepted. (Jelszó elfogadva)" üzenet.
  - Ha tévesen írta be a jelszót, a megjelenő üzenet felszólítja önt a jelszó újbóli beírására.

### A jelszó beírása

Amikor megjelenik a jelszó beírási képernyő, a távirányító számgombjaival írja be a jelszót.

### Eljárás

#### A [Num] gomb lenyomva tartása mellett a számgombokkal írja be a jelszót.

A helyes jelszó beírása után elindul a kivetítés.

# Figyelem

- Ha háromszor egymás után tévesen írja be a jelszót, kb. öt percre megjelenik a "The projector's operation will be locked. (A kivetítő működése lezárva)" üzenet, majd a kivetítő készenléti üzemmódba kapcsol. Ha ez megtörténik, húzza ki a tápkábelt a konnektorból, majd dugaszolja vissza és újból kapcsolja be a kivetítőt. A kivetítő kijelzőjén újból megjelenik a jelszó beírási képernyő, és ekkor beírhatja a helyes jelszót.
- Ha elfelejtette a jelszót, jegyezze fel a "Request Code (Kód kérése): xxxxx" számot, amely megjelenik a képernyőn, majd vegye fel a kapcsolatot a nemzetközi garancia feltételeiben megadott legközelebbi címmel. 🖝 Tudakozódás
- Ha folytatja a fenti műveletet és háromszor egymás után hibás jelszót ír be, akkor megjelenik a következő üzenet és a kivetítő utána már nem fogad el jelszó-beírást. "The projector's operation will be locked. Contact Epson as described in your documentation. (A kivetítő működése lezárva. A dokumentációban leírt módon vegye fel a kapcsolatot az Epson céggel.)" 🖝 Tudakozódás

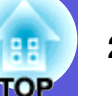

### A működés korlátozása (Működési zár)

- Az alábbi módon lezárhatja a vezérlőpanel kezelőgombjait.
- Full lock (Teljes lezárás)

A vezérlőpanel összes gombja le van zárva. Nem végezhet műveleteket a vezérlőpanelről, ki- és bekapcsolást sem.

• Partial lock (Részleges lezárás)

A vezérlőpanel összes gombja le van zárva, a [Power] gomb kivételével.

Ez a funkció nagyon hasznos olyan rendezvényeken vagy bemutatókon, amikor szeretné deaktiválni az összes gombot és kizárólag vetíteni akar, vagy iskolákban, ha korlátozni akarja a gombok működését. A kivetítő a távirányítóval ekkor is működtethető.

#### Eljárás

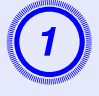

Nyomja meg a [Menu] gombot és válassza a "Settings (Beállítások)" - "Operation Lock (Működési zár)" elemet. 🖝 "A Konfigurációs menü használata" oldal.31

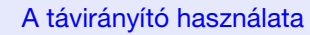

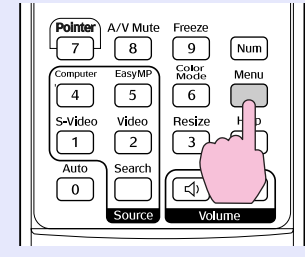

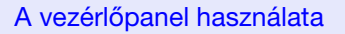

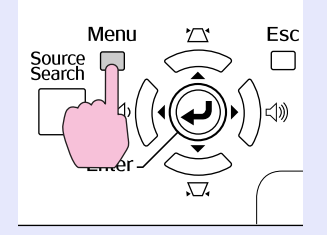

| Image    |                                 | Return                 |   |
|----------|---------------------------------|------------------------|---|
| Signal   | Keystone<br>Auto Keystone       | 0<br>On                | 3 |
| Settings | Operation Lock<br>Pointer Shape | ●Off<br>Pointer 1      |   |
| Extended | Volume<br>FacuMP Audio Out      | High<br>10<br>Intornal |   |
| Network  | Reset                           | Internat               | 5 |
| Info     |                                 |                        |   |
| Reset    |                                 |                        |   |
|          | ų                               |                        |   |

[Esc]:Return [�]:Select [Enter]:Enter [Menu]:Exit

Ellenőrizze a használt gombokat és az általuk végrehajtott műveleteket a menüben található útmutatóban.

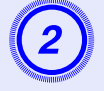

#### Válassza ki a "Full lock (Teljes lezárás)" vagy a "Partial Lock (Részleges lezárás)" elemet.

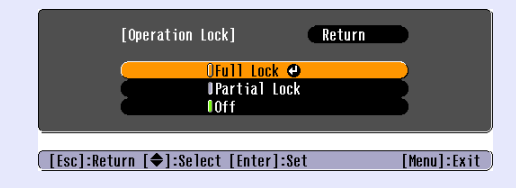

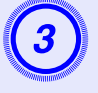

# Amikor megjelenik a megerősítési üzenet, válassza ki az "Yes (Igen)" lehetőséget.

A vezérlőpanel gombjai a kiválasztott beállításnak megfelelően le vannak zárva.

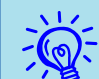

Az alábbi módon oldhatja fel a vezérlőpanel lezárását.

- •A távirányítón válassza az "Off" elemet a konfigurációs menü "Settings (Beállítások)" -"Operation Lock (Működési zár)" menüpontjában.
- •Nyomja meg és kb. hét másodpercig tartsa lenyomva az [Enter] gombot a vezérlőpanelen, ekkor megjelenik egy üzenet és a zár fel van oldva.

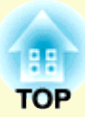

# Konfigurációs menü

Ez a fejezet kifejti a konfigurációs menü és funkcióinak használatát.

| A Konfigurációs menü használata                   | . 31 |
|---------------------------------------------------|------|
| A funkciók felsorolása                            | . 32 |
| • Kép menü                                        | 32   |
| • Jel menü                                        | 33   |
| • "Beállítások" menü                              | 34   |
| Kiterjesztett menü                                | 35   |
| • Hálózati menü (Kizárólag az EMP-1715/1705 típus |      |
| esetén)                                           |      |
| Információs menü (csak a kijelző)                 |      |
| Visszaállítási menü                               |      |

# A Konfigurációs menü használata

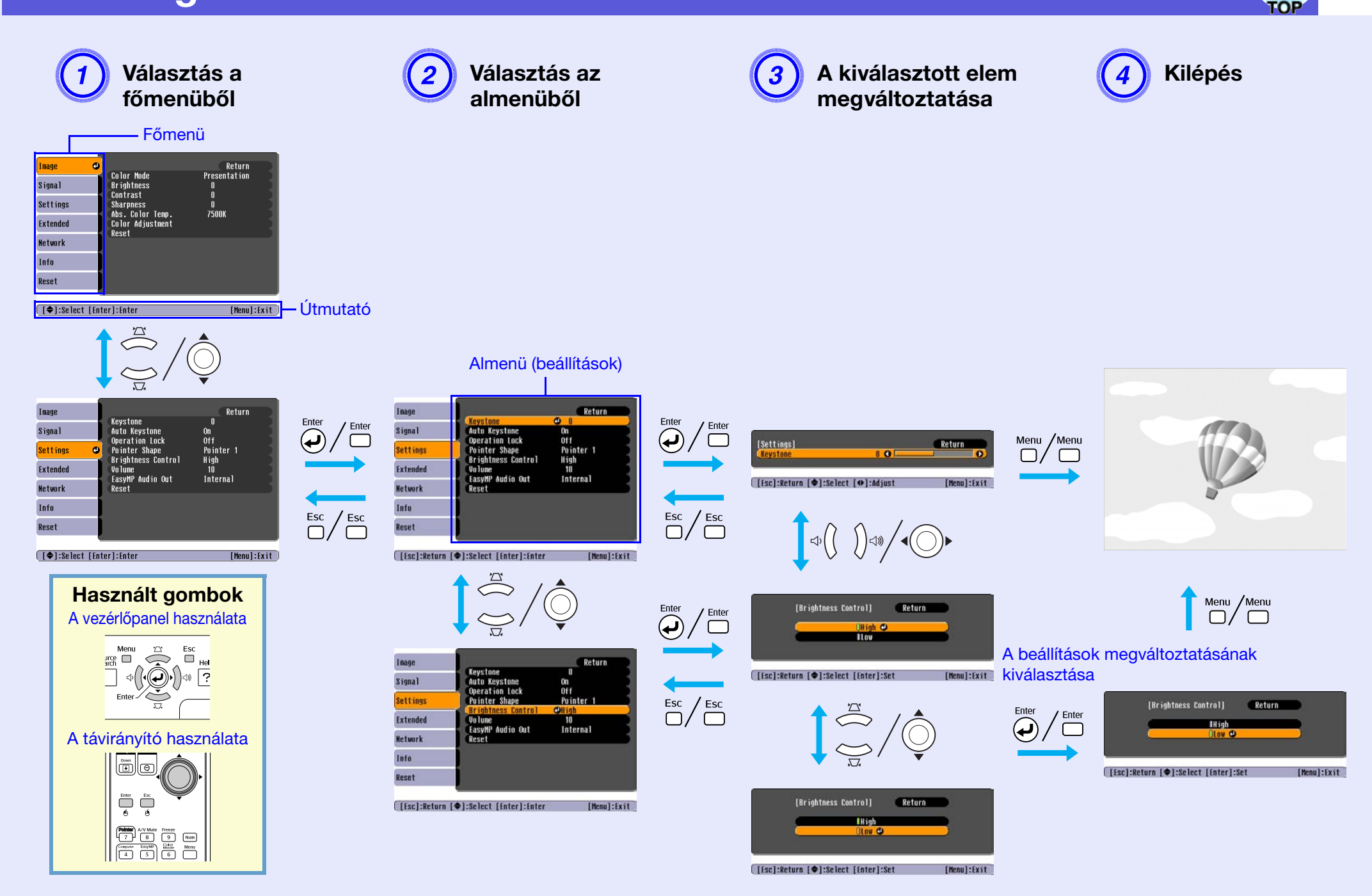

# A funkciók felsorolása

# Kép menü

A beállítandó elemek az aktuálisan kivetített képjeltől függően változnak, az alábbi screen shot-ok (képernyő-pillanatképek) szerint. A részletes beállítást mindegyik képjelhez el lehet menteni.

#### Számítógépes kép

| Image    | 0 |                                      | Return            |
|----------|---|--------------------------------------|-------------------|
| Signal   |   | Color Mode<br>Brightness             | Presentation<br>0 |
| Settings |   | Sharpness                            | U<br>0<br>7500/   |
| Extended |   | Abs. Color lemp.<br>Color Adjustment | 7500K             |
| Network  |   | NGSEL                                |                   |
| Info     |   |                                      |                   |
| Reset    |   |                                      |                   |
|          |   |                                      |                   |

#### Component video<sup>\*</sup>/Composite video<sup>\*</sup>/S-video<sup>\*</sup>

| Image     | 0                            | Return      |
|-----------|------------------------------|-------------|
| Signal    | Color Mode<br>Brightness     | Sports<br>O |
| Settings  | Contrast<br>Color Saturation | 0           |
| Extended  | Sharpness<br>Abs Color Temp  | 0           |
| Network   | Color Adjustment<br>Reset    | 13000       |
| Info      | RESEL                        |             |
| Reset     |                              |             |
| [€]:Selec | t [Enter]:Enter              | [Menu]:Exit |

[♦]:Select [Enter]:Enter [Menu]:Exit

| Almenü                                    | Funkció                                                                                                    |
|-------------------------------------------|----------------------------------------------------------------------------------------------------|
| Color Mode (Színmód)                      | A környezetnek megfelelően megválaszthatja a kép minőségét. 🖝 oldal.15                                                                                                    |
| Brightness (Fényerő)                      | Beállíthatja a kép fényerejét.                                                                                                    |
| Contrast (Kontraszt)                      | Beállíthatja a kép fényes és árnyékos részei közötti különbséget.                                                                                                    |
| Color Saturation (Színtelítettség)        | Beállíthatja a képek színtelítettségét.                                                                                                    |
| Tint (Színárnyalat)                       | (Ez a beállítás csak NTSC jelek betáplálása esetén lehetséges, composite video/S-video használatakor.)<br>Beállíthatja a kép színárnyalatát.                                                                                                    |
| Sharpness (Élesség)                       | Beállíthatja a kép élességét.                                                                                                    |
| Abs. Color Temp.<br>(Absz. Szín Hőm.)     | Beállíthatja a kép általános színárnyalatát. A színárnyalatokat tíz fokozatban lehet beállítani, 5000 K és 10 000 K között. Ha magas<br>értéket választ, akkor a kép kékes árnyalatú lesz, alacsony érték választása esetén pedig vöröses árnyalatúvá válik.<br>(Ezt az elemet nem lehet kiválasztani, ha az " <u>sRGB</u> ♥" elemet választja ki "Színmódként" a "Kép" menüben.)                                                                                                    |
| Color Adjustment (A<br>színek beállítása) | <ul> <li>Az alábbiak egyikének kiválasztásával végezheti el a beállítást</li> <li>Red, Green, Blue (vörös, zöld, kék): Külön-külön beállíthatja az egyes színek színtelítettségét.</li> <li>(Ezt az elemet nem lehet kiválasztani, ha az "sRGB<sup>→</sup>" vagy az "Egyedi" értéket választja ki az "Image (Kép)" - "Color Mode (Színmód)" menüben.)</li> <li>R, G, B, C, M, Y: Külön-külön beállíthatja az egyes színek erejét R (vörös), G (zöld), B (kék), C (ciánkék), M (ibolya), Y (sárga).</li> <li>(Ezt az elemet csak akkor lehet kiválasztani, ha az "Egyedi" lehetőséget választja a "Kép" - "Színmód" menüben.)</li> </ul> |
| Reset (Visszaállítás)                     | Visszaállíthatja az összes beállítási értéket az "Image (Kép)" menü funkcióiban az alapértelmezett értékre. Az összes menüpont alapértelmezett értékre történő visszaállításáról lásd: 🖝 oldal.39                                                                                                    |

# III (

### Jel menü

A beállítandó elemek az aktuálisan kivetített képjeltől függően változnak, az alábbi screen shot-ok (képernyő-pillanatképek) szerint. A részletes beállítást mindegyik képjelhez el lehet menteni.

#### Számítógépes kép

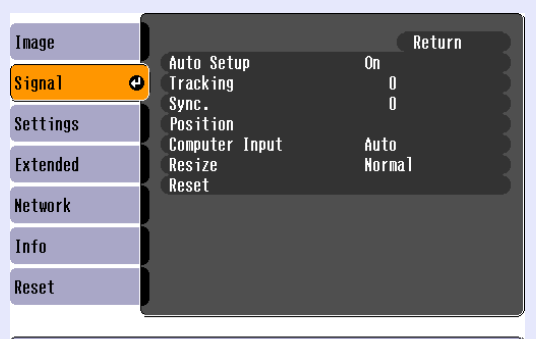

#### Component video

| Image          |         | P                        |             | Return      |
|----------------|---------|--------------------------|-------------|-------------|
| Signal         | 0       | Position<br>Progressive  | Off         |             |
| Settings       |         | Computer Input<br>Resize | Auto<br>4:3 | 1           |
| Extended       |         | Keset                    |             | _           |
| Network        |         |                          |             |             |
| Info           |         |                          |             |             |
| Reset          |         |                          |             |             |
|                |         |                          |             |             |
| [ 📤 ] • Se ler | t [Ente | erl Enter                |             | [Menul:Exit |

#### Composite video<sup>\*</sup>/S-video<sup>\*</sup>

| Image      | 1     |                                 |          | C       | Return      |    |
|------------|-------|---------------------------------|----------|---------|-------------|----|
| Signal     | 0     | Position<br>Progressive         | 0f       | f       |             | ł  |
| Settings   |       | Video Signal<br>Resize<br>Pecet | AU<br>4: | to<br>3 |             |    |
| Extended   |       | NESEL                           |          |         |             |    |
| Network    |       |                                 |          |         |             |    |
| Info       |       |                                 |          |         |             |    |
| Reset      |       |                                 |          |         |             |    |
|            |       |                                 |          |         |             |    |
| [�]:Select | [Enti | er]:Enter                       |          |         | [Menu]:Exit | t) |

[♠]:Select [Enter]:Enter [M

[Menu]:Exit )

| Almenü                               | Funkció                                                                                                    |
|--------------------------------------|----------------------------------------------------------------------------------------------------|
| Auto Setup                           | Megválaszthatja, hogy amikor a bemenő jel megváltozik, a kép automatikusan beálljon-e az optimális állapotra (On) vagy nem (Off).                            |
| (Automatikus beállítás)              | Coldal.48                                                                                                    |
| Tracking**                           | Beállíthatja a számítógépes képeket, amikor függőleges csíkok jelennek meg a képeken. 🖝 oldal.48                                                             |
| <u>Sync. (Szink.)</u> ₩              | Beállíthatja a számítógépes képeket, amikor villogás, elmosódottság vagy interferencia jelenik meg a képeken. 🖝 oldal.48                                     |
| Position (Pozíció)                   | Beállíthatja a kijelzés helyzetét felfelé, lefelé, balra és jobbra, ha a kép egy része nem látható, hogy a készülék a teljes képet kivetítse.                |
| Progressive                          | (A Component video csak 525i/625i jelbemenet esetén állítható be)                                                                                            |
| ( <u>Progresszív</u> ) <sup>♥●</sup> | Off: IP konverzió végrehajtása a képernyő minden egyes mezőjénél. Ideális sok mozgást tartalmazó képek megtekintése esetén.                                  |
|                                      | On: <u>interlace</u> <sup>II</sup> (i) a készülék konvertálja a jeleket <u>progresszív</u> <sup>II</sup> (p) jelekké. Ideális állóképek megtekintése esetén. |
| Computer Input                       | Kiválaszthatja a betáplált jelet a Számítógép (Component Video) portjáról.                                                                                   |
| (Számítógépes                        | Ha az "Auto" értékre állítja, akkor a készülék a csatlakoztatott berendezésnek megfelelően automatikusan beállítja a betáplált jelet.                        |
| betáplálás)                          | Ha a színek nem megfelelően jelennek meg az "Auto" érték kiválasztása esetén, akkor a csatlakoztatott berendezésnek megfelelően                              |
|                                      | válassza ki a megfelelő jelet.                                                                                                    |
| Video Signal (Videojel)              | Az "Auto" érték kiválasztása esetén a készülék automatikusan felismeri a videojeleket. Ha a képen interferencia jelenik meg, vagy fellép                     |
|                                      | valamilyen probléma, például a készülék egyáltalán nem vetít ki képet az "Auto" érték kiválasztása esetén, akkor a csatlakoztatott                           |
|                                      | berendezésnek megfelelően válassza ki a megfelelő jelet.                                                                                                    |
| Resize (Atméretezés)                 | Beállíthatja a <u>képarányt</u> <sup>™</sup> a kivetített képekhez. ☞ oldal.17                                                                               |
| Reset (Visszaállítás)                | Visszaállíthatja a "Signal (Jel)" menü összes beállítását az alapértelmezett értékre, a "Computer Input (Számítógépes betáplálás)" kivételével.              |
|                                      | Az összes menüelem alapértelmezett értékre történő visszaállításáról lásd. 🖝 oldal.39                                                                        |

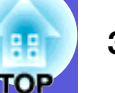

### "Beállítások" menü

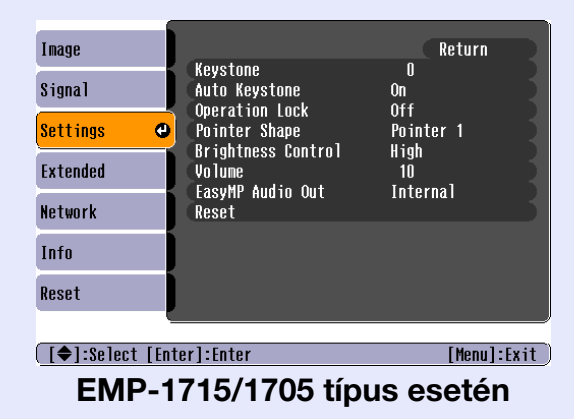

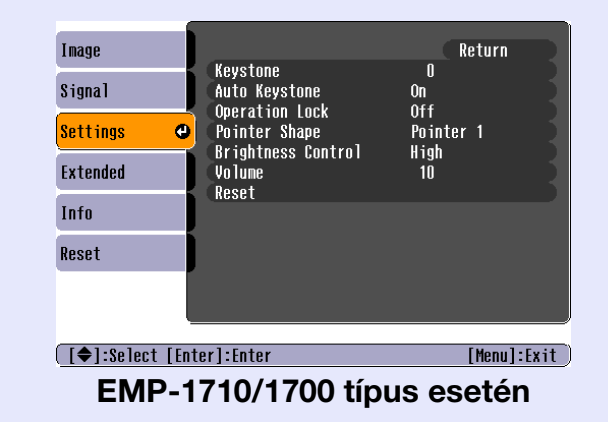

| Almenü                                    | Funkció                                                                                                    |
|-------------------------------------------|----------------------------------------------------------------------------------------------------|
| Keystone<br>(Trapéztorzítás-              | Korrigálhatja a képek függőleges trapéztorzítását. 🖝 Bevezetés                                                                                                    |
| korrekció)                                |                                                                                                    |
| Auto Keystone                             | Automatikusan korrigálhatja a trapéztorzítást.                                                                                                    |
| (Automatikus<br>trapéztorzítás-korrekció) | (Ezt az elemet csak akkor lehet kiválasztani, ha a "Front" (Elöl) opciót választja az "Extended" (Kiterjesztett) - "Projection" (Kivetítés) menüben.)                                                                                                    |
| Operation Lock<br>(Működési zár)          | A kivetítő vezérlőpanelének használatának korlátozására szolgál. 🖝 oldal.29                                                                                                    |
| Pointer Shape (Mutató                     | Kiválaszthatja a mutató alakját. 🖝 oldal.18                                                                                                    |
| alakja)                                   | Pointer 1 (1. mutató): 🚀 Pointer 2 (2. mutató): 🐹 Pointer 3 (3. mutató): 📥                                                                                                    |
| Brightness Control                        | Beállíthatja a lámpa fényerejét a két beállítás egyikére.                                                                                                    |
| (Fényerő szabályozása)                    | Válassza a "Low (Alacsony)" értéket, ha a kivetített képek túl világosak, például ha sötét helyiségben vetít képeket kicsi ernyore. Ha a                                                                                                    |
|                                           | "Low (Alacsony)" értéket választja, a felhásznált elektromosság mennyisége és a lámpa élettartama megváltozik a következőképpen, és<br>a vetítés alatt halkabb lesz a ventilátor. Áramfogyasztás: kb. 46 W csökkenés, lámpa élettartama: kb. másfélszeres |
| Volume (Hangerő)                          | Beállíthatja a hangerőt. 🖝 Bevezetés                                                                                                    |
| EasyMP Audio Out (ki)                     | Beállíthatja az EasyMP audio kikapcsolási módját. A beállítás csak akkor működik, ha EasyMP-vel vetíti ki a képeket.                                                                                                    |
| (Kizárólag az EMP-                        | Kivezetheti a hangot külső erősítő beépített hangszórójára, ha ezt "External" (Külső) értékre állítja. Kivezetheti a hangot a kivetítő                                                                                                    |
| 1/15/1/05 tipus<br>esetén)                | beépített hangszórójára, ha ezt az értéket "Internal" (Belső) értékre állítja.                                                                                                    |
| Reset (Visszaállítás)                     | Visszaállíthatja a "Settings (Beállítások)" menü összes beállítását az alapértelmezett értékre.                                                                                                    |
|                                           | Az összes menüelem alapértelmezett értékre történő visszaállításáról lásd. 🖝 oldal.39                                                                                                    |

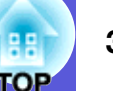

### Kiterjesztett menü

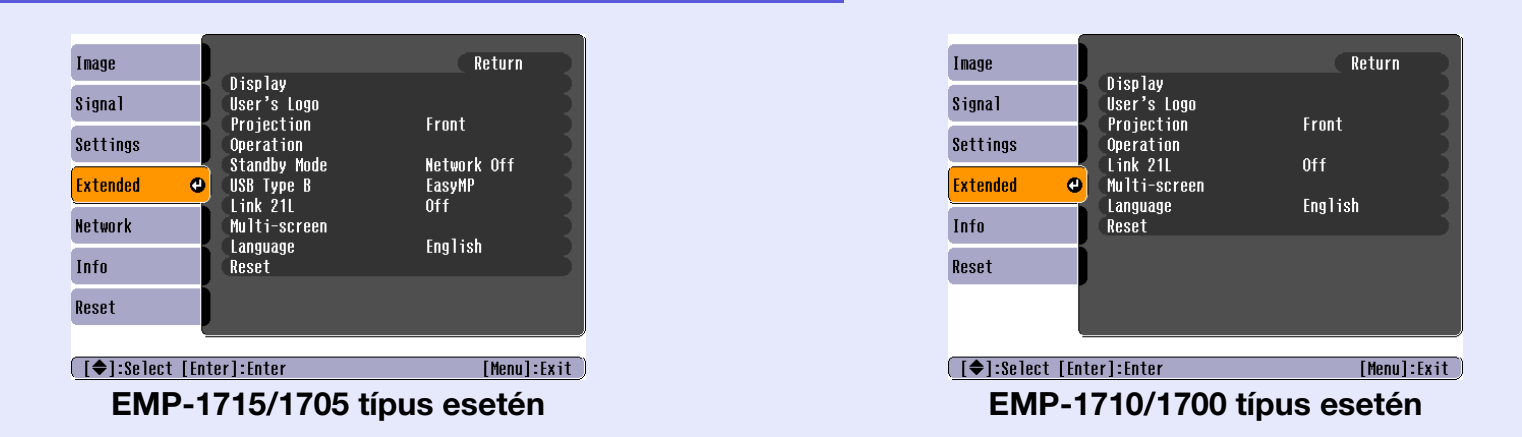

| Almenü                 | Funkció                                                                                                    |
|------------------------|----------------------------------------------------------------------------------------------------|
| Display (Kijelző)      | Elvégezheti a kivetítő kijelzőjével kapcsolatos beállításokat.                                                                                             |
|                        | Messages (Üzenetek): Beállíthatja, hogy a kijelző megjelenítse-e (On), vagy sem (Off) a forrás nevét, amikor megváltoztatja a                              |
|                        | betáplálási forrást, a színmód nevét, amikor megváltoztatja a színmódot, egy üzenetet, ha nincs betáplált jel stb.                                         |
|                        | Display Background (Kijelzési háttér) <sup>*</sup> : Arra az esetre, ha nem áll rendelkezésre képjel, beállíthatja a képernyő állapotát "Black             |
|                        | (Fekete)", "Blue (Kék)" vagy "Logo" értékre.                                                                                                    |
|                        | <b>Startup Screen (Indítási képernyő)</b> <sup>*</sup> : Beállíthatja, hogy az indítási képernyő (a kivetítő bekapcsolásakor kivetített kép) megjelenjen-e |
|                        | vagy sem.                                                                                                    |
|                        | <b>A/V Mute (A/V némítás)</b> *: Beállíthatja az A/V némítás során kijelzett képernyőt "Black (Fekete)", "Blue (Kék)" vagy "Logo" értékre.                 |
| User's Logo            | Megváltoztathatja a felhasználói logót, amely háttérként megjelenik, és amely az A/V némítás során megjelenik. 🖝 oldal.60                                  |
| (Felhasználói logo)*   |                                                                                                    |
| Projection (Kivetítés) | Beállíthatja az alábbiak közül, a kivetítő felállításának megfelelően. 🖝 oldal.53                                                                          |
|                        | "Front (Elöl)" "Front/Ceiling (Elöl/Mennyezet)" "Rear (Hátul)" "Rear/Ceiling (Hátul/Mennyezet)"                                                            |
|                        | Megváltoztathatja a beállítást az alábbiak szerint, ha kb. 5 másodpercre lenyomja a [A/V Mute] gombot a távirányítón.                                      |
|                        | "Front (Elöl)" ↔ "Front/Ceiling (Elöl/Mennyezet)"                                                                                                    |
|                        | "Rear (Hátul)" ↔ "Rear/Ceiling (Hátul/Mennyezet)"                                                                                                    |
|                        | * Ha a "Front/Ceiling" vagy a "Rear/Ceiling" beállítást választja, akkor nem lehet azonnal leválasztani a tápkábelt, mert a tápfeszültség                  |
|                        | kikapcsolása után a készüléknek le kell hűlnie.                                                                                                    |
| * Ha a "User's Logo    | Protect (A felhasználói logo védelme)" "On" értékre van állítva a "Password Protect (Jelszavas védelem)" menüben, akkor a                                  |
| felhasználói logóva    | al kapcsolatos beállításokat nem lehet megváltoztatni. Változtatásokat akkor lehet végrehajtani, ha a "User's Logo Protect (A                              |
| felhasználói logo v    | védelme)" elemet "Off" értékre állítja. 🖝 oldal.27                                                                                                    |

35

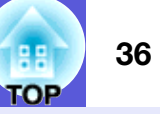

| Almenü                                                                                                    | Funkció                                                                                                    |
|----------------------------------------------------------------------------------------------------|----------------------------------------------------------------------------------------------------|
| Operation (Működés)                                                                                                    | <b>Direct Power On (Közvetlen bekapcsolás)</b> : Beállíthatja a Direct Power On (Közvetlen bekapcsolás) engedélyezését (On) vagy letiltását (Off).<br>Ha "On" helyzetre állítja, és a kivetítő tápkábele csatlakoztatva van a konnektorhoz, akkor ügyeljen arra, hogy az áramkimaradás után az |
|                                                                                                    | áram visszakapcsolásakor fellépő hirtelen áramlökések miatt a kivetítő automatikusan bekapcsolódhat.                                                                                                    |
|                                                                                                    | Sleep Mode (Szuneteltetes uzemmod):<br>• Beállíthatia, hogy a kivetítés automatikusan leállion e (On), yagy sem (Off), ha kh. 30 percig nem haitanak végre műveleteket                                                                                                    |
|                                                                                                    | miközben nincs képiel betáplálás.                                                                                                    |
|                                                                                                    | • Beállíthatja, hogy az áramellátás automatikusan kikapcsolódjon-e (On), vagy sem (Off) 30 perc eltelte után, ha az A/V csúsztatható                                                                                                    |
|                                                                                                    | takarólemez le van zárva.                                                                                                    |
|                                                                                                    | A szuneteltetes uzemmod a vasarlaskor (Off) helyzetbe van allitva, tehat kivetites utan ne felejtse el kikapcsolni az aramelatast.<br>High Altitude Mode (Nagy magassági üzemmód): Állítsa "On" helyzetbe ha a kivetítőt 1500 m tengerszint feletti magasság felett                            |
|                                                                                                    | használja.                                                                                                    |
| Standby Mode                                                                                                    | Használhatja a hálózati megfigyelési és vezérlési funkciókat a kivetítő készenléti üzemmódjában, ha ezt az elemet "Network On                                                                                                    |
| (Készenléti üzemmód)                                                                                                    | (Hálózat be)" helyzetre állítja.                                                                                                    |
| (Kizarolag az EMP-                                                                                                    | Használhatja az <u>SNMP</u> <sup>r</sup> elemet a kivetítő állapotának megfigyelésére és vezérlésére a hálózaton keresztul, vagy a termékhez biztosított                                                                                                    |
|                                                                                                    | LIVIE Molition szoltvel haszhalataval.                                                                                                    |
| (Kizárólag az EMP-                                                                                                    | Wireless LAN Quick Connection Guide                                                                                                    |
| 1715/1705 típus esetén)                                                                                                    |                                                                                                    |
| Link 21L                                                                                                    | Beállíthatja, hogy használja-e vagy sem az <u>EMP Link21L</u> <sup>▶</sup> segédprogramot.                                                                                                    |
|                                                                                                    | (Akkor válassza ki, miután a "USB 'B' típust" a "Link 21L" értékre állította.)                                                                                                    |
| Multi-screen                                                                                                    | Beállíthatja minden egyes kivetített kép színárnyalatát és fényerejét, amikor több kivetítőt állít fel kivetítésre. 🖝 oldal.23                                                                                                    |
| (lobbkepernyos)                                                                                                    | <b>Screen ID (Kepernyo-azonosito)</b> : Ha Kep-korrekciol najl vegre Tobokepernyos konfiguracionoz a taviranyiloval tobo kivetito<br>használatához akkor meghatározhatia melvik kivetítőt akaria használni, ha az egyes kivetítőkhöz beállít egyedi azonosítószámokat                          |
|                                                                                                    | Az így beállított azonosítószámok csak "Image Correction (Képkorrekció)" beállítással működnek, a "Multi-screen (Többképernyős)"                                                                                                    |
|                                                                                                    | menüben.                                                                                                    |
|                                                                                                    | Image Correction (Képkorrekció): Elvégezheti a következő beállításokat.                                                                                                    |
|                                                                                                    | • Adjustment Level (Beallitasi szint): Beallithatja fekete es teher között ot fokozatban, amelyeket 1 - 5. szintnek nevezunk, es mind az ot szinten beállíthatja a "Brightness Correct (Fényerő körrekció)" és a "Color Correct (Színkorrekció)" elemet                                        |
|                                                                                                    | • Brightness Correct. (Fényerő korrekció): Korrigálja az egyes termékek fényereje közötti különbséget.                                                                                                    |
|                                                                                                    | • Color Correct. (G/R) (Színkorrekció) / Color Correct. (B/Y) (Színkorrekció): Korrigálhatja az egyes termékek színe közötti különbséget.                                                                                                    |
| Language (Nyelv)                                                                                                    | Beállíthatja a kijelzett üzenetek nyelvét.                                                                                                    |
| Reset (Visszaállítás)                                                                                                    | Visszaállíthatja a "Display (Kijelző) <sup>*1</sup> " és "Operation (Működés) <sup>*2</sup> " elemet az "Extended (Kiterjesztett)" menüben az alapértelmezett                                                                                                    |
|                                                                                                    | beállításokra.                                                                                                    |
| *1 Ha a "Haar'a Laga                                                                                                    | Az osszes menuelem alapenemiezett ertekre torteno visszaallitasárol lású: 🖝 oldal. 59                                                                                                    |
| felhasználói logóval kapcsolatos beállításokat nem lehet megváltoztatni. Változtatásokat akkor lehet végrehaitani, ha a "User's Logo Protect (A |                                                                                                    |
| felhasználói logo védelme)" értékét "Off" értékre állítia 🖝 oldal 27                                                                            |                                                                                                    |

telhasználói logo védelme)" értékét "Off" értékre állítja. 🖝 oldal.27 \*2 Kivétel: "High Altitude Mode (Nagy magassági üzemmód)".
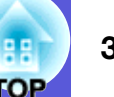

# Hálózati menü (Kizárólag az EMP-1715/1705 típus esetén)

Ha a "Network Protect (Hálózati védelem)" "On" helyzetre van állítva a "Password Protect (Jelszavas védelem)" menüben, akkor megjelenik egy üzenet, amely szerint a beállításokat nem lehet megváltoztatni. Csak a "Network Protect (Hálózati védelem)" "Off" helyzetbe történő beállítása után lehet változtatásokat végrehajtani. 🖝 oldal.27

|            |          |           |               |         | ì     |
|------------|----------|-----------|---------------|---------|-------|
| Image      |          |           | 0             | Return  |       |
| Signal     |          | I NETWORK | CONTIGURATION |         |       |
| Settings   |          |           |               |         |       |
| Extended   |          |           |               |         |       |
| Network    | Ð        |           |               |         |       |
| Info       |          |           |               |         |       |
| Reset      |          |           |               |         |       |
|            |          |           |               |         |       |
| [♦]:Select | [Enter]: | Enter     |               | [Menu]: | Exit) |

| Almenü           | Funkció                                                                                                    |
|------------------|----------------------------------------------------------------------------------------------------|
| To Network       | Megjelenítheti a hálózati beállítások képernyőjét. Teasy MP Operation Guide, Wireless LAN Quick Connection Guide |
| Configuration    |                                                                                                    |
| (Hálózati        |                                                                                                    |
| konfigurációhoz) |                                                                                                    |

[€]:Select

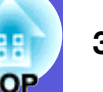

## Információs menü (csak a kijelző)

Ellenőrizheti a kivetített képjelek állapotát és a kivetítő állapotát. A megjelenített elemek az aktuálisan kivetített képjeltől függenek, az alábbi screen shot-okon (képernyő pillanatképeken) látható módon.

#### Számítógépes kép/Component video\*

| Image    |                               |                  |
|----------|-------------------------------|------------------|
| Signal   | Lamp Hours (High B<br>(Low Br | rightness) OH    |
| Settings | Source<br>Input Signal        | Computer<br>Auto |
| Extended | Refresh Rate                  | 0.00Hz           |
| Network  | Sync Into                     | SGMNUUUUU        |
| Info     |                               |                  |
| Reset    |                               |                  |

#### Composite video<sup>\*</sup>/S-video<sup>\*</sup>

| Image               |                                                        |
|---------------------|--------------------------------------------------------|
| Signal              | Lamp Hours (High Brightness) OH<br>(Low Brightness) OH |
| Settings            | Source Video<br>Video Signal Auto ()                   |
| Extended            |                                                        |
| Network             |                                                        |
| Info                |                                                        |
| Reset               |                                                        |
| [ <b>≜</b> ]-Select | [Monul-Evit                                            |

#### **EasvMP**

| Image      |          | (High Drightnoon) | 011       |       |
|------------|----------|-------------------|-----------|-------|
| Signal     |          | (Low Brightness)  | OH<br>OH  | 4     |
| Settings   | Jaource  | Easynr            |           | 1     |
| Extended   |          |                   |           |       |
| Network    | )        |                   |           |       |
| Info       |          |                   |           |       |
| Reset      |          |                   |           |       |
|            | <u>.</u> |                   |           |       |
| [♦]:Select |          |                   | [Menu]:Ex | kit 🗋 |

Funkció Almenü Lamp Hours Megjelenítheti a lámpa összesített üzemidejét<sup>\*</sup>. (Lámpa üzemideje) Ha eléri a lámpa figyelmeztetési idejét, a karakterek sárga színnel jelennek meg a kijelzőn. Megjelenítheti a betáplálási port nevét, amelyen keresztül a csatlakoztatott berendezés képeit a kivetítő éppen kivetíti. Source (Forrás) Input Signal Megjelenítheti a "Computer (Számítógép)" tartalmát, amely be van állítva a "Signal (Jel)" menüben, a "Source (Forrás)" szerint. (Bemenő jel) Megjelenítheti a betáplálás felbontását. Resolution (Felbontás) Video Signal

Megjelenítheti a "Video Signal (Videojel)" tartalmát, amely be van állítva a "Signal (Jel)" menüben.

(Videojel) **Refresh Rate** Megjelenítheti a frissítési arányt. (Frissítési arány)<sup>▶</sup> Sync<sup>™</sup> Info Megjelenítheti a képjellel kapcsolatos információkat.

[Menul:Exit

Ezekre az információkra akkor lehet szükség, ha a készülék karbantartásra szorul.

Az összesített használati ido "OH" formátumban jelenik meg az elso tíz órában. \*

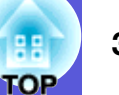

# Visszaállítási menü

| Image            |                               | Return      |
|------------------|-------------------------------|-------------|
| Signal           | Reset All<br>Reset Lamp Hours |             |
| Settings         |                               |             |
| Extended         |                               |             |
| Network          |                               |             |
| Info             |                               |             |
| Reset 🛛          |                               |             |
|                  |                               |             |
| [€]:Select [Ente | er]:Enter                     | [Menu]:Exit |

| Almenü                                                        | Funkció                                                                                                    |
|---------------------------------------------------------------|----------------------------------------------------------------------------------------------------|
| Reset All (Az<br>összes<br>visszaállítása)                    | Az összes menü összes elemét visszaállíthatja az alapértelmezett értékre.<br>Az alábbi elemeket nem lehet visszaállítani az alapértelmezett értékre: "Computer Input (Számítógépes betáplálás)", "User's Logo<br>(Felhasználói logo)", "Multi-screen (Többképernyős)", az összes elem a "Network (Hálózat)" menükben, "Lamp Hours (Lámpa<br>üzemideje)" és "Language (Nyelv)". |
| Reset Lamp Hours<br>(Lámpa<br>üzemidejének<br>visszaállítása) | Törölheti az összesített lámpa-használati időt és visszaállíthatja "0H" értékre. Akkor állítsa vissza, amikor kicseréli a lámpát.                                                                                                    |

# TOP

# Hibaelhárítás

Ez a fejezet leírja a problémák azonosításának módját és a teendőket hiba esetén.

| A súgó használata                                                                                                    | 41 |
|----------------------------------------------------------------------------------------------------|----|
| Problémamegoldás                                                                                                    | 42 |
| • A visszajelzők leolvasása                                                                                               | 42 |
| <ul> <li>● A tápfeszültség visszajelzése vörös színnel világít</li> <li>※・↓ A visszajelző narancssárga színben</li> </ul> | 43 |
| világít vagy villog                                                                                                    | 44 |
| <ul> <li>Ha a visszajelzések nem nyújtanak segítséget</li> </ul>                                                          | 45 |
| A képekkel kapcsolatos problémák                                                                                          | 46 |
| A kivetítés megkezdésekor felmerülő problémák                                                                             | 49 |
| Egyéb problémák                                                                                                    |    |

# A súgó használata

Ha felmerül valamilyen probléma a kivetítővel, a Súgó a képernyőn megjeleníti az információkat, hogy segítséget nyújtsanak a probléma megoldásához.

#### Eljárás

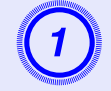

## Nyomja meg az [Help] gombot.

Megjelenik a súgó képernyő.

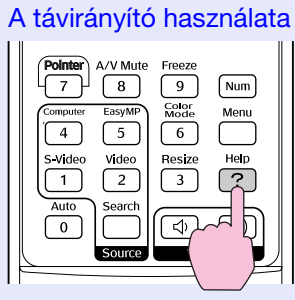

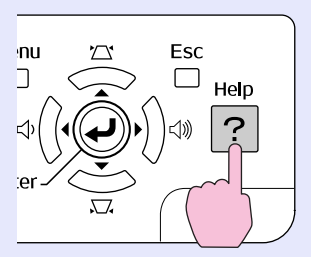

A vezérlőpanel használata

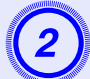

# Válasszon ki egy menüpontot.

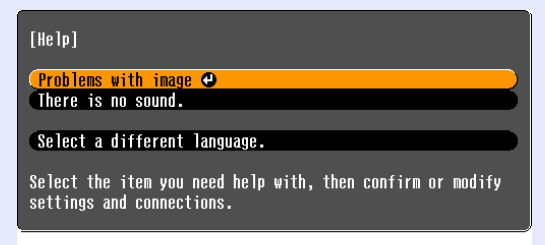

#### [�]:Select [Enter]:Enter

#### A távirányító használata

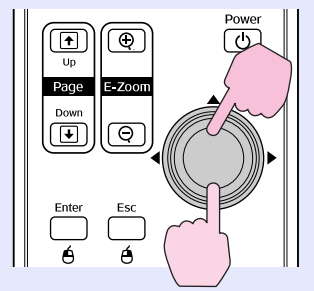

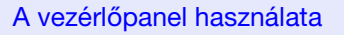

[Help]:Exit

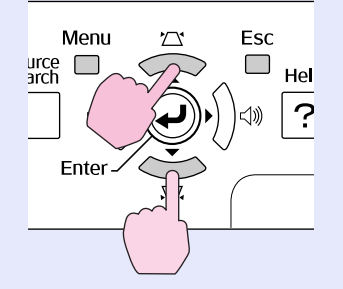

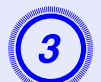

# Erősítse meg a választást.

#### A távirányító használata

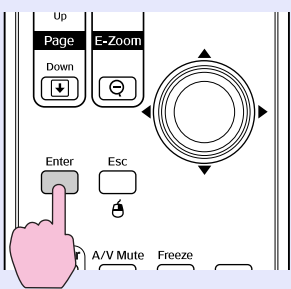

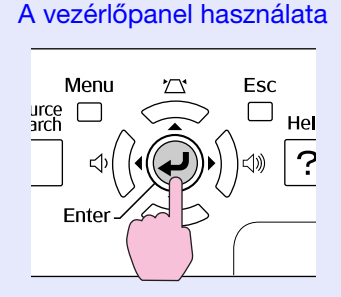

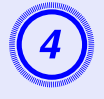

# A 2. és 3. lépésben leírt műveletekkel haladjon végig a menün a részletesebb leírásokért.

A súgóból történő kilépéshez nyomja meg a [Help] gombot.

| [Help]                              | Return |
|-------------------------------------|--------|
| (No image appears on the screen. 🕘  |        |
| The image is not in focus.          |        |
| (The image is unsteady.             |        |
| (The image colors don't look right. |        |
| (The image is too dark.             |        |
| (The image is distorted.            |        |
|                                     |        |

[Esc]:Return [�]:Select [Enter]:Enter [Help]:Exit

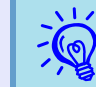

Ha a súgóban nem találja meg a probléma megoldását, lásd: "Problémamegoldás" (**© oldal.42**).

# Problémamegoldás

Ha problémák merülnek fel a kivetítő kapcsán, először ellenőrizze a kivetítő visszajelzőit, és olvassa el "A visszajelzők leolvasása" című alábbi szakaszt.

Ha a visszajelzők alapján nem lehet egyértelműen megállapítani a probléma okát, lásd: "Ha a visszajelzők nem nyújtanak támpontot".

reliable oldal.45

# A visszajelzők leolvasása

A kivetítő a következő három visszajelzővel van ellátva, amelyek jelzik a kivetítő működési állapotát.

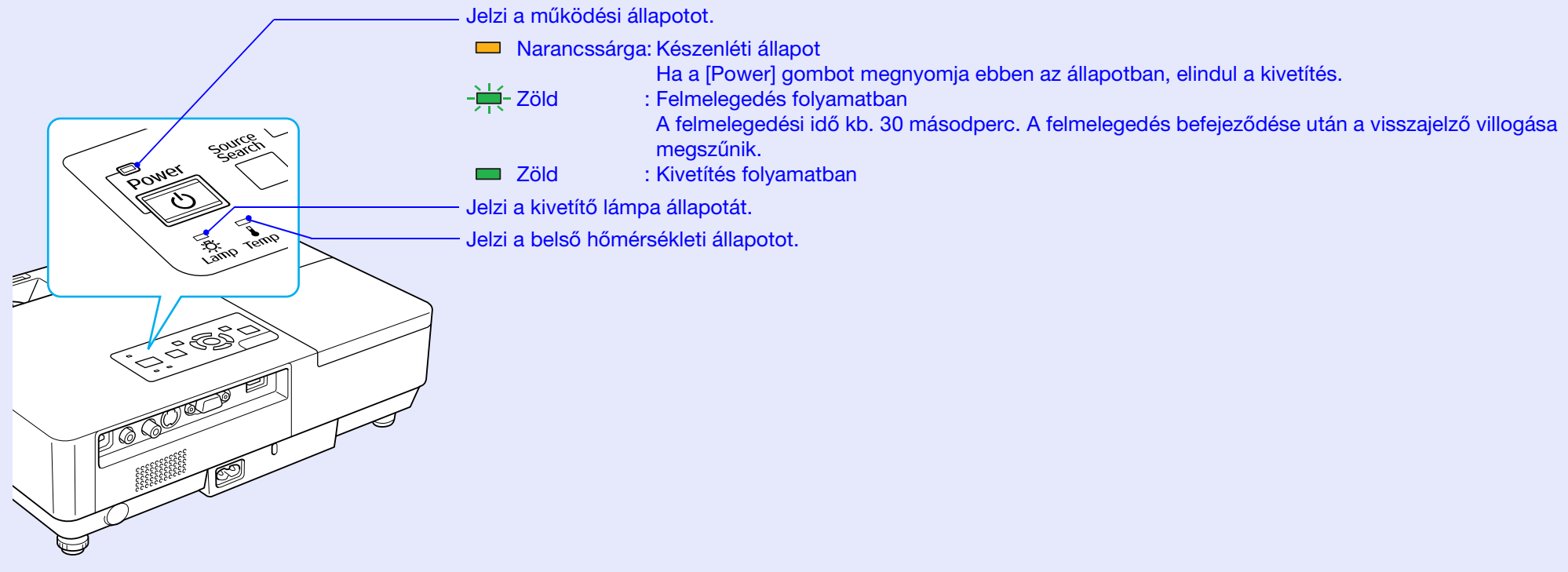

Az alábbi táblázatból kiolvasható a visszajelzők kijelzésének jelentése és a jelzett problémák megoldásának módja. Ha egyik visszajelző sem világít, ellenőrizze, megfelelően van-e csatlakoztatva a tápkábel és hogy a tápfeszültség rendben van-e. Időnként előfordul, hogy amikor a tápkábelt kihúzzák, a U visszajelző rövid ideig égve marad, ez nem hiba.

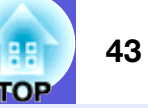

# U A tápfeszültség visszajelzése vörös színnel világít Rendellen

■: Világít - H-: Villog: □: Kikapcsolva

| Állapot                                                                | Ok                                                                  | Megoldás vagy állapot                                                                                                    |
|------------------------------------------------------------------------|---------------------------------------------------------------------|----------------------------------------------------------------------------------------------------|
| Vörös     Vörös     Vörös       ■     -┿+     -┿+       •     ·☆     • | Belső hiba                                                          | Állítsa le a kivetítő használatát, húzza ki a tápkábelt a konnektorból, és vegye fel a kapcsolatot a helyi<br>márkakereskedővel vagy a <i>nemzetközi garancia feltételeiben</i> található legközelebbi címmel. 🖝 Tudakozódás                                                                                                    |
| Vörös     Vörös       ■     □       ↓     -↓                           | Ventilátor hiba<br>Érzékelő hiba                                    | Állítsa le a kivetítő használatát, húzza ki a tápkábelt a konnektorból, és vegye fel a kapcsolatot a helyi<br>márkakereskedővel vagy a <i>nemzetközi garancia feltételeiben</i> található legközelebbi címmel. ( Tudakozódás                                                                                                    |
| Vörös Vörös                                                            | High Temp Error<br>(Magas<br>hőmérséklet)<br>(túlmelegedés)         | <ul> <li>A lámpa automatikusan kikapcsol és a kivetítés leáll. Várjon kb. öt percet. Kb. öt perc eltelte után a kivetítő készenléti üzemmódba kapcsol, ekkor ellenőrizze a következő két szempontot.</li> <li>Ellenőrizze, hogy a levegőszűrő és a levegő kilépő szellőzőnyílás tiszta-e, és hogy a kivetítő nem ér-e hozzá egy falhoz.</li> <li>Ha a levegőszűrő eldugult, tisztítsa meg vagy cserélje ki.  oldal.54, 59</li> <li>Ha a fenti szempontok ellenőrzése után a hiba továbbra is fennáll, állítsa le a kivetítő használatát, húzza ki a tápkábelt a konnektorból, és vegye fel a kapcsolatot a helyi márkakereskedővel vagy a <i>nemzetközi garancia feltételeiben</i> található legközelebbi címmel.  Tudakozódás</li> <li>Ha legalább 1500 méteres tengerszint feletti magasságban használja a készüléket, állítsa a "High Altitude Mode"</li> </ul> |
| Vörös Vörös                                                            | Lamp Error<br>(Lámpahiba)<br>Lamp Failure                           | <ul> <li>(nagy magassági üzemmódot) "On" helyzetbe. ☞ oldal.36</li> <li>Ellenőrizze a következő két szempontot.</li> <li>Vegye ki a lámpát és ellenőrizze, nincs-e megrepedve. ☞ oldal.56</li> <li>Tisztítsa meg a levegőszűrőt. ☞ oldal.54</li> </ul>                                                                                                    |
| Ů -ÿ- ▮                                                                | (Lámpahiba)<br>Lamp Cover Open<br>(A lámpa burkolata<br>nyitva van) | <ul> <li>Ha nincs megrepedve → Szerelje vissza a lámpát, és kapcsolja be a tápfeszültséget.</li> <li>Ha a hiba továbbra is fennáll → Cserélje ki a lámpát új lámpára, majd kapcsolja be a tápfeszültséget.</li> <li>Ha a hiba továbbra is fennáll → Állítsa le a kivetítő használatát, húzza ki a tápkábelt a konnektorból, és vegye fel a kapcsolatot a helyi márkakereskedővel vagy a nemzetközi garancia feltételeiben található legközelebbi címmel. Tudakozódás</li> </ul>                                                                                                    |
|                                                                        |                                                                     | Ha meg van repedve → Cserélje ki a lámpát, vagy további tanácsért vegye fel a kapcsolatot a helyi<br>márkakereskedővel. Ha önállóan kicseréli a lámpát, vigyázzon a törött üvegcserepekre (a<br>lámpa kicseréléséig nem folytathatja a kivetítést).                                                                                                    |
|                                                                        |                                                                     | Ellenőrizze, megfelelően fel van-e szerelve a lámpa és a lámpa burkolata. Coldal.56<br>Ha a lámpa burkolata vagy a lámpa nincs megfelelően felszerelve, a lámpa nem kapcsolódik fel.                                                                                                    |
|                                                                        |                                                                     | Mode (nagy magassági üzemmódot)" "On" helyzetbe. 🖝 oldal.36                                                                                                    |

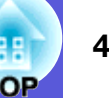

A visszajelző narancssárga színben világít vagy villog Figyelme

■: Világít - H-: Villog □: Kikapcsolva □: A kivetítő állapotától függően változik

| Állapot |                                         | Ok                        | Megoldás vagy állapot                                                                                                    |
|---------|-----------------------------------------|---------------------------|----------------------------------------------------------------------------------------------------|
| Vörös   | Narancssár                              | High Temp Warning         | (Ez nem rendellenesség. Ha azonban a hőmérséklet újból túl magasra emelkedik, a kivetítés automatikusan leáll.)                                                  |
| _       |                                         | (Figyelmeztetés           | • Ellenőrizze, hogy a levegőszűrő és a levegő kilépő szellőzőnyílás tiszta-e, és hogy a kivetítő nem ér-e hozzá egy                                              |
|         | · - , - , - , - , - , - , - , - , - , - | magas                     | falhoz.                                                                                                    |
| С<br>С  | X 🛔                                     | hőmérsékletre)            | • Ha a levegőszűrő eldugult, tisztítsa meg vagy cserélje ki. 🖝 oldal.54, 59                                                                                      |
| Na      | arancssár                               | Replace Lamp              | Cserélje ki a lámpát újra. 🖝 oldal.56                                                                                                    |
| ტ<br>ე  | ₩ □<br>X •                              | (Cserélje ki a<br>lámpát) | Ha a lámpa élettartamának letelte után tovább használja a lámpát, a lámpa felrobbanásának veszélye<br>megnövekszik. A lehető leghamarabb cserélje ki új lámpára. |

•Ha a kivetítő nem működik megfelelően, jóllehet az összes visszajelző normális állapotot jelez, lásd: "Ha a visszajelzések nem nyújtanak segítséget" (*coldal.45*).

• Ha valamelyik visszajelző a táblázatokban le nem írt állapotot jelez, vegye fel a kapcsolatot a helyi márkakereskedéssel, vagy a nemzetközi garancia feltételeiben található legközelebbi címmel. Tudakozódás

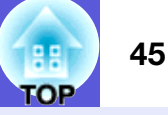

# Ha a visszajelzések nem nyújtanak segítséget

Ha fellép valamilyen hiba az alábbiak közül és a visszajelzők nem kínálnak megoldást, akkor lásd az egyes problémák mellett feltüntetett oldalt.

- A képekkel kapcsolatos problémák
  - Nem jelenik meg képer oldal.46

A kivetítés nem indul el, a vetítési terület fekete, a vetítési terület kék stb.

- A mozgó képek nem jelennek meg 🖝 oldal.46 A számítógépről kivetített mozgó képek helyén fekete folt látható, és a készülék nem vetít ki semmit.
- A kivetítés automatikusan leáll. Coldal.46
- Megjelenik a "Not supported (Nincs támogatás)" üzenet.
   oldal.47
- Megjelenik a "No signal (Nincs jel)" üzenet. 🖝 oldal.47
- A képek elmosódottak vagy nincsenek fókuszálva. Coldal.47
- Interferencia vagy torzulás látszik a képeken (● oldal.48 Interferencia, torzulás, vagy fekete-fehér minták jelennek meg.
- A kép csonka (túl nagy) vagy kicsi, vagy a nézőpont nem megfelelő roldal.48

Csak a kép egy része jelenik meg, vagy a kép magassági és szélességi arányai nem megfelelőek stb.

A kép színei nem megfelelőek 🖝 oldal.49

A teljes kép bíbor vagy zöld árnyalatban jelenik meg, a képek fekete-fehérek, a színek homályosak stb.

(A számítógép-monitorok és az LCD-képernyők szín-reprodukciós képessége nem azonos, ezért a kivetítő által kivetített színek és a monitoron megjelenő színek nem feltétlenül illeszkednek egymáshoz, de ez nem utal hibára.)

A képek megjelenése sötét 🖝 oldal.49

A kivetítés megkezdésekor felmerülő problémák

A készülék nem kapcsolódik be. Coldal.49

#### Egyéb problémák

- Nem hallható hang, vagy a hang túl halk r oldal.50
- A távirányító nem működik
  Image: oldal.50
- Nem érkezik levél, még akkor sem, ha a kivetítőben rendellenesség lép fel cldal.51

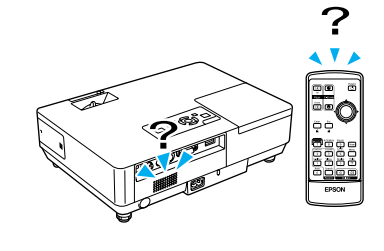

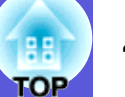

# A képekkel kapcsolatos problémák

#### Nem jelenik meg kép

| Ellenőrzés                                        | Megoldás                                                                                         |
|---------------------------------------------------|--------------------------------------------------------------------------------------------------|
| Megnyomta a [Power] gombot?                       | A készülék bekapcsolásához nyomja meg a [Power] gombot.                                          |
| Sötétek a visszajelzők?                           | A tápkábel nincs megfelelően csatlakoztatva, vagy a tápfeszültség nem megfelelő.                 |
|                                                   | Megfelelő módon csatlakoztassa a kivetítő tápkábelét. 🖝 Bevezetés                                |
|                                                   | Ellenőrizze, hogy megfelelően működik-e a konnektor vagy az áramforrás.                          |
| Az A/V némítás aktív?                             | Nyomja meg az [A/V Mute] gombot a távirányítón az A/V némítás kiiktatásához. 🖝 oldal.16          |
| Zárva van az A/V csúsztatható takarólemez?        | Nyissa ki az A/V csúsztatható takarólemezt.                                                      |
| Megfelelően van beállítva a konfigurációs menü?   | Állítsa vissza az összes beállítást. 🖝 "Reset (Visszaállítás)"- "Reset All (Az összes            |
|                                                   | visszaállítása)"oldal.39                                                                         |
| A kivetített kép teljesen fekete?                 | Bizonyos betáplált képek, például a képernyővédők, teljesen feketék lehetnek.                    |
| Csak számítógépes képek kivetítése esetén         |                                                                                                  |
| A képjel formátum beállítása megfelelő?           | Változtassa meg a beállítást a csatlakoztatott berendezés jelének megfelelően. 🖝 "Signal (Jel)"- |
| Kizárólag video forrásból kivetített képek esetén | "Video Signal (Video jel)" oldal.33                                                              |

#### A mozgó képek nem jelennek meg

| Ellenőrzés                                                                                                    | Megoldás                                                                                   |
|----------------------------------------------------------------------------------------------------|--------------------------------------------------------------------------------------------|
| A számítógép képjele eljut az LCD-re és a monitorra?                                                          | Állítsa át a képjelet csak külső kimenetre. 🖝 Tájékozódjon a számítógép dokumentációjában. |
| Kizárólag laptopról vagy beépített LCD-képernyővel<br>rendelkező számítógépről érkező képek kivetítése esetén |                                                                                            |

#### A kivetítés automatikusan leáll

| Ellenőrzés                                  | Megoldás                                                                                 |
|---------------------------------------------|------------------------------------------------------------------------------------------|
| A "Sleep Mode (Szüneteltetés üzemmód)" "On" | A készülék bekapcsolásához nyomja meg a [Power] gombot. Ha nem akarja használni a "Sleep |
| értékre van állítva?                        | Mode (Szüneteltetés üzemmódot)", állítsa át a beállítást "Off" értékre. 🖝 "Extended      |
|                                             | (Kiterjesztett)"-"Operation (Működés)"-"Sleep Mode (Szüneteltetés üzemmód)"oldal.36      |

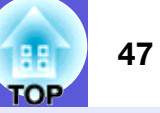

#### Megjelenik a "Not supported (Nincs támogatás)" üzenet

| Ellenőrzés                                            | Megoldás                                                                                               |
|-------------------------------------------------------|----------------------------------------------------------------------------------------------------|
| A képjel formátum beállítása megfelelő?               | Változtassa meg a beállítást a csatlakoztatott berendezés jelének megfelelően. 🖝 "Signal (Jel)"-       |
| Kizárólag video forrásból kivetített képek esetén     | "Video Signal (Video jel)" oldal.33                                                                    |
| A képjel felbontása és a frissítési arány megfelel az | A képjel felbontás átállításáról és a számítógépes output frissítési arányáról olvassa el a számítógép |
| adott üzemmódnak?                                     | dokumentációját. 🖝 "A támogatott monitor kijelzők felsorolása" oldal.70                                |
| Csak számítógépes képek kivetítése esetén             |                                                                                                    |

#### Megjelenik a "No signal (Nincs jel)" üzenet

| Ellenőrzés                                                                                                    | Megoldás                                                                                                    |
|----------------------------------------------------------------------------------------------------|----------------------------------------------------------------------------------------------------|
| A kábelek csatlakoztatása rendben van?                                                                                                    | Ellenőrizze, hogy a kivetítéshez szükséges összes kábel szilárdan van-e csatlakoztatva. (* Bevezetés                                                                                                    |
| A megfelelő bemeneti portot választotta ki?                                                                                                    | Állítsa át a képet úgy, hogy megnyomja a [Source Search] gombot a távirányítón vagy a vezérlőpanelen. 🖝 oldal.13                                                                                                    |
| Be van kapcsolva a számítógép vagy a video forrás<br>áramellátása?                                                                                  | Kapcsolja be az adott berendezés áramellátását.                                                                                                    |
| A képjelek eljutnak a kivetítőhöz?<br>Kizárólag laptopról vagy beépített LCD-képernyővel<br>rendelkező számítógépről érkező képek kivetítése esetén | Ha a képjelek csak a számítógép LCD-kijelzőjére vagy a tartozék monitorra jutnak el, akkor át kell<br>állítania a kimenetet a külső rendeltetési helyre, valamint a számítógép saját monitorára. Bizonyos<br>számítógép-modellek esetén, ha a képjelet a készüléken kívülre vezetik, akkor azok nem jelennek<br>meg az LCD monitoron vagy a tartozék monitoron. TA számítógép dokumentációja, az olyan<br>címek alatt mint "Külső kimenet" vagy "Külső monitor csatlakoztatása".<br>Ha a csatlakoztatás előtt bekapcsolja a kivetítő vagy a számítógép áramellátását, akkor nem<br>működik az a funkció [Fn] gomb, amely átállítja a számítógép képjelét a külső kimenetre. Kapcsolja<br>ki a számítógépet és a kivetítőt, majd kapcsolja vissza mindkettőt. |

#### A képek elmosódottak vagy nincsenek fókuszálva

| Ellenőrzés                                            | Megoldás                                                                                                    |
|-------------------------------------------------------|----------------------------------------------------------------------------------------------------|
| Megfelelően van beállítva a fókusz?                   | A fókusz beállításához csavarja el a fókuszgyűrűt.                                                                                                    |
| A kivetítő megfelelő távolságra van a vetítőernyőtől? | A kivetíto javasolt távolsága 99 és 1211 cm között van.                                                                                                    |
|                                                       | Állítsa be ezen a tartományon belül. 🖝 oldal.62                                                                                                    |
| Túlságosan nagy a trapéztorzítás beállítási értéke?   | Csökkentse a kivetítő szögét a trapéztorzítás korrigálási mértékének csökkentése érdekében.                                                                                                    |
| Kondenzáció alakult ki a lencsén?                     | Ha a kivetítőt hideg környezetből váratlanul beviszik egy meleg helyre, vagy ha a környezeti hőmérséklet<br>hirtelen megváltozik, akkor kondenzáció alakulhat ki a lencse felületén, és ettől a képek elmosódottak<br>lehetnek. A használat előtt kb. egy órával állítsa fel a kivetítőt az adott helyiségben. Ha kondenzáció<br>alakul ki a lencsén, kapcsolja ki a kivetítőt és várja meg, amíg a kondenzáció eltűnik. |

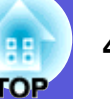

#### Interferencia vagy torzulás látszik a képeken

| Ellenőrzés                                                         | Megoldás                                                                                             |
|--------------------------------------------------------------------|----------------------------------------------------------------------------------------------------|
| A képjel formátum beállítása megfelelő?                            | Változtassa meg a beállítást a csatlakoztatott berendezés jelének megfelelően. 🖝 "Signal (Jel)"-     |
| Kizárólag video forrásból kivetített képek esetén                  | "Video Signal (Video jel)" oldal.33                                                                  |
| A kábelek csatlakoztatása rendben van?                             | Ellenőrizze, hogy a kivetítéshez szükséges összes kábel szilárdan van-e csatlakoztatva. 🖝 Bevezetés  |
| Használ hosszabbítókábelt?                                         | Ha hosszabbítókábelt használ, akkor a jeleket megzavarhatja elektromos interferencia. A              |
|                                                                    | kivetítőhöz kapott kábelek használatával ellenőrizze, hogy az ön által használt kábelek okozhatják-e |
|                                                                    | a problémát.                                                                                         |
| A megfelelő felbontást választotta ki?                             | Úgy állítsa be a számítógépet, hogy a kiadott jelek kompatibilisak legyenek a kivetítővel.           |
| Csak számítógépes képek kivetítése esetén                          | A támogatott monitor kijelzők felsorolása" oldal.70 A számítógép dokumentációja                      |
| A " <u>Szink.</u> ♥" és " <u>Tracking</u> ♥" beállítása megfelelő? | Nyomja meg az [Auto] gombot a távirányítón, vagy az [Enter] gombot a vezérlőpanelen az               |
| Csak számítógépes képek kivetítése esetén                          | automatikus beállítás végrehajtásához. Ha a képek beállítása az automatikus beállítás használata     |
|                                                                    | után sem megfelelő, akkor elvégezheti a beállításokat a konfigurációs menű "Sync." és "Tracking"     |
|                                                                    | menupontjanak használatával. 🖝 "Signal"- "Tracking", "Sync." oldal.33                                |

#### A kép csonka (túl nagy) vagy kicsi, vagy a nézőpont nem megfelelő

| Ellenőrzés                                                                          | Megoldás                                                                                                    |
|-------------------------------------------------------------------------------------|----------------------------------------------------------------------------------------------------|
| Széles számítógépes képet vetít ki?                                                 | Nyomja meg a [Resize] gombot a távirányítón a nézőpont "Normál"-ra történő átállítása                                                                                                    |
| Csak számítógépes képek kivetítése esetén                                           | érdekében, "4:3" és "16:9". A felbontásnak megfelelően állítsa át a nézőpontot.                                                                                                    |
| A képet az E-Zoom használatával nagyította ki?                                      | Nyomja meg az [Esc] gombot a távirányítón az E-Zoom kiiktatásához. 🖝 oldal.19                                                                                                    |
| A "Position (Pozíció)" beállítása megfelelő?                                        | Nyomja meg az [Auto] gombot a távirányítón, vagy az [Enter] gombot a vezérlőpanelen a kivetített<br>számítógépes kép automatikus beállítása érdekében. Ha a képek beállítása az automatikus beállítás<br>használata után sem megfelelő, akkor elvégezheti a beállítást a konfigurációs menü "Position<br>(Pozíció)" menüpontjának használatával.<br>A számítógépes képjelek mellett más jeleket is beállíthat a kivetítés közben a konfigurációs menü |
| A azámításán kát kitalzőne ven keállátva?                                           | "Position (Pozició)" menüpontjának beállításával. 🖝 "Signal (Jel)"-"Position (Pozició)" oldal.33                                                                                                    |
| Csak számítógépes képek kivetítése esetén                                           | tulajdonságok)" menüpont alatt, akkor a számítógép képernyőjén csak a képnek kb. a fele jelenik<br>meg. Ha a teljes képet meg akarja jeleníteni a számítógép képernyőjén, akkor kapcsolja ki a két<br>kijelző beállítást. TSzámítógép video illesztőprogramjának dokumentációja                                                                                                    |
| A megfelelő felbontást választotta ki?<br>Csak számítógépes képek kivetítése esetén | Úgy állítsa be a számítógépet, hogy a kiadott jelek kompatibilisak legyenek a kivetítővel.<br>T "A támogatott monitor kijelzők felsorolása" oldal.70  A számítógép dokumentációja                                                                                                    |

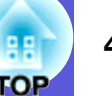

#### A kép színei nem megfelelőek

| Ellenőrzés                                                | Megoldás                                                                                                    |
|-----------------------------------------------------------|----------------------------------------------------------------------------------------------------|
| A bemenő jel beállításai megfelelnek a csatlakoztatott    | Állítsa át a következő beállításokat a csatlakoztatott berendezés jelének megfelelően.                                                        |
| eszköz jeleinek?                                          | Ha Számítógéphez (Component Video) csatlakoztatott berendezésről vetít ki képeket 🖝 "Signal                                                   |
|                                                           | (Jel)"-"Computer Input (Szamitogepes betaplalas)" oldal.33                                                                                    |
|                                                           | "Video Signal System (Videoiel-rendszer)" oldal.33                                                                                            |
| A kép fényerejének beállítása megfelelő?                  | Állítsa be a "Brightness (Fényerő)" beállításait a konfigurációs menüben. 🖝 "Image (Kép)"-<br>"Brightness (Fényerő)" oldal.32                 |
| A kábelek csatlakoztatása rendben van?                    | Ellenőrizze, hogy a kivetítéshez szükséges összes kábel szilárdan van-e csatlakoztatva. 🖝 Bevezetés                                           |
| A " <u>kontraszt</u> <sup>™</sup> " beállítása megfelelő? | Állítsa be a "Contrast (Kontraszt)" beállításait a konfigurációs menüben. ☞"Image (Kép)"-<br>"Contrast (Kontraszt)"oldal.32                   |
| A szín beállítása megfelelő?                              | Állítsa be a "Color Adjustment (Színbeállítás)" értékeit a konfigurációs menüben. 🖝 "Image (Kép)"-"Color Adjustment (Színbeállítás)" oldal.32 |
| A színtelítettség és a színárnyalat beállítása megfelelő? | Állítsa be a "Color Saturation (Színtelítettség)" és "Tint (Színárnyalat)" beállítási értékeit a                                              |
| Kizárólag video forrásból kivetített képek esetén         | konfigurációs menüben. 🖝 "Image (Kép)"-"Color Saturation (Színtelítettség)", "Tint (Színárnyalat)"oldal.32                                    |

#### A képek megjelenése sötét

| Ellenőrzés                                                | Megoldás                                                                                                    |
|-----------------------------------------------------------|----------------------------------------------------------------------------------------------------|
| A kép fényereje és luminanciája megfelelően van           | Állítsa be a "Brightness (Fényerő)" és "Brightness Control (Fényerő szabályozás)" beállítási                                                                             |
| beállítva?                                                | értékeit a konfigurációs menüben.                                                                                                    |
|                                                           | ☞ "Image (Kép)"- "Brightness (Fényerő)" oldal.32 ☞ "Settings (Beállítások)"- "Brightness Control                                                                         |
|                                                           | (Fényerő szabályozás)"oldal.34                                                                                                    |
| A " <u>kontraszt</u> <sup>™</sup> " beállítása megfelelő? | Állítsa be a "Contrast (Kontraszt)" beállítási értékeit a konfigurációs menüben.                                                                                         |
|                                                           | "Image (Kép)"-"Contrast (Kontraszt)"oldal.32                                                                                                    |
| Időszerűvé vált a lámpa cseréje?                          | Amikor már csaknem eljött a lámpacsere ideje, a kép sötétebb lesz, a színminőség pedig szegényessé válik. Ha erre sor kerül, cserélje ki a lámpát új lámpára. 🖝 oldal.56 |

## A kivetítés megkezdésekor felmerülő problémák

#### A készülék nem kapcsolódik be

| Ellenőrzés                  | Megoldás                                                                                                    |
|-----------------------------|----------------------------------------------------------------------------------------------------|
| Megnyomta a [Power] gombot? | A készülék bekapcsolásához nyomja meg a [Power] gombot.                                                                                                    |
| Sötétek a visszajelzők?     | A tápkábel nincs megfelelően csatlakoztatva, vagy a tápfeszültség nem megfelelő.<br>Megfelelő módon csatlakoztassa a kivetítő tápkábelét. <i>Ebevezetés</i><br>Ellenőrizze, hogy megfelelően működik-e a konnektor vagy az áramforrás. |

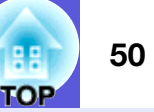

| Ellenőrzés                                                                  | Megoldás                                                                                                    |
|-----------------------------------------------------------------------------|----------------------------------------------------------------------------------------------------|
| A visszajelzők kigyulladnak és elalszanak, amikor<br>megérinti a tápkábelt? | Valószínűleg rossz a tápkábel érintkezése, vagy a tápkábel hibás. Igazítsa meg a tápkábelt. Ha ez<br>nem oldja meg a problémát, állítsa le a kivetítő használatát, húzza ki a tápkábelt a konnektorból, és<br>vegye fel a kapcsolatot a helyi márkakereskedéssel vagy a <i>nemzetközi garancia feltételeiben</i><br>megadott legközelebbi címmel. Tudakozódás |
| A működési zár "Full Lock (Teljes lezárás)" helyzetben van?                 | Nyomja meg és kb. hét másodpercig tartsa lenyomva az [Enter] gombot a vezérlőpanelen, ekkor megjelenik egy üzenet és a zár fel van oldva. 🖝 oldal.29                                                                                                    |

## Egyéb problémák

#### Nem hallható hang, vagy a hang túl halk

| Ellenőrzés                                                       | Megoldás                                                                                                    |
|------------------------------------------------------------------|----------------------------------------------------------------------------------------------------|
| Az audio forrás csatlakoztatása megfelelő?                       | Ellenőrizze, hogy a kábel csatlakoztatva van-e az audio porthoz.                                                                                                    |
| A "Külső" output van beállítva?                                  | Ha EMP-1715/1705 típusú készüléket használ, és az "EasyMP Audio Out" "External" (Külső)                                                                                                    |
| Kizárólag az EMP-1715/1705 típus esetén                          | értékre van beállítva a konfigurációs menüben, akkor a hang nem szól a kivetítő beépített<br>hangszórójából. Állítsa át a beállítást "Internal" (Belső) értékre. 🖝 "Settings" (Beállítások) -<br>"EasyMP Audio Out" oldal.34 |
| A hangerő minimumra van állítva?                                 | Úgy állítsa be a hangerőt, hogy hallható legyen. 🖝 Bevezetés                                                                                                    |
| Az A/V némítás aktív?                                            | Nyomja meg az [A/V Mute] gombot a távirányítón az A/V némítás kiiktatásához. 🖝 oldal.16                                                                                                    |
| Az audiokábel specifikációja "No resistance" (Nincs ellenállás)? | Ha kereskedelmi forgalomban kapható audiokábelt használ, ellenőrizze, hogy van-e rajta "No resistance" címke.                                                                                                    |

#### A távirányító nem működik

| Ellenőrzés                                                                          | Megoldás                                                                                                    |  |
|-------------------------------------------------------------------------------------|----------------------------------------------------------------------------------------------------|--|
| A távirányító fénykibocsátó része a kivetítő távvevőjére irányul működtetés közben? | <ul> <li>Irányítsa a távirányítót a távvevő felé.</li> <li>A távirányító működési szöge kb. 30° vízszintesen és kb. 15° függőlegesen.  Bevezetés</li> </ul>                                                                                                    |  |
| A távirányító túl messze van a kivetítőtől?                                         | A távirányító működési tartománya kb. 6 m.                                                                                                    |  |
| Világít-e közvetlen napfény vagy fénycsőből származó erős fény a távirányítóra?     | Állítsa olyan helyre a kivetítőt, ahol nem világít erős fény a távirányítóra.                                                                                                    |  |
| Lemerültek-e az elemek, vagy megfelelően vannak-e behelyezve?                       | Ellenőrizze, hogy megfelelően vannak-e behelyezve az elemek, vagy szükség esetén cserélje ki az elemeket. 🖝 oldal.55                                                                                                    |  |
| Lenyomta-e több mint 30 másodpercre a távirányító valamelyik gombját?               | Ha a távirányító valamelyik gombját több mint 30 másodpercre lenyomja, a távirányító nem ad ki<br>magából további jeleket (a távirányító szüneteltetés üzemmódja)). Ez a szolgáltatás<br>megakadályozza az akkumulátorok lemerülését, ha véletlenül lenyomódik a távirányító valamelyik<br>gombja, például táskában történő tároláskor, vagy ha rátesznek valamilyen tárgyat. Ha a gombot<br>elengedik, a távirányító visszatér a normál működésre. |  |

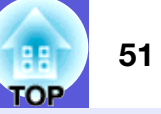

#### Nem érkezik levél, még akkor sem, ha a kivetítőben rendellenesség lép fel (kizárólag az EMP-1715/1705 típus esetén)

| Ellenőrzés                                                                              | Megoldás                                                                                                    |
|-----------------------------------------------------------------------------------------|----------------------------------------------------------------------------------------------------|
| A "Standby Mode (Készenléti üzemmód)" "Network<br>On (Hálózat be)" értékre van állítva? | Ha a kivetítő készenléti üzemmódjában használni szeretné a levelezés értesítési funkciót, a konfigurációs menüben állítsa be a "Network On (Hálózat be)" elemet a "Standby Mode             |
|                                                                                         | (Készenléti üzemmódban)". 🖝 "Extended (Kiterjesztett)"- "Standby Mode (Készenléti                                                                                                    |
|                                                                                         | üzemmód)"oldal.36                                                                                                    |
| Történt-e súlyos rendellenesség és leállt-e váratlanul a                                | Ha a kivetítő hirtelen leáll, akkor nem lehet levelet küldeni.                                                                                                    |
| kivetítő?                                                                               | Ha a rendellenes állapot továbbra is fennáll, vegye fel a kapcsolatot a helyi márkakereskedéssel vagy a <i>nemzetközi garancia feltételeiben</i> található legközelebbi címmel. Tudakozódás |
| Kap áramot a kivetítő?                                                                  | Ellenőrizze, hogy megfelelően működik-e a konnektor vagy az áramforrás.                                                                                                    |

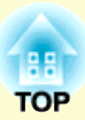

# Függelék

Ez a fejezet a karbantartással kapcsolatos információkat tartalmazza, hogy a kivetítő hosszú időn keresztül a lehető legjobb teljesítményt nyújtsa.

| Telepítési módszerek                                                      | 53 |
|---------------------------------------------------------------------------|----|
| Tisztítás                                                                 | 54 |
| A kivetítő felületének tisztítása                                         | 54 |
| A lencse tisztítása                                                       | 54 |
| <ul> <li>A levegőszűrő és a beszívó szellőzőnyílás tisztítása.</li> </ul> | 54 |
| A fogyóeszközök cseréje                                                   | 55 |
| A távirányító elemeinek cseréje                                           | 55 |
| • A lámpa cseréje                                                         | 56 |
| Lámpa cserélési időtartama                                                | 56 |
| A lámpacsere módja                                                        | 56 |
| <ul> <li>A levegőszűrő cseréje</li> </ul>                                 |    |
| Levegőszűrő cserélési időtartama                                          | 59 |
| A levegőszűrő cseréje                                                     | 59 |
| Felhasználói logo mentése                                                 | 60 |
| Képernyőméret és távolság                                                 | 62 |
| Csatlakoztatás külső berendezéshez                                        | 63 |
| Csatlakoztatás külső hangszórókhoz                                        | 63 |

| Kiegészítő tartozékok és fogyóeszközök64    | ŀ      |
|---------------------------------------------|--------|
| Kiegészítő tartozékok64<br>Fogyóeszközök    | 4<br>4 |
| Szószedet65                                 | 5      |
| Az ESC/VP21 parancsok felsorolása67         | 7      |
| Parancslista67                              | 7      |
| Kábelek elrendezése 67                      | 7      |
| USB csatlakozás6                            | 7      |
| USB csatlakozás beállítása68                | 3      |
| PJLink (Kizárólag az EMP-1715/1705 típus    |        |
| esetén)                                     | )      |
| A támogatott monitor kijelzők felsorolása70 | )      |
| Számítógépes kép70                          | )      |
| Component video                             | )      |
| Composite video/S-video70                   | )      |
| Műszaki adatok71                            | I      |
| Külső megjelenés74                          | ŀ      |
| Tárgymutató75                               | 5      |

# Telepítési módszerek

A kivetítő a következő négy kivetítési módszert támogatja.

## **Figyelem**

stb.

- Speciális telepítési mód szükséges, ha fel akarják függeszteni a kivetítőt a mennyezetre (mennyezeti rögzítés). Nem megfelelő telepítés esetén a készülék leeshet, ami balesetet és sérülést idézhet elő.
- Ha ragasztóanyagot használ a mennyezeti rögzítéshez, nehogy a csavarok meglazuljanak, vagy ha kenőanyagot vagy olajat használ a kivetítőn, akkor a készülék háza megrepedhet, amitől viszont leeshet a mennyezeti rögzítésről. Ez súlyos sérülést idézhet elő, ha valaki a mennyezeti rögzítés alatt tartózkodik és a kivetítő is megsérülhet. Mennyezeti rögzítés felszerelése vagy beállítása esetén ne használjon ragasztóanyagokat a csavarok meglazulásának megakadályozására, ne használjon olajat, kenőanyagokat
- •Ne használja a kivetítőt az oldalára fektetve, mert ettől meghibásodhat.

• Képek kivetítése a képernyő előtt elhelyezett kivetítővel. (kivetítés elölről)

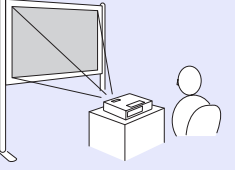

 Függessze fel a kivetítőt a mennyezetre és a képernyő elülső oldalára vetítse ki a képeket. (Elülső/mennyezeti kivetítés)  Képek kivetítése egy áttetsző képernyő mögött elhelyezett kivetítővel. (kivetítés hátulról)

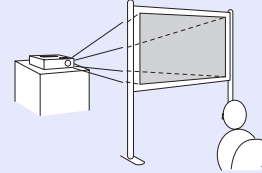

 Függessze fel a kivetítőt a mennyezetre és egy áttetsző képernyő hátsó oldalára vetítse ki a képeket. (Hátsó/ mennyezeti kivetítés)

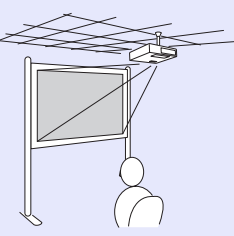

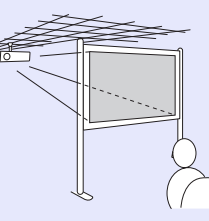

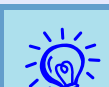

- Szükség van egy opcionális mennyezeti rögzítésre, ha fel akarja függeszteni a kivetítőt a mennyezetre. *Coldal.64*
- Megváltoztathatja a beállítást az alábbiak szerint, ha kb. 5 másodpercre lenyomja a [A/V Mute] gombot a távirányítón.

"Front (Elülső)" ↔ "Front/Ceiling (Elülső/ mennyezeti)"

"Hátsó" ↔ "Hátsó/mennyezeti" ☞ oldal.35

• Ha az "Elülső/mennyezeti" vagy a "Hátsó/mennyezeti" beállítást választja, akkor nem lehet azonnal leválasztani a tápkábelt, mert a tápfeszültség kikapcsolása után a készüléknek le kell hűlnie. 🖝 oldal.35

# Tisztítás

54 OP

Meg kell tisztítania a kivetítőt, ha beszennyeződik, vagy ha a kivetített képek minősége romlani kezd.

# A kivetítő felületének tisztítása

Puha ruhával letörölve tisztítsa meg a kivetítő felületét. Ha a kivetítő különösen szennyezett, akkor nedvesítse meg a ruhát nagyon kevés, semleges hatású tisztítószert tartalmazó vízzel, alaposan csavarja ki és ezzel törölje le a kivetítőt felületét.

#### **Figyelem**

Ne használjon illékony anyagokat, például fényezőt, alkoholt vagy hígítót a kivetítő felületének megtisztítására. A ház minősége megváltozhat vagy elszíneződhet.

# A lencse tisztítása

Kereskedelmi forgalomban kapható tisztító ruhával óvatosan törölje le a lencsét.

## **Figyelem**

A lencsét ne dörzsölje kemény anyagokkal és ne tegye ki rázkódásnak, ellenkező esetben a lencse megsérülhet.

# A levegőszűrő és a beszívó szellőzőnyílás tisztítása

Ha a következő üzenet megjelenik, akkor tisztítsa meg a szűrőt és a beszívó szellőzőnyílást.

"A kivetítő túlmelegszik. Ellenőrizze, nem zárja-e el valami a szellőzőnyílást, és tisztítsa meg vagy cserélje ki a levegőszűrőt."

#### A levegőszűrő cseréje" oldal.59

## Figyelem

Ha a por felhalmozódik a levegőszűrőben, a kivetítő belső hőmérséklete megemelkedhet, ami működési problémákat okozhat és lerövidítheti az optika élettartamát. Ha az üzenet megjelenik, azonnal tisztítsa meg a levegőszűrőt.

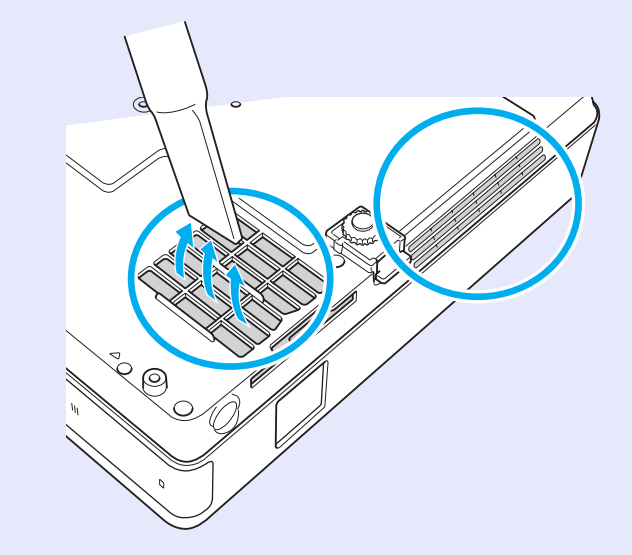

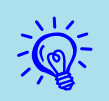

- Javasoljuk, hogy legalább háromhavonta tisztítsa meg ezeket az alkatrészeket. Ha a kivetítőt különösen poros környezetben használja, akkor gyakrabban kell tisztítani.

# A fogyóeszközök cseréje

Ez a fejezet leírja a távirányító elemei, a lámpa és a levegőszűrő cseréjének módját.

# A távirányító elemeinek cseréje

Ha a készülék nehézkesen reagál a távirányítóval kiadott parancsokra, vagy ha a távirányító nem működik egy bizonyos ideig történő használat után, ez valószínűleg azt jelenti, hogy az elemek kezdenek lemerülni. Ilyenkor cserélje ki az elemeket új elemekre. Szükség esetére tartson készenlétben két tartalék AAA alkáli elemet.

#### **Figyelem**

Elemcsere előtt feltétlenül olvassa el a Biztonsági előírásokat/ a nemzetközi garancia feltételeit. 🖝 Biztonsági előírások

#### Eljárás

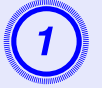

#### Vegye le az elemtér fedelét.

Miközben lenyomja az elemtér fedelének rögzítőelemét, emelje felfelé a fedelet.

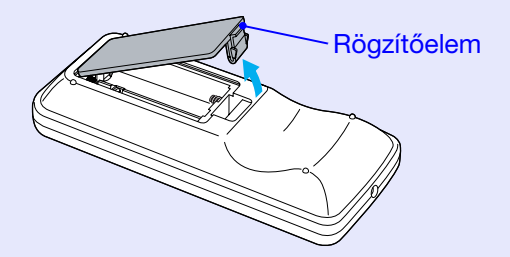

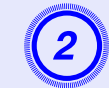

## Cserélje ki újakra a régi elemeket.

## **Figyelem**

Az elemtartó belsejében ellenőrizze a (+) és (-) jelölések helyét, és annak megfelelően helyezze be az elemeket.

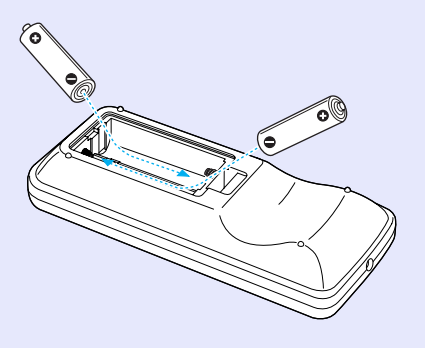

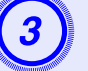

#### Tegye vissza az elemtartó fedelét.

Nyomja le az elemtartó fedelét, amíg a helyére nem kattan.

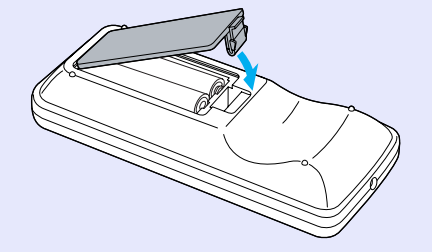

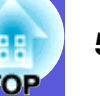

# A lámpa cseréje

# Lámpa cserélési időtartama

Ideje kicserélni a lámpát, ha:

• A kivetítés megkezdésekor megjelenik a "Replace the lamp. (Cserélje ki a lámpát)" üzenet.

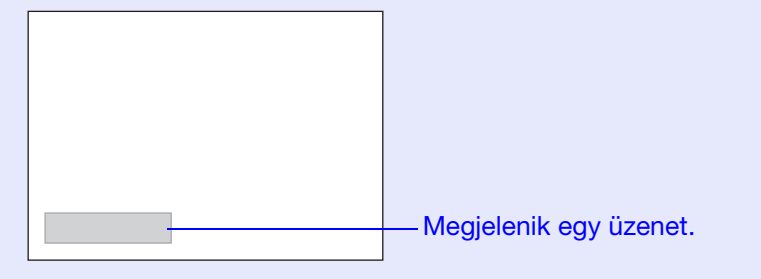

• A lámpa visszajelzője narancssárga fénnyel villog.

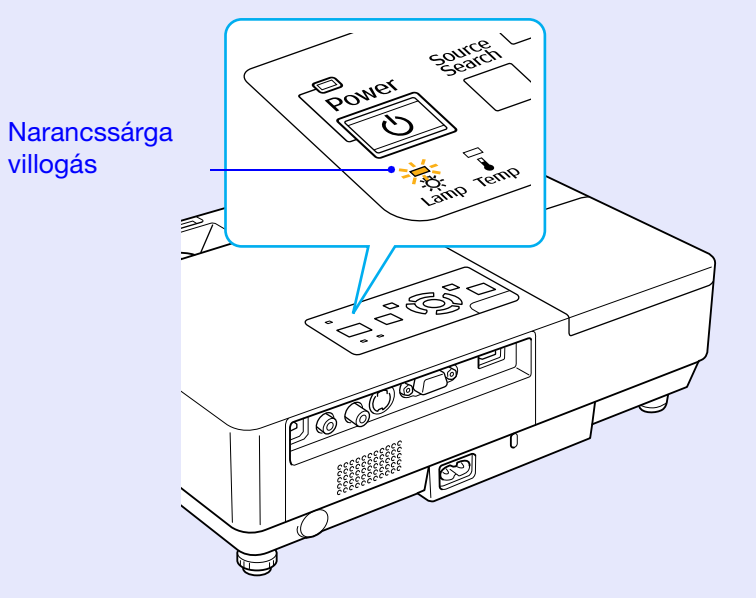

• A kivetített kép sötétebbé válik vagy minősége romlani kezd.

## Figyelem

- •A lámpa cseréjére figyelmeztető üzenet az alábbi időtartam után jelenik meg, a kezdeti fényerő és a kivetített képek minőségének fenntartása érdekében. 🖝 "Brightness Control (Fényerő szabályozása) " oldal.34
- •Ha folyamatosan nagy fényerővel használják: Kb. 1900 óra •Ha folyamatosan alacsony fényerővel használják: Kb. 2900 óra
- Ha a csere időtartamának letelte után tovább használja a lámpát, a lámpa felrobbanásának veszélye megnövekszik. Ha megjelenik a lámpa cseréjére figyelmeztető üzenet, a lehető leghamarabb cserélje ki a lámpát, még akkor is, ha továbbra is működik.
- A lámpa tulajdonságaitól és a használat módjától függően a lámpa elsötétülhet vagy működésképtelenné válhat a cserére figyelmeztető üzenet megjelenése előtt. Szükség esetére mindig tartson kéznél tartalék lámpát.

## A lámpacsere módja

## **Figyelem**

• Ha azért kell kicserélnie a lámpát, mert már nem működik, akkor lehetséges, hogy a lámpa eltörött.

Ha kicseréli a mennyezetre szerelt kivetítőben a lámpát, mindig azt kell feltételeznie, hogy a lámpa eltörött, ezért mindig a lámpaburkolat oldalán álljon, soha ne alatta. Óvatosan távolítsa el a lámpa burkolatát. Amikor kinyitja a lámpa burkolatát, apró üvegcserepek hullhatnak le. Ha üvegcserép kerül a szemébe, azonnal forduljon orvoshoz.

• A lámpa burkolatának leszerelése előtt várja meg, amíg a lámpa eléggé lehűl. Ha a lámpa még forró, égési- vagy más sérüléseket okozhat. A feszültség kikapcsolása után kb. egy óra hosszat tart, amíg a lámpa eléggé lehűl.

#### Eljárás

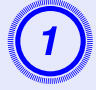

# Miután kikapcsolta a kivetítőt és kétszer megszólalt a megerősítő csipogás, válassza le a tápkábelt.

## Várja meg, amíg a lámpa lehűl, majd szerelje le a lámpa burkolatát.

Az új lámpához kapott csavarhúzóval vagy keresztfejű csavarhúzóval lazítsa meg a lámpa burkolatának rögzítőcsavarját. Utána csúsztassa egyenesen előre a lámpa burkolatát és felemelve vegye le.

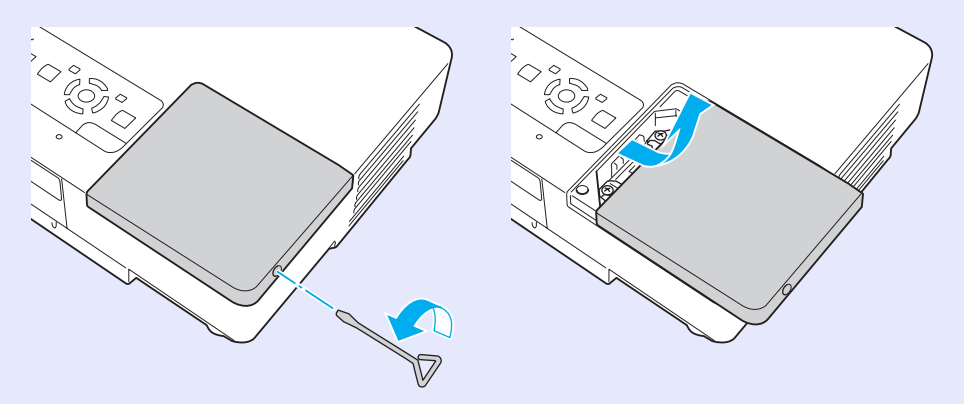

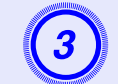

Lazítsa meg a lámpa két rögzítőcsavarját.

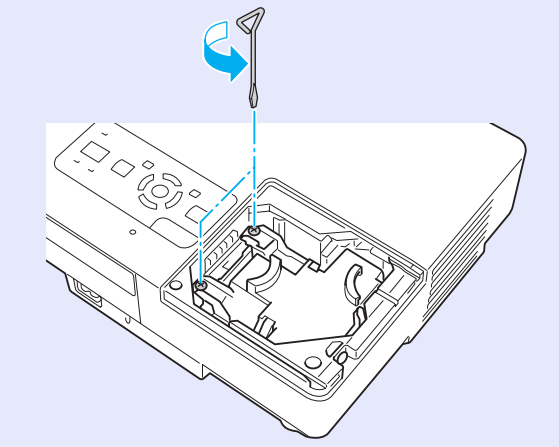

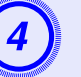

## Vegye ki a régi lámpát.

Ha a lámpa megrepedt, cserélje ki új lámpára, vagy további tanácsokért vegye fel a kapcsolatot a helyi márkakereskedéssel. Ha önállóan cseréli ki a lámpát, vigyázzon a törött üvegcserepekre.

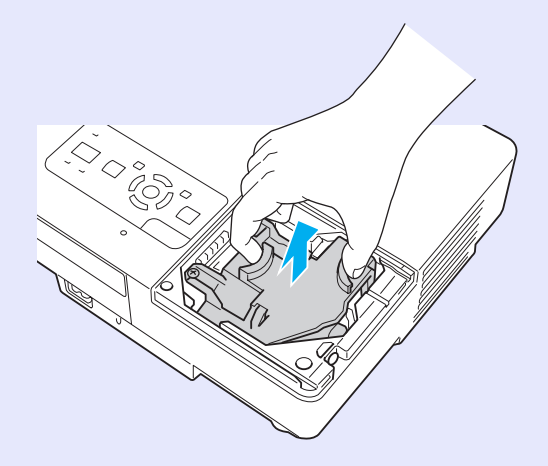

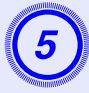

## Szerelje fel az új lámpát.

Illessze be az új lámpát a vezetősín mentén, a megfelelő irányban úgy, hogy beilleszkedjen a helyére, majd nyomja le a "PUSH" jelöléssel ellátott részt. Miután teljesen behelyezte, húzza meg a két csavart.

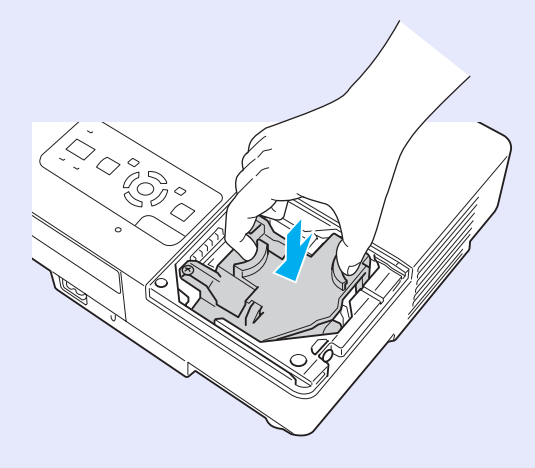

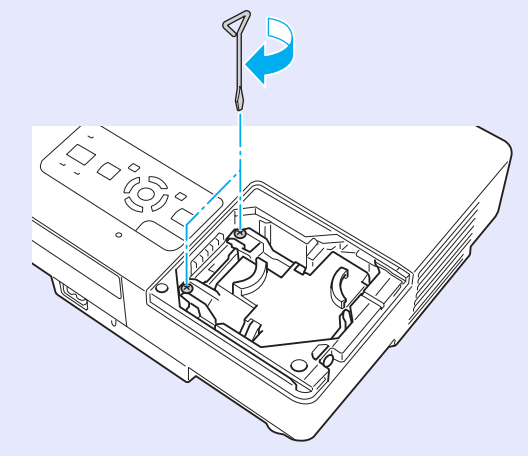

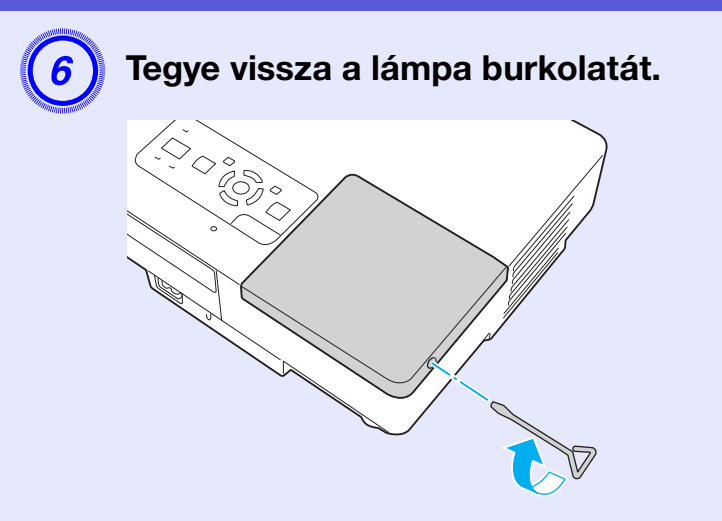

# Figyelem

- Ügyeljen a lámpa biztonságos felszerelésére. Ha a lámpa burkolatát leszereli, a lámpa biztonsági óvintézkedésként automatikusan kikapcsolódik. Ha a lámpa vagy a burkolat visszaszerelése nem megfelelő, a lámpa nem kapcsolódik fel.
- •A termékben higanyt (Hg) tartalmazó alkatrész van. A kidobással vagy az újrahasznosítással kapcsolatban tájékozódjon a helyi rendeleteketben. Ne dobja ki a normál hulladékkal együtt.

# A lámpa működési idejének visszaállítása

A kivetítő feljegyzi, mennyi ideig működtették a lámpát, és üzenettel és visszajelzéssel értesíti a felhasználót, ha eljött a lámpa kicserélésének ideje. A lámpa kicserélése után feltétlenül állítsa vissza a lámpa használati idejét a konfigurációs menüben. 🖝 oldal.39

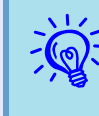

Csak a lámpa kicserélése után állítsa vissza a lámpa működési idejét, ellenkező esetben a készülék nem megfelelően jelzi ki a csere időtartamának leteltét.

# A levegőszűrő cseréje

#### Levegőszűrő cserélési időtartama

Ideje kicserélni a levegőszűrőt, ha:

- A levegőszűrő elszakadt.
- Ha megjelenik a következő üzenet: "A kivetítő túlmelegszik. Ellenőrizze, nem zárja-e el valami a szellőzőnyílást, és tisztítsa meg vagy cserélje ki a levegőszűrőt", annak ellenére, hogy megtisztította a levegőszűrőt.

## A levegőszűrő cseréje

A levegőszűrőt akkor is ki lehet cserélni, ha a kivetítőt felfüggesztik a mennyezetre.

#### Eljárás

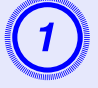

Miután kikapcsolta a kivetítőt és kétszer megszólalt a megerősítő csipogás, válassza le a tápkábelt.

# Szerelje ki a levegőszűrőt.

Tegye az ujját a levegőszűrő mélyedésébe, és a kiszereléshez csúsztassa előre.

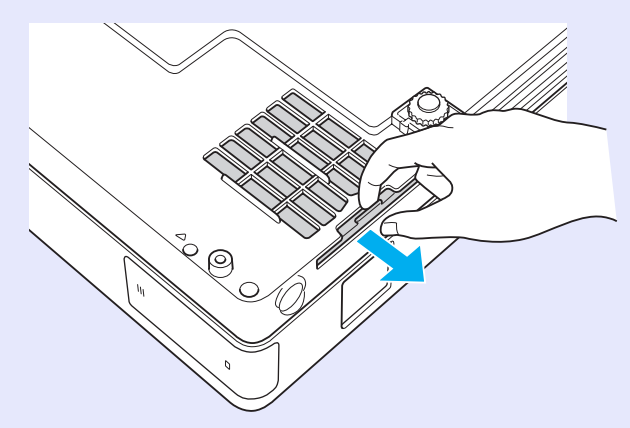

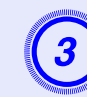

# Szerelje be az új levegőszűrőt.

Kívülről csúsztassa be a levegőszűrőt és nyomja be, amíg be nem kattan a helyére.

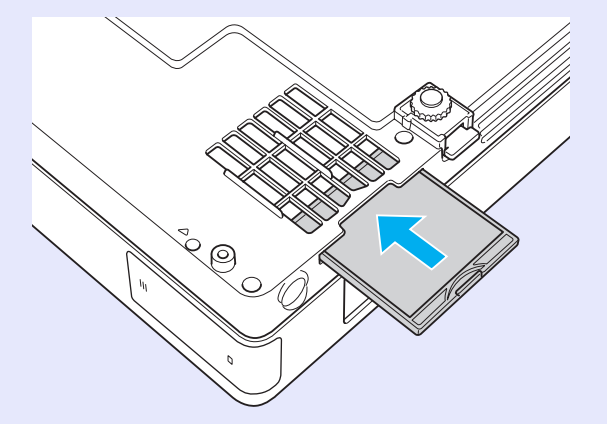

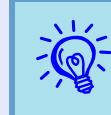

A helyi rendeleteknek megfelelően dobja ki a levegőszűrőt.

A keret anyaga: polikarbonát, ABS műgyanta A szűrő anyaga: poliuretán hab

# Felhasználói logo mentése

Felhasználói logóként elmentheti az aktuálisan kivetített képet.

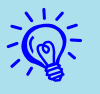

Ha elment egy felhasználói logót, az előző felhasználói logo törlődik.

#### Eljárás

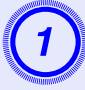

Vetítse ki azt a képet, amelyet felhasználói logóként szeretne használni, majd nyomja meg a [Menu] aombot.

#### A távirányító használata

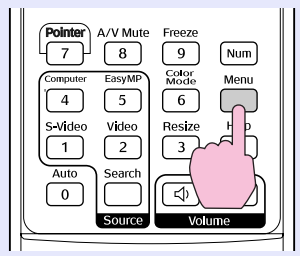

A vezérlőpanel használata

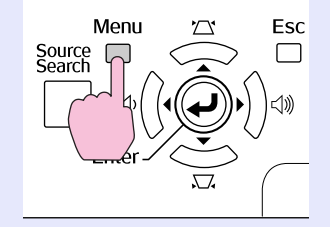

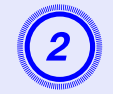

A konfigurációs menüben válassza az "Extended (Kiterjesztett)" - "User's Logo (Felhasználói logo)" elemet. 🖝 "A Konfigurációs menü használata" oldal.31

Ellenőrizze a használt gombokat és az általuk végrehajtott műveleteket a menüben található útmutatóban.

| Image    | D in law                  | Return     |
|----------|---------------------------|------------|
| Signal   | User's Logo               | 0<br>Exact |
| Settings | Operation<br>Stordby Mode |            |
| Extended | USB Type B                | EasyMP     |
| Network  | Multi-screen              | UTT        |
| Info     | Reset                     |            |
| Reset    |                           |            |

#### [Esc]:Return [�]:Select [Enter]:Enter [Menul:Exit

- •Ha a "User's Logo Protect (A felhasználói logo védelme)" a "Password Protect (Jelszavas védelem)" menüben "On (Be)" értékre van állítva, akkor megjelenik egy üzenet és a felhasználói logót nem lehet megváltoztatni. Változtatásokat akkor lehet végrehajtani, ha a "User's Logo Protect (A felhasználói logo védelme) " értékét "Off (Ki) " értékre állítja. 🖝 oldal.27
- •Ha a "User logo-t (Felhasználói logót)" trapéztorzítás-korrekció, E-Zoom, Átméretezés vagy Progresszív művelet végrehajtása során választja ki, a folvamatban lévő művelet törlődik.

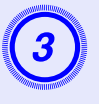

-@

Amikor megjelenik a "Choose this image as the User's Logo? (Kép kiválasztása felhasználói logóként?)" üzenet, válassza a "Yes (Igen)" lehetőséget.

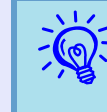

Ha megnyomja az [Enter] gombot a távirányítón vagy a vezérlőpanelen, a képernyőméret megváltozhat a jeltől függően, mivel a képjel felbontásának megfelelően megváltozik.

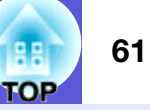

4

A kép rögzítésre kerül és megjelenik egy kiválasztási kijelölőkeret. Mozgassa ezt a keretet a képnek arra a részére, amelyet felhasználói logóként szeretne használni.

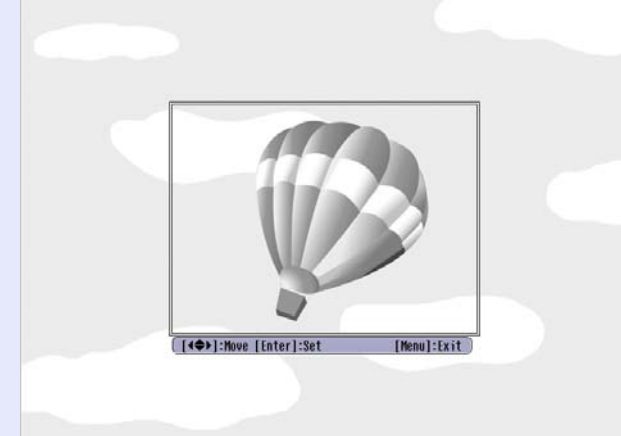

A távirányító használata

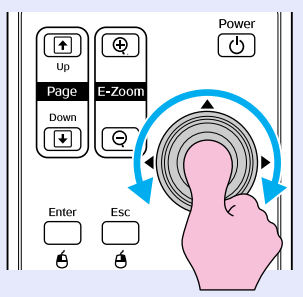

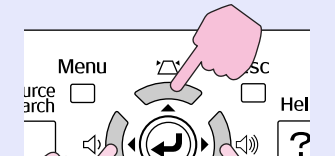

A vezérlőpanel használata

Legfeljebb 400 imes 300 pont méretű képet menthet.

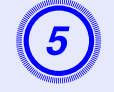

Amikor megjelenik a "Select this image? (Kiválasztja ezt a képet?)" üzenet, válassza a "Yes (Igen)" lehetőséget.

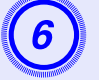

A nagyítás beállítási képernyőn válassza ki a nagyítási tényezőt.

| [User's  | Logo]          |   |
|----------|----------------|---|
| Set the  | zoom factor.   |   |
| Zoom fac | ctor:          |   |
|          | 0100% 🕒        |   |
|          | U200%<br>U300% | B |
|          |                |   |

[Esc]:Return [�]:Select [Enter]:Set

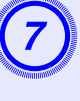

Amikor megjelenik a "Save this image as the User's Logo? (Kép mentése felhasználói logóként?)" üzenet, válassza a "Yes (Igen)" lehetőséget.

[Menul:Exit

A kép mentése megtörtént. A kép mentése után megjelenik a "Completed. (Befejezve)" üzenet.

- •A felhasználói logo mentése kb. 15 másodpercig tart. A mentés közben ne használja a kivetítőt vagy a csatlakoztatott berendezéseket, ellenkező esetben hiba léphet fel.
- A felhasználói logo mentése után a logót nem lehet visszaállítani a gyári alapértelmezett beállításra.

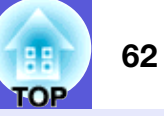

Az alábbi táblázat alapján válassza ki a legjobb helyet a kivetítő számára. A megadott értékek csak útmutatásul szolgálnak.

|      | Mértékegység: cm | Mértékegység: cm                                                                                | Mértékegység: cm                                            |
|------|------------------|-------------------------------------------------------------------------------------------------|-------------------------------------------------------------|
|      |                  | Kivetítési távolság 🙆                                                                           |                                                             |
| 4:3  | képernyőméret    | Minimum Maximum<br>(Nagyítási beállítás nagy látószög) - (Nagyítási beállítási<br>teleobjektív) | A lencse középpontja és a képernyő<br>alja közötti távolság |
| 30"  | $61 \times 46$   | 99 - 119                                                                                        | 7                                                           |
| 40"  | 81 × 61          | 133 - 160                                                                                       | 9                                                           |
| 50"  | $100 \times 76$  | 166 - 200                                                                                       | 11                                                          |
| 60"  | $120 \times 90$  | 200 - 240                                                                                       | 13                                                          |
| 80"  | $160 \times 120$ | 267 - 321                                                                                       | 17                                                          |
| 100" | $200 \times 150$ | 335 - 402                                                                                       | 22                                                          |
| 120" | $240 \times 180$ | 402 - 483                                                                                       | 26                                                          |
| 150" | $300 \times 230$ | 503 - 605                                                                                       | 33                                                          |
| 200" | $410 \times 300$ | 672 - 807                                                                                       | 44                                                          |
| 300" | $610 \times 460$ | 1009 - 1211                                                                                     | 65                                                          |

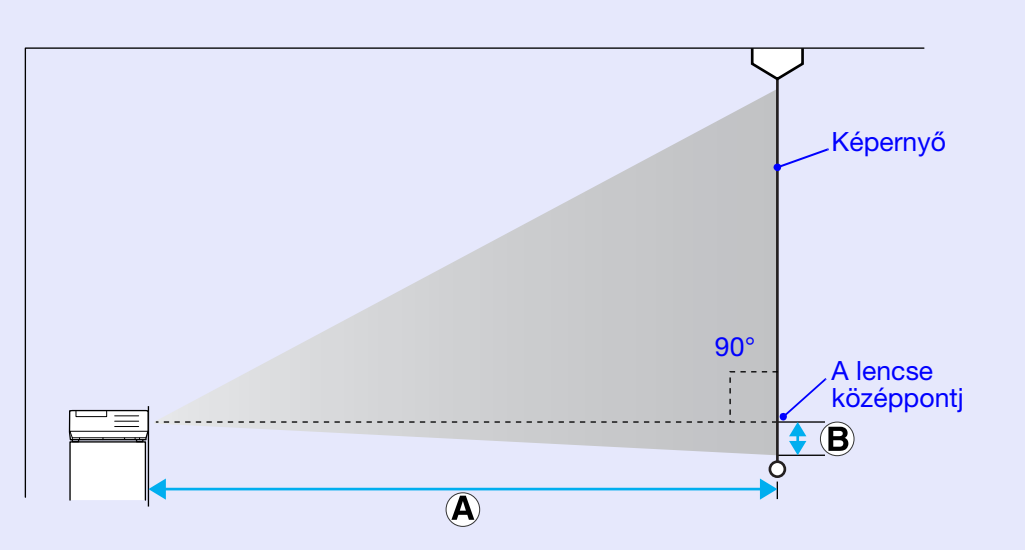

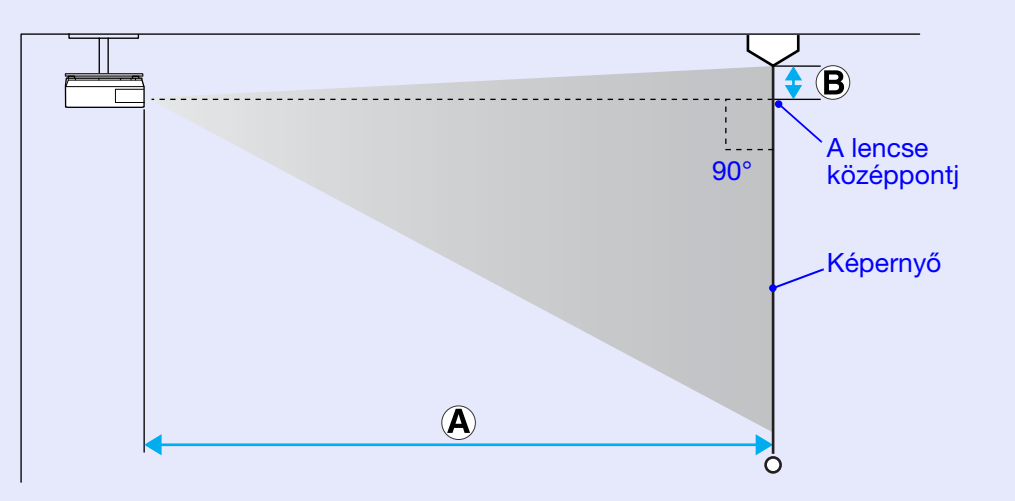

# Csatlakoztatás külső hangszórókhoz

A számítógép nélküli EasyMP segítségével kivetített képek hangját kivezetheti külső hangszórókra.

Ha a konfigurációs menüben az "EasyMP Audio Out" lehetőség beállítása "External (Külső)", és a kivetítő bemenő audio portja csatlakoztatva van egy külső erősítő beépített hangszórójához, akkor gazdagabb, erőteljesebb hangzást élvezhet.

Csatlakoztassa kereskedelmi forgalomban kapható audiokábellel (dugós csatlakozó ↔ 3,5 mm sztereo mini dugasz stb.). Használjon a külső hangszórók csatlakozójával kompatibilis audiokábelt.

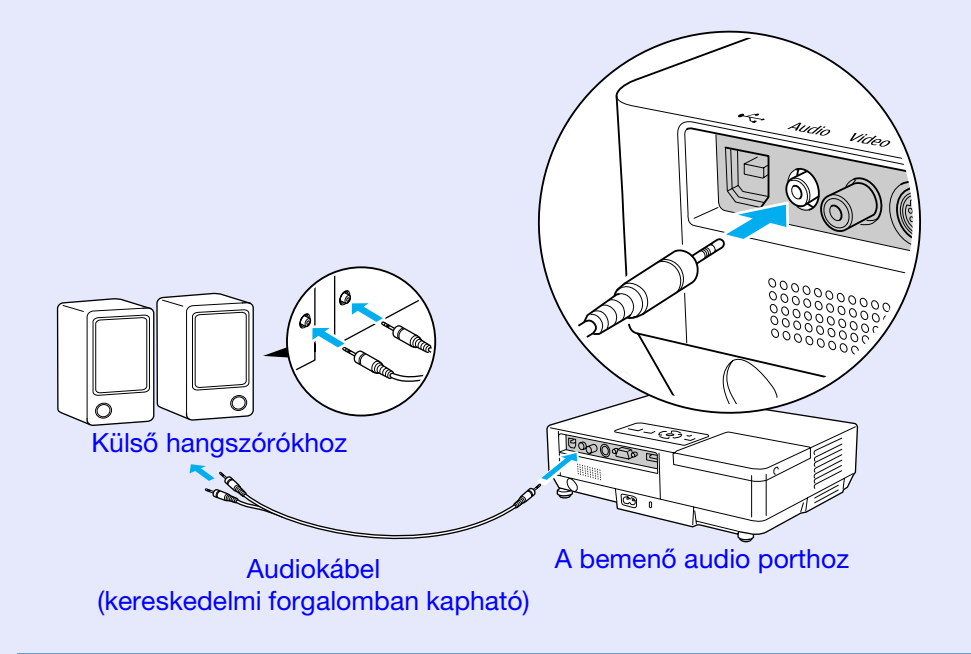

Ha EasyMP LAN csatlakozás használatával vetít ki képeket, a hangot nem lehet kivezetni a kivetítőből.

# Kiegészítő tartozékok és fogyóeszközök

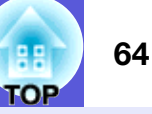

A kiegészítő tartozékok alábbi listájának dátuma 2006 július. A tartozékok részletes adatai minden előzetes értesítés nélkül megváltoztathatók, és nem minden országban kapható mindegyik tartozék.

## Kiegészítő tartozékok

Puha hordtáska ELPKS16B Ebben a táskában szállítsa a kivetítőt, ha szükséges.

150 cm-es hordozható vetítőernyő ELPSC07 200 cm-es hordozható vetítőernyő ELPSC08 250 cm-es vetítőernyő ELPSC10 Hordozható legördíthető vetítőernyők (<u>Képarány</u>) 4:3)

125 cm-es hordozható vetítőernyő ELPSC06 Könnyen szállítható kompakt vetítőernyő. (4:3 képarány)

HD-15 kábel ELPKC02 (1,8 m - mini D-Sub15-tűs/mini D-Sub 15-tűs) Ez azonos a kivetítőhöz biztosított számítógépes kábellel.

HD-15 kábel ELPKC09 (3 m - mini D-Sub15-tűs/mini D-Sub 15-tűs) HD-15 PC kábel ELPKC10 (20 m - mini D-Sub15-tűs/mini D-Sub 15-tűs) Használja ezen hosszabb kábelek egyikét, ha a kivetítőhöz biztosított számítógépes kábel túl rövid.

Component video kábel ELPKC19 (3 m - mini D-Sub 15-tűs/RCA csatlakozódugó×3) A <u>component video</u> forrás csatlakoztatására szolgál

LAN kábelegység ELPAP02 Akkor használja, ha LAN kábellel csatlakozik valamilyen hálózathoz.

Mennyezeti lemez<sup>\*</sup> ELPFC03 Mennyezeti cső (370 mm /ezüst)<sup>\*</sup> ELPFP04 Mennyezeti cső (570 mm /ezüst)<sup>\*</sup> ELPFP05 Mennyezeti cső (770 mm /ezüst)<sup>\*</sup> ELPFP06 A kivetítő magas mennyezetre történő felszerelésre szolgál.

#### Mennyezeti rögzítés<sup>\*</sup> ELPMB18

A kivetítő mennyezetre történő felszerelésre szolgál.

 Különleges felszerelési módra van szükség a kivetítő mennyezetre történő felfüggesztéséhez. Vegye fel a kapcsolatot a márkakereskedővel, vagy a *nemzetközi garancia feltételeiben* található legközelebbi címmel, ha ezt a felszerelési módot választja. Tudakozódás

# Fogyóeszközök

Lámpaegység ELPLP38

A használt lámpa cserealkatrésze.

Levegőszűrő (2) ELPAF08 A használt levegőszűrő cserealkatrésze.

# **Szószedet**

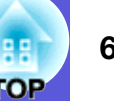

Ebben a fejezetben kifejtünk néhány egyszerű kifejezést, amelyet a kivetítő kapcsán használunk, és néhány bonyolultabb kifejezést, amelyet jelen útmutató szövege nem fejt ki. A részletekről lásd a kereskedelmi forgalomban beszerezhető kiadványokat.

| Biztonsági nyílás                                                                          | A biztonsági nyílás kompatibilis a Kensington által gyártott Microsaver Security System-mel. A Microsaver Security System-                                                                                                    |  |  |
|--------------------------------------------------------------------------------------------|----------------------------------------------------------------------------------------------------|--|--|
|                                                                                            | mel kapcsolatos részletes információk megtalálhatók a Kensington honlapján: <u>http://www.kensington.com/</u> .                                                                                                    |  |  |
| Component video                                                                            | A jobb képminőség érdekében leválasztott luminancia és szín komponenst tartalmazó videojel.                                                                                                    |  |  |
|                                                                                            | Három független jelet tartalmazó képekre vonatkozik: Y (luminancia jel), Pb és Pr (színkülönbség-jelek).                                                                                                    |  |  |
| Composite video                                                                            | Video fényerojelek és színjelek keverékébol összeállított videojelek. A háztartási video-berendezések által széles körben                                                                                                    |  |  |
|                                                                                            | használt jelek tartoznak ide (NTSC, NTSC4.43, PAL, M-PAL, N-PAL, PAL60 és SECAM formátumok).                                                                                                    |  |  |
| Contrast (Kontraszt)                                                                       | A kép fényes és sötét területeinek relatív fényereje növelhető vagy csökkenthető, hogy a szöveg és az ábrák világosan                                                                                                    |  |  |
|                                                                                            | elkülönüljenek, vagy hogy lágyabb megjelenést nyerjenek. A kép ezen tulajdonságának állítását "kontraszt beállításnak"                                                                                                    |  |  |
|                                                                                            | nevezzűk.                                                                                                    |  |  |
| Dolby Digital                                                                              | A Dolby Laboratories által kifejlesztett hangformátum. A normál sztereo kétcsatornás formátum, amely két hangszórót vesz                                                                                                    |  |  |
|                                                                                            | igénybe. A Dolby Digital hatcsatornás (5,1-csatorna) rendszer, amely ezt kiegészíti egy középső hangszóróval, két hátsó                                                                                                    |  |  |
|                                                                                            | hangszoroval es egy melynyomo ladaval.                                                                                                    |  |  |
| EMP Link21L                                                                                | Segedprogram, amely lehetove teszi a kivetito csatlakoztatasat szamitogephez ugy, hogy a szamitogep hasznalhato legyen a                                                                                                    |  |  |
|                                                                                            | kívetito vezeriesere. A szoitver beszerzesevel és nasznalataval, valamint a kompatibilis kívetito-modellekkel kapcsolatos                                                                                                    |  |  |
|                                                                                            | A men felle entéré televérié eïsei létére en les encere felle entéré neu les enceretes ils en else handes de lei entéré televérié eïsei létére en else enceretes les enceretes ils enceretes ils enceretes enceretes enceret |  |  |
| HUIV                                                                                       | A hagy feldontasu televizio roviditese, azokra a nagy feldontasu rendszerekre vonatkozik, amelyek megfelelnek a kovetkezo feltételeknek.                                                                                                    |  |  |
|                                                                                            |                                                                                                    |  |  |
|                                                                                            | <ul> <li>Függőleges felbontás legalább 750p vagy 1125i (p = progresszív<sup>™</sup>, i = interlace<sup>™</sup>)</li> </ul>                                                                                                    |  |  |
|                                                                                            | <ul> <li>Függőleges felbontás legalább 750p vagy 1125i (p = progresszív<sup>™</sup>, i = interlace<sup>™</sup>)</li> <li>Képernyő képaránya<sup>™</sup> 16:9</li> </ul>                                                                                                    |  |  |
|                                                                                            | <ul> <li>Függőleges felbontás legalább 750p vagy 1125i (p = progresszív<sup>™</sup>, i = interlace<sup>™</sup>)</li> <li>Képernyő <u>képaránya</u><sup>™</sup> 16:9</li> <li><u>Dolby Digital</u><sup>™</sup> audio vétel és lejátszás (vagy kimenet)</li> </ul>                                                                                                    |  |  |
| Interlace                                                                                  | <ul> <li>Függőleges felbontás legalább 750p vagy 1125i (p = progresszív<sup>™</sup>, i = interlace<sup>™</sup>)</li> <li>Képernyő képaránya<sup>™</sup> 16:9</li> <li>Dolby Digital<sup>™</sup> audio vétel és lejátszás (vagy kimenet)</li> <li>Kép-letapogatási módszer, amely a kép-adatokat felosztja finom vízszintes vonalakra, amelyek egymás után jelennek meg</li> </ul>                                                                                                    |  |  |
| Interlace                                                                                  | <ul> <li>Függőleges felbontás legalább 750p vagy 1125i (p = progresszív<sup>™</sup>, i = interlace<sup>™</sup>)</li> <li>Képernyő képaránya<sup>™</sup> 16:9</li> <li>Dolby Digital<sup>™</sup> audio vétel és lejátszás (vagy kimenet)</li> <li>Kép-letapogatási módszer, amely a kép-adatokat felosztja finom vízszintes vonalakra, amelyek egymás után jelennek meg balról jobbra, majd fentről lefelé. A páros és a páratlan számú vonalak váltakozva jelennek meg.</li> </ul>                                                                                                    |  |  |
| Interlace<br>Képarány                                                                      | <ul> <li>Függőleges felbontás legalább 750p vagy 1125i (p = progresszív<sup>™</sup>, i = interlace<sup>™</sup>)</li> <li>Képernyő <u>képaránya</u><sup>™</sup> 16:9</li> <li><u>Dolby Digital</u><sup>™</sup> audio vétel és lejátszás (vagy kimenet)</li> <li>Kép-letapogatási módszer, amely a kép-adatokat felosztja finom vízszintes vonalakra, amelyek egymás után jelennek meg balról jobbra, majd fentről lefelé. A páros és a páratlan számú vonalak váltakozva jelennek meg.</li> <li>A kép hossza és magassága közötti arány. A HDTV képek képaránya 16:9, megjelenésük hosszúkás. A szabványos képek</li> </ul>                                                                                                    |  |  |
| Interlace<br>Képarány                                                                      | <ul> <li>Függőleges felbontás legalább 750p vagy 1125i (p = progresszív<sup>*</sup>, i = interlace<sup>*</sup>)</li> <li>Képernyő képaránya<sup>*</sup> 16:9</li> <li>Dolby Digital<sup>*</sup> audio vétel és lejátszás (vagy kimenet)</li> <li>Kép-letapogatási módszer, amely a kép-adatokat felosztja finom vízszintes vonalakra, amelyek egymás után jelennek meg balról jobbra, majd fentről lefelé. A páros és a páratlan számú vonalak váltakozva jelennek meg.</li> <li>A kép hossza és magassága közötti arány. A HDTV képek képaránya 16:9, megjelenésük hosszúkás. A szabványos képek képaránya 4:3.</li> </ul>                                                                                                    |  |  |
| Interlace<br>Képarány<br>Progresszív                                                       | <ul> <li>Függőleges felbontás legalább 750p vagy 1125i (p = progresszív<sup>*</sup>, i = interlace<sup>*</sup>)</li> <li>Képernyő <u>képaránya</u><sup>*</sup> 16:9</li> <li><u>Dolby Digital</u><sup>*</sup> audio vétel és lejátszás (vagy kimenet)</li> <li>Kép-letapogatási módszer, amely a kép-adatokat felosztja finom vízszintes vonalakra, amelyek egymás után jelennek meg balról jobbra, majd fentről lefelé. A páros és a páratlan számú vonalak váltakozva jelennek meg.</li> <li>A kép hossza és magassága közötti arány. A HDTV képek képaránya 16:9, megjelenésük hosszúkás. A szabványos képek képaránya 4:3.</li> <li>Kép-letapogatási módszer, amely egy kép kép-adatait fentről lefelé haladva tapogatja le egyetlen egységes kép létrehozása</li> </ul>                                                                                                    |  |  |
| Interlace<br>Képarány<br>Progresszív                                                       | <ul> <li>Függőleges felbontás legalább 750p vagy 1125i (p = progresszív<sup>+</sup>, i = interlace<sup>+</sup>)</li> <li>Képernyő <u>képaránya</u><sup>+</sup> 16:9</li> <li><u>Dolby Digital</u><sup>+</sup> audio vétel és lejátszás (vagy kimenet)</li> <li>Kép-letapogatási módszer, amely a kép-adatokat felosztja finom vízszintes vonalakra, amelyek egymás után jelennek meg balról jobbra, majd fentről lefelé. A páros és a páratlan számú vonalak váltakozva jelennek meg.</li> <li>A kép hossza és magassága közötti arány. A HDTV képek képaránya 16:9, megjelenésük hosszúkás. A szabványos képek képaránya 4:3.</li> <li>Kép-letapogatási módszer, amely egy kép kép-adatait fentről lefelé haladva tapogatja le egyetlen egységes kép létrehozása érdekében.</li> </ul>                                                                                                    |  |  |
| Interlace<br>Képarány<br>Progresszív<br>Refresh rate (Frissítési                           | <ul> <li>Függőleges felbontás legalább 750p vagy 1125i (p = progresszív<sup>*</sup>, i = interlace<sup>*</sup>)</li> <li>Képernyő képaránya<sup>*</sup> 16:9</li> <li>Dolby Digital<sup>*</sup> audio vétel és lejátszás (vagy kimenet)</li> <li>Kép-letapogatási módszer, amely a kép-adatokat felosztja finom vízszintes vonalakra, amelyek egymás után jelennek meg balról jobbra, majd fentről lefelé. A páros és a páratlan számú vonalak váltakozva jelennek meg.</li> <li>A kép hossza és magassága közötti arány. A HDTV képek képaránya 16:9, megjelenésük hosszúkás. A szabványos képek képaránya 4:3.</li> <li>Kép-letapogatási módszer, amely egy kép kép-adatait fentről lefelé haladva tapogatja le egyetlen egységes kép létrehozása érdekében.</li> <li>A kijelző fény-kibocsátó eleme csak rendkívül rövid ideig képes fenntartani az állandó fényerőt és színt. Ezért a képet</li> </ul>                                                                                                    |  |  |
| Interlace<br>Képarány<br>Progresszív<br>Refresh rate (Frissítési<br>arány)                 | <ul> <li>Függőleges felbontás legalább 750p vagy 1125i (p = progresszív<sup>**</sup>, i = interlace<sup>**</sup>)</li> <li>Képernyő képaránya<sup>**</sup> 16:9</li> <li>Dolby Digital<sup>**</sup> audio vétel és lejátszás (vagy kimenet)</li> <li>Kép-letapogatási módszer, amely a kép-adatokat felosztja finom vízszintes vonalakra, amelyek egymás után jelennek meg balról jobbra, majd fentről lefelé. A páros és a páratlan számú vonalak váltakozva jelennek meg.</li> <li>A kép hossza és magassága közötti arány. A HDTV képek képaránya 16:9, megjelenésük hosszúkás. A szabványos képek képaránya 4:3.</li> <li>Kép-letapogatási módszer, amely egy kép kép-adatait fentről lefelé haladva tapogatja le egyetlen egységes kép létrehozása érdekében.</li> <li>A kijelző fény-kibocsátó eleme csak rendkívül rövid ideig képes fenntartani az állandó fényerőt és színt. Ezért a képet másodpercenként nagyon sokszor le kell tapogatni a fény-kibocsátó elem frissítése érdekében. A frissítési műveletek</li> </ul>                                                                                                    |  |  |
| Interlace<br>Képarány<br>Progresszív<br>Refresh rate (Frissítési<br>arány)                 | <ul> <li>Függőleges felbontás legalább 750p vagy 1125i (p = progresszív<sup>*</sup>, i = interlace<sup>*</sup>)</li> <li>Képernyő <u>képaránya<sup>*</sup></u> 16:9</li> <li><u>Dolby Digital</u><sup>*</sup> audio vétel és lejátszás (vagy kimenet)</li> <li>Kép-letapogatási módszer, amely a kép-adatokat felosztja finom vízszintes vonalakra, amelyek egymás után jelennek meg balról jobbra, majd fentről lefelé. A páros és a páratlan számú vonalak váltakozva jelennek meg.</li> <li>A kép hossza és magassága közötti arány. A HDTV képek képaránya 16:9, megjelenésük hosszúkás. A szabványos képek képaránya 4:3.</li> <li>Kép-letapogatási módszer, amely egy kép kép-adatait fentről lefelé haladva tapogatja le egyetlen egységes kép létrehozása érdekében.</li> <li>A kijelző fény-kibocsátó eleme csak rendkívül rövid ideig képes fenntartani az állandó fényerőt és színt. Ezért a képet másodpercenként nagyon sokszor le kell tapogatni a fény-kibocsátó elem frissítése érdekében. A frissítési műveletek másodpercenkénti számát frissítési aránynak nevezzük, és Hertz-ben (Hz) fejezzük ki.</li> </ul>                                                                                                    |  |  |
| Interlace<br>Képarány<br>Progresszív<br>Refresh rate (Frissítési<br>arány)<br>SDTV         | <ul> <li>Függőleges felbontás legalább 750p vagy 1125i (p = progresszív<sup>*</sup>, i = interlace<sup>**</sup>)</li> <li>Képernyő képaránya<sup>**</sup> 16:9</li> <li>Dolby Digital<sup>**</sup> audio vétel és lejátszás (vagy kimenet)</li> <li>Kép-letapogatási módszer, amely a kép-adatokat felosztja finom vízszintes vonalakra, amelyek egymás után jelennek meg balról jobbra, majd fentről lefelé. A páros és a páratlan számú vonalak váltakozva jelennek meg.</li> <li>A kép hossza és magassága közötti arány. A HDTV képek képaránya 16:9, megjelenésük hosszúkás. A szabványos képek képaránya 4:3.</li> <li>Kép-letapogatási módszer, amely egy kép kép-adatait fentről lefelé haladva tapogatja le egyetlen egységes kép létrehozása érdekében.</li> <li>A kijelző fény-kibocsátó eleme csak rendkívül rövid ideig képes fenntartani az állandó fényerőt és színt. Ezért a képet másodpercenként nagyon sokszor le kell tapogatni a fény-kibocsátó elem frissítése érdekében. A frissítési műveletek másodpercenkénti számát frissítési aránynak nevezzük, és Hertz-ben (Hz) fejezzük ki.</li> <li>A szabványos felbontású televízió rövidítése, azokra a szabványos televíziós rendszerekre vonatkozik, amelyek nem felelnek</li> </ul>                                                                                                    |  |  |
| Interlace<br>Képarány<br>Progresszív<br>Refresh rate (Frissítési<br>arány)<br>SDTV         | <ul> <li>Függőleges felbontás legalább 750p vagy 1125i (p = progresszív<sup>*</sup>), i = interlace<sup>*</sup>)</li> <li>Képernyő <u>képaránya</u><sup>**</sup> 16:9</li> <li>Dolby Digital<sup>**</sup> audio vétel és lejátszás (vagy kimenet)</li> <li>Kép-letapogatási módszer, amely a kép-adatokat felosztja finom vízszintes vonalakra, amelyek egymás után jelennek meg balról jobbra, majd fentről lefelé. A páros és a páratlan számú vonalak váltakozva jelennek meg.</li> <li>A kép hossza és magassága közötti arány. A HDTV képek képaránya 16:9, megjelenésük hosszúkás. A szabványos képek képaránya 4:3.</li> <li>Kép-letapogatási módszer, amely egy kép kép-adatait fentről lefelé haladva tapogatja le egyetlen egységes kép létrehozása érdekében.</li> <li>A kijelző fény-kibocsátó eleme csak rendkívül rövid ideig képes fenntartani az állandó fényerőt és színt. Ezért a képet másodpercenként nagyon sokszor le kell tapogatni a fény-kibocsátó elem frissítése érdekében. A frissítési aránynak nevezzük, és Hertz-ben (Hz) fejezzük ki.</li> <li>A szabványos felbontású televízió rövidítése, azokra a szabványos televíziós rendszerekre vonatkozik, amelyek nem felelnek meg a HDTV<sup>*</sup> nagy felbontású televízió feltételeinek.</li> </ul>                                                                                                    |  |  |
| Interlace<br>Képarány<br>Progresszív<br>Refresh rate (Frissítési<br>arány)<br>SDTV<br>SNMP | <ul> <li>Függőleges felbontás legalább 750p vagy 1125i (p = progresszív<sup>*</sup>, i = interlace<sup>**</sup>)</li> <li>Képernyő <u>képaránya</u><sup>**</sup> 16:9</li> <li>Dolby Digital<sup>**</sup> audio vétel és lejátszás (vagy kimenet)</li> <li>Kép-letapogatási módszer, amely a kép-adatokat felosztja finom vízszintes vonalakra, amelyek egymás után jelennek meg balról jobbra, majd fentről lefelé. A páros és a páratlan számú vonalak váltakozva jelennek meg.</li> <li>A kép hossza és magassága közötti arány. A HDTV képek képaránya 16:9, megjelenésük hosszúkás. A szabványos képek képaránya 4:3.</li> <li>Kép-letapogatási módszer, amely egy kép kép-adatait fentről lefelé haladva tapogatja le egyetlen egységes kép létrehozása érdekében.</li> <li>A kijelző fény-kibocsátó eleme csak rendkívül rövid ideig képes fenntartani az állandó fényerőt és színt. Ezért a képet másodpercenként nagyon sokszor le kell tapogatni a fény-kibocsátó elem frissítése érdekében. A frissítési aránynak nevezzük, és Hertz-ben (Hz) fejezzük ki.</li> <li>A szabványos felbontású televízió rövidítése, azokra a szabványos televíziós rendszerekre vonatkozik, amelyek nem felelnek meg a <u>HDTV</u>* nagy felbontású televízió feltételeinek.</li> <li>Az Egyszerű Hálózati Menedzsment Protokoll rövidítése, olyan megfigyelő és vezérlő eszközök protokollja mint a TCP/IP</li> </ul>                                                                                                    |  |  |

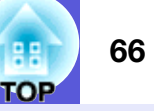

| Squeeze mode<br>(összenvomás üzemmód) | Ebben az üzemmódban a 16:9 képarányú széles képeket vízszintes irányban összenyomják, hogy 4:3 arányban lehessen tárolni a rögzítési adathordozón. |
|---------------------------------------|----------------------------------------------------------------------------------------------------|
| (,                                    | Ha ezeket a képeket lejátsszák a kivetítő összenyomási üzemmódjában, akkora a készülék helyreállítja eredeti, 16:9 arányú                          |
|                                       | formátumukat.                                                                                                    |
| sRGB                                  | Nemzetközi szabvány olyan szín-intervallumokhoz amelyek úgy annak kialakítva, hogy a video-berendezéssel reprodukált                               |
|                                       | színek könnyen kezelhetőek legyenek számítógépes operációs rendszerrel (OS) és az internettel. Ha a csatlakoztatott forrás                         |
|                                       | rendelkezik sRGB üzemmóddal, akkor állítsa a kivetítőt és a csatlakoztatott jelforrást sRGB üzemmódba.                                             |
| SVGA                                  | Videojel-típus, 800 (vízszintes) × 600 (függőleges) pont felbontással, az IBM PC/AT-kompatibilis számítógépek alkalmazzák.                         |
| S-video                               | A jobb képminőség érdekében elválasztott luminancia és szín komponenst tartalmazó videojel.                                                        |
|                                       | Két független jelet tartalmazó képekre vonatkozik: Y (luminancia jel) és C (színjel).                                                              |
| SXGA                                  | Videojel-típus, 1280 (vízszintes) × 1024 (függőleges) pont felbontással, az IBM PC/AT-kompatibilis számítógépek alkalmazzák.                       |
| Synchronization                       | A számítógépek jelkimenetének van egy adott frekvenciája. Ha a kivetítő frekvenciája nem illeszkedik ehhez a frekvenciához,                        |
| (Szinkronizálás)                      | akkor a képek minősége gyenge lesz. Azt a folyamatot, amely összehangolja ezen jelek fázisait (a jelek egymáshoz viszonyított                      |
|                                       | csúcsértékeit és fázisminimumait) szinkronizálásnak nevezzük. Ha a jelek nincsenek szinkronizálva, akkor villogás, életlenség                      |
|                                       | és vízszintes interferencia következhet be.                                                                                                    |
| Tracking (Nyomonkövetés)              | A számítógépek jelkimenetének van egy adott frekvenciája. Ha a kivetítő frekvenciája nem illeszkedik ehhez a frekvenciához,                        |
|                                       | akkor a képek minősége gyenge lesz. Azt a folyamatot, amely összehangolja ezen jelek frekvenciáját (a jelek csúcsértékeinek                        |
|                                       | számát) tracking-nek nevezzük. Megfelelő tracking nélkül széles függőleges csíkok jelennek meg a jelben.                                           |
| VGA                                   | Videojel-típus, 640 (vízszintes) × 480 (függőleges) pont felbontással, az IBM PC/AT-kompatibilis számítógépek alkalmazzák.                         |
| XGA                                   | Videojel-típus, 1024 (vízszintes) × 768 (függőleges) pont felbontással, az IBM PC/AT-kompatibilis számítógépek alkalmazzák.                        |

# Parancslista

Ha az ON parancs eljut a kivetítőre, a készülék bekapcsolódik és belép a felmelegedési üzemmódba. Ha a kivetítő bekapcsolódik, újból megjelenik egy kettőspont ":" (3Ah).

Parancs betáplálása esetén a kivetítő végrehajtja a parancsot és újból megjelenik egy ":", majd fogadja a következő parancsot.

Ha a parancs végrehajtása során rendellenesség lép fel, megjelenik egy hibaüzenet és újból megjelenik a ":".

| Elem            |                                                 | Parancs   |
|-----------------|-------------------------------------------------|-----------|
| Főkapcsoló ON/  | ON                                              | PWR ON    |
| OFF             | OFF                                             | PWR OFF   |
| Jelkiválasztás  | Számítógép<br>(automatikus)                     | SOURCE 1F |
|                 | Számítógép                                      | SOURCE 11 |
|                 | Component video                                 | SOURCE 14 |
|                 | Video                                           | SOURCE 41 |
|                 | S-video                                         | SOURCE 42 |
|                 | EasyMP                                          | SOURCE 50 |
|                 | (Kizárólag az<br>EMP-1715/1705<br>típus esetén) |           |
| A/V némítás ON/ | ON                                              | MUTE ON   |
| OFF             | OFF                                             | MUTE OFF  |
| A/V némítás     | Fekete                                          | MSEL 00   |
| kiválasztása    | Kék                                             | MSEL 01   |
|                 | Logo                                            | MSEL 02   |

\* Minden egyes parancs végére beilleszt egy Carriage Return (CR) (kocsi vissza) kódot (0Dh), majd továbbítja.

# Kábelek elrendezése

# USB csatlakozás

Csatlakozó típusa: USB (B típus)

<A kivetítőnél>

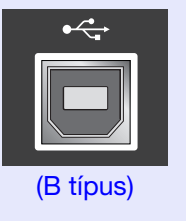

<A számítógépnél>

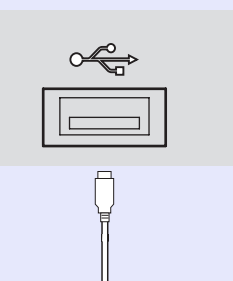

\* Nem használhatja USB hub-ként a USB A típusú portot (kizárólag az EMP-1715/1705 típus esetén).

# 67

## USB csatlakozás beállítása

Ha USB csatlakozáson keresztül ESC/VP21 parancsokkal akarja vezérelni a kivetítőt, akkor végre kell hajtania a következő előkészületeket.

#### Eljárás

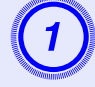

# Töltse le a USB illesztőprogramot (USB-COM Driver) a számítógépére az Epson webhelyéről.

Lépjen a http://www.epson.com webhelyre és válassza ki az Epson helyi webhelyének támogatási felületét.

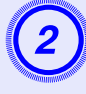

# Telepítse számítógépére a letöltött USB illesztőprogramot.

Olvassa el a képernyőn megjelenő utasításokat.

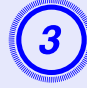

# Állítsa be az "Extended" - "Link 21L" elemet "On" értékre a kivetítő konfigurációs menüjében.

EMP-1715/1705 típus esetén Állítsa a "Link 21L" elemet "On" értékre, miután az "Extended" - "USB Type B" elemet "Link 21L" értékre állította a kivetítő konfigurációs menüjében.

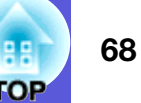

# PJLink (Kizárólag az EMP-1715/1705 típus esetén)

A PJLink Class 1 osztályt a JBMIA (Japan Business Machine and Information System Industries Association) állapította meg

szabványos protokollként a hálózat-kompatibilis kivetítők

vezérléséhez, a kivetítők vezérlési protokolljainak szabványosítására irányuló erőfeszítéseinek részeként.

A kivetítő megfelel a JBMIA által létrehozott PJLink Class 1 szabvány előírásainak.

Teljesíti az összes parancsot, a PJLink Class 1, által meghatározott alábbi parancsok kivételével, és a megállapodást megerősíti a PJLink szabvány-adaptációs tanúsítvány.

#### Nem kompatibilis parancsok

| Funkció                                    |                         | PJLink parancs |
|--------------------------------------------|-------------------------|----------------|
| Némítás beállításai Kép némítás beállítása |                         | AVMT 11        |
|                                            | Kép némítás törlése     | AVMT 10        |
|                                            | Hang némítás beállítása | AVMT 21        |
|                                            | Hang némítás törlése    | AVMT 20        |

#### A PJLink által meghatározott bemenet nevek és a megfelelő kivetítőcsatlakozók

| Bemeneti csatlakozó | PJLink parancs |
|---------------------|----------------|
| Számítógép          | INPT 11        |
| Video               | INPT 21        |
| S-Video             | INPT 22        |

A gyártó neve, amely megjelenik a "Manufacture name information query" (Gyártó neve információ lekérdezés) alatt EPSON

A modell neve, amely megjelenik a "Product name information query" (Termék neve információ lekérdezés) alatt EMP-1715/1705

# A támogatott monitor kijelzők felsorolása

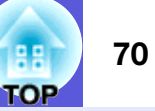

## Számítógépes kép

| Jel                  | <u>Frissítési frekvencia</u> ₩<br>(Hz) | Felbontás<br>(pontok) | A kijelző<br>átméretezésekor<br>felhasznált pixelek<br>száma (pont) |
|----------------------|----------------------------------------|-----------------------|---------------------------------------------------------------------|
| VGAEGA               |                                        | $640 \times 350$      | $1024 \times 560$                                                   |
| <u>VGA</u>           | 60, iMac*                              | $640 \times 480$      | $1024 \times 768$                                                   |
| VESA                 | 72/75/85                               | $640 \times 480$      | $1024 \times 768$                                                   |
| <u>SVGA</u>          | 56/60/72/75/85, iMac*                  | $800 \times 600$      | $1024 \times 768$                                                   |
| XGA <sup>III</sup>   | 60/70/75/85, iMac*                     | $1024 \times 768$     | $1024 \times 768$                                                   |
| <u>SXGA</u>          | 70/75/85                               | $1152 \times 864$     | $1024 \times 768$                                                   |
| SXGA                 | 60/75/85                               | $1280 \times 960$     | $1024 \times 768$                                                   |
| SXGA                 | 60/75/85                               | $1280 \times 1024$    | $960 \times 768$                                                    |
| SXGA+                | 60/75/85                               | $1400 \times 1050$    | $1024 \times 768$                                                   |
| UXGA                 | 60                                     | $1600 \times 1200$    | $1024 \times 768$                                                   |
| MAC13"               |                                        | $640 \times 480$      | $1024 \times 768$                                                   |
| MAC16"               |                                        | 832 × 624             | $1024 \times 768$                                                   |
| MAC19"               |                                        | $1024 \times 768$     | $1024 \times 768$                                                   |
| MAC19"               | 60                                     | $1024 \times 768$     | $1024 \times 768$                                                   |
| MAC21"               |                                        | $1152 \times 870$     | $1016 \times 768$                                                   |
| <u>SDTV</u> ♥ (525i) | 60                                     | $720 \times 480$      | $1024 \times 768$                                                   |
| SDTV (625i)          | 50                                     | $720 \times 576$      | $1024 \times 768$                                                   |
| SDTV (525p)          | 60                                     | $720 \times 480$      | $1024 \times 768$                                                   |
| SDTV (625p)          | 50                                     | $720 \times 576$      | $1024 \times 768$                                                   |
| <u>HDTV</u> (750p)   | 50/60                                  | $1280 \times 720$     | $1024 \times 576$                                                   |
| HDTV<br>(1125i)      | 50/60                                  | $1920 \times 1080$    | $1024 \times 576$                                                   |

\* A csatlakozás nem lehetséges, ha a berendezésen nincs VGA kimeneti port.

A kivetítés valószínűleg akkor is működni fog, ha a fentiekben fel nem sorolt jelet táplálnak be.

Viszont lehetséges, hogy nem lesz támogatva mindegyik funkció.

#### Component video

|                            | <u>Frissítési</u>           | Felbontás (pontok)    |                   |  |
|----------------------------|-----------------------------|-----------------------|-------------------|--|
| Jel                        | <u>frekvencia</u> ⋫<br>(Hz) | <u>Képarány</u> ₩ 4:3 | Képarány 16:9     |  |
| <u>SDTV</u> ♥ (525i)       | 60                          | $1024 \times 768$     | $1024 \times 576$ |  |
| SDTV (625i)                | 50                          | $1024 \times 768$     | $1024 \times 576$ |  |
| SDTV (525p)                | 60                          | $1024 \times 768$     | $1024 \times 576$ |  |
| SDTV (625p)                | 50                          | $1024 \times 768$     | $1024 \times 576$ |  |
| <u>HDTV</u> (750p)<br>16:9 | 50/60                       | $1024 \times 768$     | $1024 \times 576$ |  |
| HDTV (1125i)<br>16:9       | 50/60                       | $1024 \times 768$     | $1024 \times 576$ |  |

#### Composite video/S-video

| Jel                                            | <u>Frissítési</u><br><u>frekvencia</u> ⋫<br>(Hz) | Felbontás (pontok)    |                   |  |
|------------------------------------------------|--------------------------------------------------|-----------------------|-------------------|--|
|                                                |                                                  | <u>Képarány</u> ⋫ 4:3 | Képarány 16:9     |  |
| TV (NTSC,<br>NTSC4.43)                         | 60                                               | $1024 \times 768$     | $1024 \times 576$ |  |
| TV (PAL,<br>M-PAL, N-<br>PAL, PAL60,<br>SECAM) | 50                                               | $1024 \times 768$     | 1024 × 576        |  |

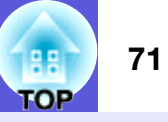

| Termék neve                                                                                                    |                               |                                                   |                                                                              | Multimedia Kivetítő                                      | Multimedia Kivetítő                                        |   |
|----------------------------------------------------------------------------------------------------|-------------------------------|---------------------------------------------------|------------------------------------------------------------------------------|----------------------------------------------------------|------------------------------------------------------------|---|
| ICHTICK TICKE                                                                                                    |                               |                                                   |                                                                              | EMP-1715/1705                                            | EMP-1710/1700                                              |   |
| Méretek                                                                                                    |                               |                                                   | 273 (szélesség) × 68 (maga                                                   | asság) × 193 (mélység) mm                                | I                                                          |   |
|                                                                                                    |                               |                                                   | (a kinyúló részeket nem számítva)                                            |                                                          |                                                            |   |
| Panel mérete                                                                                                    |                               |                                                   |                                                                              | 0,7"                                                     |                                                            |   |
| Kijelzési módszer                                                                                                    |                               |                                                   | Poliszilikonos TFT aktív mátrix                                              |                                                          | Ι                                                          |   |
| Felbontás                                                                                                    |                               |                                                   | 786 432 pixel $\underline{XGA}$ (1024 (szélesség) × 768 (magasság) pont) × 3 |                                                          |                                                            |   |
| Fókusz beállítása                                                                                                    |                               |                                                   | Manuális                                                                     |                                                          |                                                            |   |
| Kicsinyítés/nagyítás beállítása                                                                                                  |                               |                                                   | Kézi (kb. 1:1,2)                                                             |                                                          | (                                                          |   |
| Lámpa                                                                                                    |                               |                                                   | UHE lámpa, 170 W, Modellszám: ELPLP38                                        |                                                          |                                                            |   |
| Max. audio te                                                                                                    | ljesítmény                    |                                                   |                                                                              | 1 W mono                                                 |                                                            | I |
| Hangszóró                                                                                                    |                               |                                                   |                                                                              | 1                                                        |                                                            | ] |
| Áramellátás                                                                                                    |                               |                                                   |                                                                              | 100 - 200 V AC ±10%,                                     | 50/60 Hz AC 2,7 - 1,2 A                                    | 1 |
| Áramfogyaszt                                                                                                    | ás                            | 100 - 120 V                                       |                                                                              | Működé                                                   | s: 244 W                                                   |   |
|                                                                                                    |                               | tartományban                                      |                                                                              | Készenléti áramfogyasztás (<br>Készenléti áramfogyasztás | (hálózat érvénytelen): 3,8 W<br>s (hálózat érvényes): 18 W |   |
|                                                                                                    |                               | 200 - 240 V                                       |                                                                              | Működé                                                   | s: 228 W                                                   |   |
|                                                                                                    |                               | tartományban                                      |                                                                              | Készenléti áramfogyasztás (<br>Készenléti áramfogyasztás | (hálózat érvénytelen): 5,1 W<br>s (hálózat érvényes): 18 W |   |
| Működési magasság                                                                                                    |                               |                                                   | 0 - 2286 m tengerszint feletti magasság                                      |                                                          |                                                            |   |
| Működési hőmérséklet                                                                                                    |                               |                                                   | 5 - 35°C (Nincs kondenzáció)                                                 |                                                          |                                                            |   |
| Tárolási hőmérséklet                                                                                                    |                               |                                                   | -10 - 60°C (Nincs kondenzáció)                                               |                                                          |                                                            |   |
| Súly                                                                                                    |                               |                                                   |                                                                              | Kb. 1,7 kg                                               | Kb. 1,6 kg                                                 |   |
| Csatlakozók Számítógép<br>port<br>Audio port<br>S-Video por<br>Video port<br>USB port <sup>*1</sup><br>USB port (<br>nélküli/vez | Számítógép (<br>port          | Component video)                                  | 1                                                                            | Mini D-Sub15-tűs (cs                                     | satlakozóhüvely) kék                                       |   |
|                                                                                                    | Audio port                    |                                                   | 1                                                                            | Sztereo 1                                                | mini jack                                                  |   |
|                                                                                                    | S-Video port                  |                                                   | 1                                                                            | Mini DIN 4-tűs                                           |                                                            |   |
|                                                                                                    | Video port                    |                                                   | 1                                                                            | RCA tűs jack                                             |                                                            |   |
|                                                                                                    | USB port <sup>*1</sup>        |                                                   | 1                                                                            | USB csatlakozó (A típus)<br>USB csatlakozó (B típus)     | USB csatlakozó (B típus)                                   |   |
|                                                                                                    | USB port (ez<br>nélküli/vezet | kkluzív vezeték<br>ékes LAN egység) <sup>*2</sup> | 1                                                                            | USB csatlakozó (A típus)                                 | -                                                          |   |

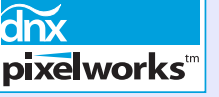

A kivetítőben Pixelworks DNX<sup>TM</sup> ICket használunk.

szög

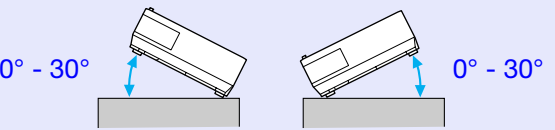

-nál nagyobb dőlésszögben ilja a kivetítőt, akkor megsérülhet és tet okozhat.

\*1 A USB port nem garancia arra nézve, hogy az összes USB berendezés kompatibilis.

\*2 A kivetítőhöz biztosított exkluzív vezeték nélküli LAN egység vagy a választható kábeles LAN egység.

#### Műszaki adatok

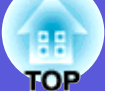

Safety standards

EMC standards

USA UL60950-1

Canada CSA C22.2 No.60950-1

EU The Low Voltage Directive (73/23/EEC) IEC/EN60950-1 USA FCC Part 15B Class B (DoC)

Canada ICES-003 Class B

EU The EMC Directive (89/336/EEC) EN55022, Class B EN55024 IEC/EN61000-3-2 IEC/EN61000-3-3

Australia/New Zealand AS/NZS CISPR 22:2002 Class B
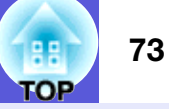

### **DECLARATION of CONFORMITY**

According to 47CFR, Part 2 and 15 Class B Personal Computers and Peripherals; and/or CPU Boards and Power Supplies used with Class B Personal Computers

| We         | : Epson America, Inc.     |
|------------|---------------------------|
| Located at | : 3840 Kilroy Airport Way |
|            | MS: 3-13                  |
|            | Long Beach, CA 90806      |
| Tel        | : 562-290-5254            |

Declare under sole responsibility that the product identified herein, complies with 47CFR Part 2 and 15 of the FCC rules as a Class B digital device. Each product marketed, is identical to the representative unit tested and found to be compliant with the standards. Records maintained continue to reflect the equipment being produced can be expected to be within the variation accepted, due to quantity production and testing on a statistical basis as required by 47CFR 2.909. Operation is subject to the following two conditions :

| Trade Name      | : EPSON                                  |
|-----------------|------------------------------------------|
| Type of Product | : Projector                              |
| Model           | : EMP-1715/EMP-1710<br>EMP-1705/EMP-1700 |

### FCC Compliance Statement For United States Users

This equipment has been tested and found to comply with the limits for a Class B digital device, pursuant to Part 15 of the FCC Rules. These limits are designed to provide reasonable protection against harmful interference in a residential installation. This equipment generates, uses, and can radiate radio frequency energy and, if not installed and used in accordance with the instructions, may cause harmful interference to radio or television reception. However, there is no guarantee that interference will not occur in a particular installation. If this equipment does cause interference to radio and television reception, which can be determined by turning the equipment off and on, the user is encouraged to try to correct the interference by one or more of the following measures.

- Reorient or relocate the receiving antenna.
- Increase the separation between the equipment and receiver.
- Connect the equipment into an outlet on a circuit different from that to which the receiver is connected.
- Consult the dealer or an experienced radio/TV technician for help.

### WARNING

The connection of a non-shielded equipment interface cable to this equipment will invalidate the FCC Certification or Declaration of this device and may cause interference levels which exceed the limits established by the FCC for this equipment. It is the responsibility of the user to obtain and use a shielded equipment interface cable with this device. If this equipment has more than one interface connector, do not leave cables connected to unused interfaces. Changes or modifications not expressly approved by the manufacturer could void the user's authority to operate the equipment.

### FCC Radiation Exposure Statement:

The wireless LAN 802.11a/b/g adapter Model: WN6501CEP complies with FCC radiation exposure limits set forth for an uncontrolled environment. This device should be installed and operated with minimum distance 20 cm between the radiator and your body.

# Külső megjelenés

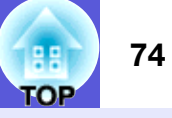

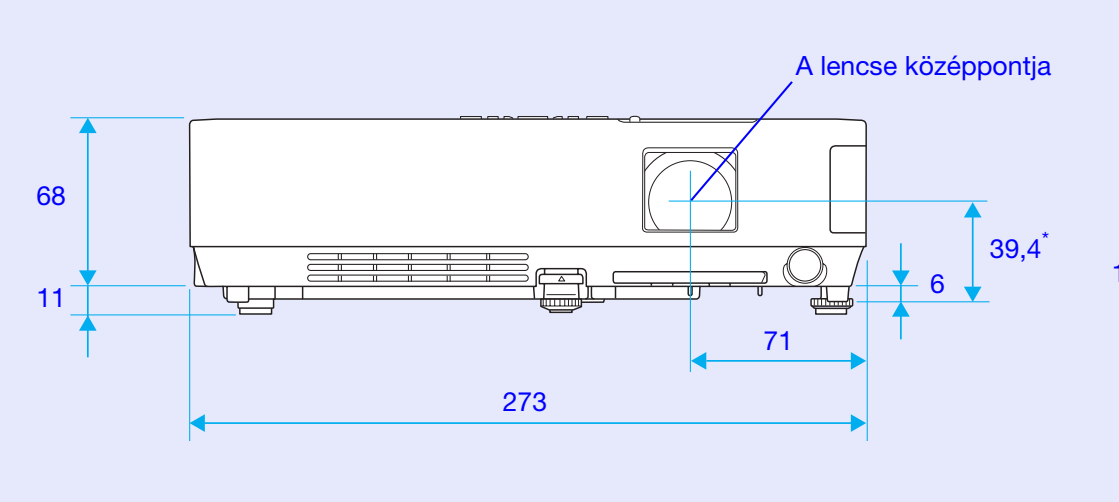

\* A lencse középpontja és a felfüggesztőkonzol rögzítési pontja közötti távolság

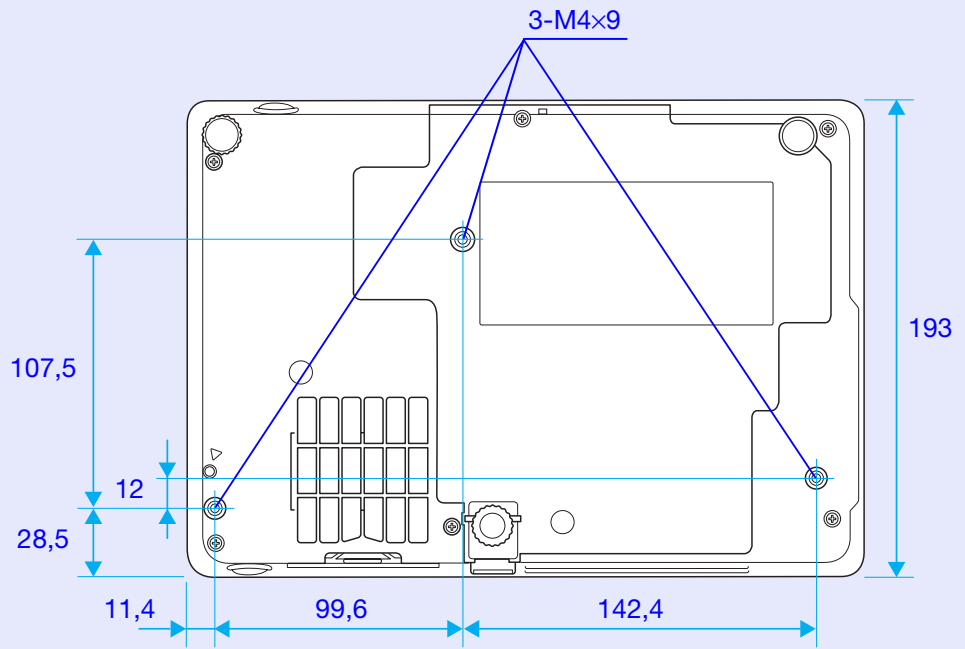

Mértékegység: mm

# Tárgymutató

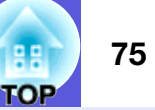

### Α

| A felhasználói logo védelme                | 26     |
|--------------------------------------------|--------|
| A jelszavas védelem matricája              | 27     |
|                                            | E 4    |
| A KIVETITO TEIUIETENEK TISZTITASA          |        |
| A lámpa működési idejének visszaállítása . | 39, 58 |
| A lámpacsere módia                         |        |
|                                            | 59     |
|                                            |        |
| A levegoszuro es a beszívo szellozonyilas  |        |
| tisztítása                                 | 54     |
| A színek beállítása                        |        |
|                                            | 6      |
| AVV CSUSZIAITIAIO IAKATOIETTIEZ            | 0      |
| A/V némítás                                | 16     |
| Alacsonv fénverő                           |        |
| Almenü                                     | 31     |
| Audio port                                 | o      |
|                                            | 0      |
| Automatikus beállítás                      | 33     |
| Az alkatrészek megnevezése és funkciója.   | 6      |
| Az elemek cseréje                          | 55     |
|                                            | 20     |
| Az USSzes visszaaliitasa                   |        |

## В

| Beállítások menü3     | 4 |
|-----------------------|---|
| Bekapcsolási védelem2 | 6 |
| Bemenő jel3           | 8 |

### D

Dőlésszög ......71

### Ε

| Egérmutató         | 21 |
|--------------------|----|
| Első állítható láb | 6  |
| ESC/VP21           | 67 |
| E-zoom             | 19 |

# É

| Élesség |  |
|---------|--|
|---------|--|

### F

| Fekete tábla                          | 15        |
|---------------------------------------|-----------|
| Felbontás                             |           |
| Felfüggesztőkonzol rögzítési pontjai. | 9, 74     |
| Felhasználói logo                     | 60        |
| Fényerő                               | 32        |
| Fényerő szabályozása                  | 34        |
| Fénykép                               | 15        |
| Fogyóeszközök                         | 64        |
| Forrás                                |           |
| Forrás keresése                       | 7, 11, 13 |
| Fókuszáló gyűrű                       | 6         |
| Főmenü                                | 31        |
| Frissítési arány                      |           |
| •                                     |           |

## Н

| Hangerő                 | 34   |
|-------------------------|------|
| Hangszóró8              | , 63 |
| Hátsó képernyő          | 53   |
| Hátsó láb               | 9    |
| HDTV                    | 70   |
| Hőmérséklet visszajelző | 42   |

| Indítási képernyő | <br>3! |
|-------------------|--------|
| Információs menü  | <br>38 |

J

| Játékok1           | 5  |
|--------------------|----|
| Jel menü3          | 33 |
| Jelszavas védelem2 | 6  |

# Κ

| Kereszt               | 20 |
|-----------------------|----|
| Kép menü              | 32 |
| Képarány              | 17 |
| Készenléti üzemmód    |    |
| Kiegészítő tartozékok | 64 |
| Kijelzési háttér      | 35 |
| Kijelző               | 35 |
| Kijelző átméretezése  | 70 |
| Kimerevítés           | 17 |
| Kiterjesztett menü    | 35 |
| Kivetítés             | 35 |
| Konfigurációs menü    | 31 |
| Kontraszt             |    |
| Kód kérése            |    |
| Közvetlen bekapcsolás |    |
| •                     |    |

### L

| Lámpa burkolat                   | 6  |
|----------------------------------|----|
| Lámpa cserélési időtartama       | 56 |
| Lámpa üzemideje                  | 38 |
| Lámpa visszajelzője              | 42 |
| Levegő kifúvó szellőzőnyílás     | 6  |
| Levegőbeszívó szellőzőnyílás     | 9  |
| Levegőszűrő                      | 9  |
| Levegőszűrő cserélési időtartama | 59 |

### Μ

| Menü                 |        |
|----------------------|--------|
| Mutató               |        |
| Mutató alakja        |        |
| Működés              |        |
| Működési hőmérséklet | 71     |
| Működési zár         | 29, 34 |
| Műszaki adatok       | 71     |

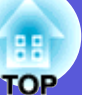

### Ν

| Nagy magassági üzemmód:  |   |
|--------------------------|---|
| Nagyító/kicsinyítő gyűrű | 6 |

# Ny

| Nvelv  | 36 |
|--------|----|
| 149010 |    |

### Ρ

| Pozíció          | 33   |
|------------------|------|
| Prezentáció      | . 15 |
| Problémamegoldás | 42   |
| Progresszív      | . 33 |

# S

| Sleep Mode (Szüneteltetés üzemmód):   |    |
|---------------------------------------|----|
| Sportesemények                        | 15 |
| sRGB                                  |    |
| Súgó funkció                          |    |
| S-Video port                          |    |
| • • • • • • • • • • • • • • • • • • • |    |

# Sz

| Számgombok                 |       |
|----------------------------|-------|
| Számítógép port            | 8     |
| Számítógépes betáplálás    |       |
| Széles képernyős kivetítés |       |
| Szinkr. info.              |       |
| Szinkronizálás             |       |
| Színárnvalat               |       |
| Színház                    |       |
| Színmód                    | 15.32 |
| Színtelítettség            | 32    |
| Szószedet                  | 65    |
|                            |       |

# Т

| Támogatott monitor kijelzők     | 70     |
|---------------------------------|--------|
| Tápfeszültség visszajelzője     | 42     |
| Tápkábel bemenet                | 8      |
| Tárolási hőmérséklet            | 71     |
| Távirányító                     | 10, 20 |
| Távirányító fénykibocsátó része | 11     |
| Τάννενő                         | 6, 8   |
| Tracking                        | 33     |
| Trapéztorzítás-korrekció        | 34     |
| Túlmelegedés                    | 43     |
| -                               |        |

### U

| USB port8 |
|-----------|
|-----------|

# Ü

| Üzenetek | 35 |
|----------|----|
|----------|----|

### V

| Vezeték nélküli egér | 20     |
|----------------------|--------|
| Vozórlőpopol         | 7      |
|                      |        |
| Video port           | 8      |
| Videojel             | 33, 38 |
| Visszaállítási menü  | 39     |
| Visszajelzők         | 42     |

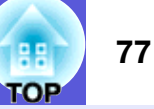

Minden jog fenntartva. A kiadvány egyetlen része sem reprodukálható, nem tárolható visszakereshető rendszerben, és nem továbbítható semmilyen formában vagy eszközzel, legyen az elektronikus, mechanikus, fénymásolás, adatrögzítés, vagy bármilyen más mód, a Seiko Epson Corporation előzetes írásbeli engedélye nélkül. Semmiféle szabadalmi felelősséget nem vállalunk a kiadványban szereplő információk használata tekintetében. Ezenkívül nem vállalunk felelősséget a kiadványban szereplő információk használatából fakadó károkért sem.

Sem a Seiko Epson Corporation, sem leányvállalatai nem tartoznak semmiféle felelősséggel a termék vásárlói vagy harmadik felek felé azokért a károkért, veszteségekért, költségekért vagy kiadásokért, amelyek a vásárló vagy harmadik felek számára felmerülnek baleset, a termék helytelen használata vagy az azzal történő visszaélés, a jogosulatlan módosítások, javítások vagy változtatások miatt, vagy (az Egyesült Államok kivételével) a Seiko Epson Corporation üzemeltetési és karbantartási utasításai szigorú betartásának elmulasztása miatt.

A Seiko Epson Corporation semmiféle felelősséggel nem tartozik azokért a károkért vagy problémákért, amelyek olyan kiegészítők vagy fogyóeszközök használatából fakadnak, amelyek eltérnek a Seiko Epson Corporation által Eredeti Epson Termékként vagy Epson Által Jóváhagyott Termékként megjelölt termékektől.

Jelen útmutató tartalma minden további értesítés nélkül megváltoztatható vagy frissíthető.

Az útmutatóban található illusztrációk és a tényleges kivetítő között lehetnek eltérések.

Általános megjegyzés:

A Macintosh, a Mac és az iMac az Apple Computer, Inc. bejegyzett védjegye.

Az IBM az International Business Machines Corporation bejegyzett védjegye.

A Windows, a Windows NT és a VGA a Microsoft Corporation védjegye vagy bejegyzett védjegye az Amerikai Egyesült Államokban.

A Dolby a Dolby Laboratories védjegye.

A Pixelworks és a DNX a Pixelworks, Inc. védjegye.

A jelen kiadványban szereplő minden egyéb terméknév kizárólag azonosítási célokra szolgál, és illetékes tulajdonosának védjegye lehet. Az Epson mindenféle és minden jogról lemond ezekkel a megjelölésekkel kapcsolatban.

Ez a termék nyílt forráskódú szoftvert használ.